# PART III Security

Firewall (153) Content Filtering (161) IPSec VPN (165)

# 

# **13** Firewall

This chapter gives some background information on firewalls and explains how to get started with the NBG-460N's firewall.

### 13.1 Introduction to ZyXEL's Firewall

#### 13.1.1 What is a Firewall?

Originally, the term "firewall" referred to a construction technique designed to prevent the spread of fire from one room to another. The networking term "firewall" is a system or group of systems that enforces an access-control policy between two networks. It may also be defined as a mechanism used to protect a trusted network from a network that is not trusted. Of course, firewalls cannot solve every security problem. A firewall is one of the mechanisms used to establish a network security perimeter in support of a network security policy. It should never be the only mechanism or method employed. For a firewall to guard effectively, you must design and deploy it appropriately. This requires integrating the firewall into a broad information-security policy. In addition, specific policies must be implemented within the firewall itself.

#### 13.1.2 Stateful Inspection Firewall

Stateful inspection firewalls restrict access by screening data packets against defined access rules. They make access control decisions based on IP address and protocol. They also "inspect" the session data to assure the integrity of the connection and to adapt to dynamic protocols. These firewalls generally provide the best speed and transparency; however, they may lack the granular application level access control or caching that some proxies support. Firewalls, of one type or another, have become an integral part of standard security solutions for enterprises.

#### 13.1.3 About the NBG-460N Firewall

The NBG-460N firewall is a stateful inspection firewall and is designed to protect against Denial of Service attacks when activated (click the **General** tab under **Firewall** and then click the **Enable Firewall** check box). The NBG-460N's purpose is to allow a private Local Area Network (LAN) to be securely connected to the Internet. The NBG-460N can be used to prevent theft, destruction and modification of data, as well as log events, which may be important to the security of your network.

The NBG-460N is installed between the LAN and a broadband modem connecting to the Internet. This allows it to act as a secure gateway for all data passing between the Internet and the LAN.

The NBG-460N has one Ethernet WAN port and four Ethernet LAN ports, which are used to physically separate the network into two areas. The WAN (Wide Area Network) port attaches to the broadband (cable or DSL) modem to the Internet.

The LAN (Local Area Network) port attaches to a network of computers, which needs security from the outside world. These computers will have access to Internet services such as e-mail, FTP and the World Wide Web. However, "inbound access" is not allowed (by default) unless the remote host is authorized to use a specific service.

#### 13.1.4 Guidelines For Enhancing Security With Your Firewall

- 1 Change the default password via web configurator.
- **2** Think about access control before you connect to the network in any way, including attaching a modem to the port.
- **3** Limit who can access your router.
- **4** Don't enable any local service (such as SNMP or NTP) that you don't use. Any enabled service could present a potential security risk. A determined hacker might be able to find creative ways to misuse the enabled services to access the firewall or the network.
- **5** For local services that are enabled, protect against misuse. Protect by configuring the services to communicate only with specific peers, and protect by configuring rules to block packets for the services at specific interfaces.
- 6 Protect against IP spoofing by making sure the firewall is active.
- 7 Keep the firewall in a secured (locked) room.

#### **13.2 Triangle Routes**

If an alternate gateway on the LAN has an IP address in the same subnet as the NBG-460N's LAN IP address, return traffic may not go through the NBG-460N. This is called an asymmetrical or "triangle" route. This causes the NBG-460N to reset the connection, as the connection has not been acknowledged.

You can have the NBG-460N permit the use of asymmetrical route topology on the network (not reset the connection).

Allowing asymmetrical routes may let traffic from the WAN go directly to the LAN without passing through the NBG-460N. A better solution is to use IP alias to put the NBG-460N and the backup gateway on separate subnets.

#### 13.2.1 Triangle Routes and IP Alias

You can use IP alias instead of allowing triangle routes. IP Alias allow you to partition your network into logical sections over the same interface.

By putting your LAN and Gateway **A** in different subnets, all returning network traffic must pass through the NBG-460N to your LAN. The following steps describe such a scenario.

- 1 A computer on the LAN initiates a connection by sending a SYN packet to a receiving server on the WAN.
- **2** The NBG-460N reroutes the packet to Gateway **A**, which is in **Subnet 2**.
- **3** The reply from the WAN goes to the NBG-460N.
- **4** The NBG-460N then sends it to the computer on the LAN in **Subnet 1**.

Figure 96 Using IP Alias to Solve the Triangle Route Problem

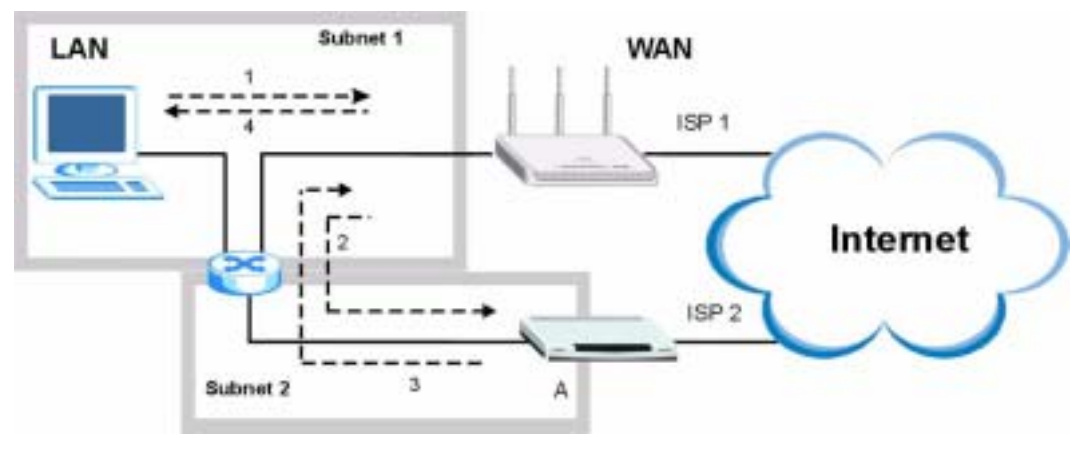

### 13.3 General Firewall Screen

Click **Security** > **Firewall** to open the **General** screen. Use this screen to enable or disable the NBG-460N's firewall, and set up firewall logs.

Figure 97 Security > Firewall > General I

| wall Setup       |          |
|------------------|----------|
| Enable Firewall  |          |
| Pathet Direction | Log      |
| LAN to WAN       | No Log 💌 |
| WAN to LAN       | teo Log  |
|                  |          |

| LABEL            | DESCRIPTION                                                                                                    |
|------------------|----------------------------------------------------------------------------------------------------|
| Enable Firewall  | Select this check box to activate the firewall. The NBG-460N performs access control and protects against Denial of Service (DoS) attacks when the firewall is activated. |
| Packet Direction | This is the direction of travel of packets.<br>Firewall rules are grouped based on the direction of travel of packets to which they<br>apply.                             |

| LABEL | DESCRIPTION                                                                                                    |
|-------|----------------------------------------------------------------------------------------------------|
| Log   | Select whether to create a log for packets that are traveling in the selected direction when the packets are blocked (Log All) or forwarded (Log Forward). Or select Not Log to not log any records. |
|       | To log packets related to firewall rules, make sure that <b>Access Control</b> under <b>Log</b> is selected in the <b>Logs</b> > <b>Log Settings</b> screen.                                         |
| Apply | Click Apply to save the settings.                                                                                                    |
| Reset | Click <b>Reset</b> to start configuring this screen again.                                                                                                    |

Table 57 Security > Firewall > General

#### 13.4 Services Screen

Click **Security** > **Firewall** > **Services**. The screen appears as shown next.

If an outside user attempts to probe an unsupported port on your NBG-460N, an ICMP response packet is automatically returned. This allows the outside user to know the NBG-460N exists. Use this screen to prevent the ICMP response packet from being sent. This keeps outsiders from discovering your NBG-460N when unsupported ports are probed.

You can also use this screen to enable service blocking, enter/delete/modify the services you want to block and the date/time you want to block them.

Figure 98 Security > Firewall > Services

| Respond    | e Ping on   |                    | LAN & WAR                                | 2      |                       |       |         |
|------------|-------------|--------------------|------------------------------------------|--------|-----------------------|-------|---------|
| Poste      | k respond t | to requests for an | authorized services                      | Q      |                       |       |         |
| enall no   | le.         |                    |                                          |        |                       |       |         |
|            | tille       | Bervice Har        | () () () () () () () () () () () () () ( | 10     | Hon, Tue,             | Ling  | waiting |
| 1          | v           | PTP(TCP:20,        | 21)                                      | Any IP | Wed, Thu,<br>Pri, Sat | Match | a, a    |
| Add In     | ni rule bef | ore rule 1 (       | rule number).                            |        |                       |       |         |
| - continue | are p       | a start 1          | Pare manual (                            |        |                       |       |         |
| st setting |             |                    |                                          |        |                       |       |         |
|            | e Trianda.  | Ruste              |                                          |        |                       |       |         |

| Fable 58 | Security > | Firewall > | Services |
|----------|------------|------------|----------|
|----------|------------|------------|----------|

| LABEL                 | DESCRIPTION                                                                                                    |
|-----------------------|----------------------------------------------------------------------------------------------------|
| ICMP                  | Internet Control Message Protocol is a message control and error-reporting protocol between a host server and a gateway to the Internet. ICMP uses Internet Protocol (IP) datagrams, but the messages are processed by the TCP/IP software and directly apparent to the application user.                  |
| Respond to Ping<br>on | The NBG-460N will not respond to any incoming Ping requests when <b>Disable</b> is selected. Select <b>LAN</b> to reply to incoming LAN Ping requests. Select <b>WAN</b> to reply to incoming WAN Ping requests. Otherwise select <b>LAN &amp; WAN</b> to reply to all incoming LAN and WAN Ping requests. |

| LABEL                                                         | DESCRIPTION                                                                                                    |
|---------------------------------------------------------------|----------------------------------------------------------------------------------------------------|
| Do not respond to<br>requests for<br>unauthorized<br>services | Select this option to prevent hackers from finding the NBG-460N by probing for<br>unused ports. If you select this option, the NBG-460N will not respond to port<br>request(s) for unused ports, thus leaving the unused ports and the NBG-460N<br>unseen. By default this option is not selected and the NBG-460N will reply with an<br>ICMP Port Unreachable packet for a port probe on its unused UDP ports, and a<br>TCP Reset packet for a port probe on its unused TCP ports.<br>Note that the probing packets must first traverse the NBG-460N's firewall<br>mechanism before reaching this anti-probing mechanism. Therefore if the firewall<br>mechanism blocks a probing packet, the NBG-460N reacts based on the firewall<br>policy, which by default, is to send a TCP reset packet for a blocked TCP packet.<br>You can use the command "sys firewall torst rst [onloff!" to change this policy. |
|                                                               | When the firewall mechanism blocks a UDP packet, it drops the packet without sending a response packet.                                                                                                    |
| Firewall Rule                                                 |                                                                                                    |
| #                                                             | This is your firewall rule number. The ordering of your rules is important as rules are applied in turn. Use the <b>Move</b> button to rearrange the order of the rules.                                                                                                    |
| Active                                                        | This icon is green when the rule is turned on. The icon is grey when the rule is turned off.                                                                                                    |
| Service Name                                                  | This field displays the services and port numbers to which this firewall rule applies.                                                                                                    |
| IP                                                            | This field displays the IP address(es) the rule applies to.                                                                                                    |
| Schedule                                                      | This field displays the days the firewall rule is active.                                                                                                    |
| Log                                                           | This field shows you whether a log will be created when packets match the rule ( <b>Match</b> ) or not ( <b>No</b> ).                                                                                                    |
| Modify                                                        | Click the Edit icon to modify an existing rule setting in the fields under the Add Firewall Rule screen.                                                                                                    |
|                                                               | Click the <b>Remove</b> icon to delete a rule. Note that subsequent firewall rules move up by one when you take this action.                                                                                                    |
| Add                                                           | Click the <b>Add</b> button to display the screen where you can configure a new firewall rule. Modify the number in the textbox to add the rule before a specific rule number.                                                                                                    |
| Move                                                          | The <b>Move</b> button moves a rule to a different position. In the first text box enter the number of the rule you wish to move. In the second text box enter the number of the rule you wish to move the first rule to and click the <b>Move</b> button.                                                                                                    |
| Misc setting                                                  |                                                                                                    |
| Bypass Triangle<br>Route                                      | Select this check box to have the NBG-460N firewall ignore the use of triangle route topology on the network.                                                                                                    |
| Max NAT/Firewall<br>Session Per User                          | Type a number ranging from 1 to 2048 to limit the number of NAT/firewall sessions that a host can create.                                                                                                    |
| Apply                                                         | Click Apply to save the settings.                                                                                                    |
| Reset                                                         | Click <b>Reset</b> to start configuring this screen again.                                                                                                    |

**Table 58**Security > Firewall > Services

#### 13.4.1 The Add Firewall Rule Screen

If you click Add or the Modify icon on an existing rule, the Add Firewall Rule screen is displayed. Use this screen to add a firewall rule or to modify an existing one.

| renal that hale                                                                                                    |
|----------------------------------------------------------------------------------------------------|
| P Adre                                                                                                    |
| Address Type P Peet                                                                                                    |
| 12 Peol list Salected 12 Set                                                                                                    |
| and the second second sec |
|                                                                                                    |
| fature                                                                                                    |
|                                                                                                    |
| erveice Sectory                                                                                                    |
| Available Services Biochest Services                                                                                                    |
| Ane(109)                                                                                                    |
| Avel.4P1<br>FIRC_SUMELEEP(X)                                                                                                    |
| MULTCXSTROMP()<br>PROJCHP 80                                                                                                    |
| RVF_TANELOREO                                                                                                    |
| Solar Victor Ref. on on size on order and be blocker                                                                                                    |
|                                                                                                    |
| Tipe 10 M Forthurder P = P                                                                                                    |
|                                                                                                    |
| Chenduler for Electric                                                                                                    |
| Civey to Block                                                                                                    |
| R tan R Mai R tan R Wed R ma R Hi R tat                                                                                                    |
| Time of Day to Block (34-Hour Format)                                                                                                    |
| R all day                                                                                                    |
| C fran : Start P (how) P (nm) End P (hour) P (nm)                                                                                                    |
| 19                                                                                                    |
| E Active(Log packets match the rule)                                                                                                    |
| Comparison (Comparison (Comparison))                                                                                                    |
| Apply Reset Gence                                                                                                    |

Figure 99 Security > Firewall > Services > Adding a Rule

The following table describes the labels in this screen.

| LABEL            | DESCRIPTION                                                                                                    |
|------------------|----------------------------------------------------------------------------------------------------|
| Active           | Select this check box to turn the rule on.                                                                                                    |
| Address Type     | Do you want your rule to apply to packets with a particular (single) IP, a range of IP addresses (for example 192.168.1.10 to 192.169.1.50), a pool of IP address or any IP address? Select an option from the drop-down list box that includes: <b>Any IP</b> , <b>Single IP</b> , <b>IP Range</b> and <b>IP Pool</b> .                                                                                                    |
| IP Address       | Enter the single IP address here. This field is only available when <b>Single IP</b> is selected as the <b>Address Type</b> .                                                                                                    |
| Start IP Address | Enter the starting IP address in a range here. This field is only available when <b>IP Range</b> is selected as the <b>Address Type</b> .                                                                                                    |
| End IP Address   | Enter the ending IP address in a range here. This field is only available when <b>IP Range</b> is selected as the <b>Address Type</b> .                                                                                                    |
| IP Pool List     | Add an IP address from the <b>IP Pool List</b> to the <b>Selected IP List</b> by highlighting an IP address and clicking <b>Add</b> . To delete an IP address from the Selected IP List highlight an IP address and click the <b>Remove</b> button. These fields are only available when <b>IP Pool</b> is selected as the <b>Address Type</b> .<br>The IP Pool list gathers its IPs from entries in the ARP table. The ARP table |
|                  | contains the IP addresses and MAC addresses of the devices that have sent traffic to the NBG-460N.                                                                                                    |
| Service Setup    |                                                                                                    |

Table 59 Security > Firewall > Services > Adding a Rule

| LABEL                                       | DESCRIPTION                                                                                                    |
|---------------------------------------------|----------------------------------------------------------------------------------------------------|
| Available<br>Services                       | This is a list of pre-defined services (ports) you may prohibit your LAN computers from using. Select the port you want to block using the drop-down list and click <b>Add</b> to add the port to the <b>Blocked Services</b> field.                                                                                                    |
| Blocked Services                            | This is a list of services (ports) that will be inaccessible to computers on your LAN once you enable service blocking.                                                                                                    |
| Custom Port                                 | A custom port is a service that is not available in the pre-defined <b>Available</b><br><b>Services</b> list and you must define using the next two fields.                                                                                                    |
| Туре                                        | Choose the IP port ( <b>TCP</b> or <b>UDP</b> ) that defines your customized port from the drop down list box.                                                                                                    |
| Port Number                                 | Enter the port number range that defines the service. For example, if you want to define the Gnutella service, then select <b>TCP</b> type and enter a port range from 6345 to 6349.                                                                                                    |
| Add                                         | Select a service from the <b>Available Services</b> drop-down list and then click <b>Add</b> to add a service to the <b>Blocked Services</b>                                                                                                    |
| Delete                                      | Select a service from the <b>Blocked Services</b> list and then click <b>Delete</b> to remove this service from the list.                                                                                                    |
| Clear All                                   | Click Clear All to empty the Blocked Services.                                                                                                    |
| Schedule to Block                           |                                                                                                    |
| Day to Block:                               | Select a check box to configure which days of the week (or everyday) you want service blocking to be active.                                                                                                    |
| Time of Day to<br>Block (24-Hour<br>Format) | Select the time of day you want service blocking to take effect. Configure blocking to take effect all day by selecting <b>All Day</b> . You can also configure specific times by selecting <b>From</b> and entering the start time in the <b>Start (hour)</b> and <b>Start (min)</b> fields and the end time in the <b>End (hour)</b> and <b>End (min)</b> fields. Enter times in 24-hour format, for example, "3:00pm" should be entered as "15:00". |
| Log                                         |                                                                                                    |
| Active (Log<br>packets match<br>this rule)  | Select this to log packets that match this rule. Go to the <b>Log Settings</b> page and select the <b>Access Control</b> logs category to have the NBG-460N record these logs.                                                                                                    |
| Misc setting                                |                                                                                                    |
| Bypass Triangle<br>Route                    | Select this check box to have the NBG-460N firewall ignore the use of triangle route topology on the network.                                                                                                    |
| Max NAT/Firewall<br>Session Per User        | Type a number ranging from 1 to 2048 to limit the number of NAT/firewall sessions that a host can create.                                                                                                    |
| Apply                                       | Click Apply to save the settings.                                                                                                    |
| Reset                                       | Click <b>Reset</b> to start configuring this screen again.                                                                                                    |
| Cancel                                      | Click <b>Cancel</b> to return to the <b>Services</b> screen without saving any changes.                                                                                                    |

 Table 59
 Security > Firewall > Services > Adding a Rule

Chapter 13 Firewall

14

# **Content Filtering**

This chapter provides a brief overview of content filtering using the embedded web GUI.

#### 14.1 Introduction to Content Filtering

Internet content filtering allows you to create and enforce Internet access policies tailored to your needs. Content filtering is the ability to block certain web features or specific URL keywords.

#### 14.2 Restrict Web Features

The NBG-460N can block web features such as ActiveX controls, Java applets, cookies and disable web proxies.

#### 14.3 Days and Times

The NBG-460N also allows you to define time periods and days during which the NBG-460N performs content filtering.

#### 14.4 Filter Screen

Click **Security** > **Content Filter** to open the **Filter** screen.

| Figure 100 | Security > | Content | Filter > | Filter |
|------------|------------|---------|----------|--------|
|------------|------------|---------|----------|--------|

| Filter Schudule                                                                                                    |
|----------------------------------------------------------------------------------------------------|
| Trusted IP Satup                                                                                                    |
| A trusted computer has full access to all blocked resources. 0.0.0.0 means there is no trusted computer.<br>Trusted Computer IP Address 0.000 |
| Restrict Web Features                                                                                                    |
| T ActiveX T Java T Cookies T Web Proxy                                                                                                    |
| Keyword Blocking                                                                                                    |
| Enable URL Keyword Blocking Keyword List Bed gentling Delet Al Nessage to display when a site is blocked                                      |
| Denied Access Message                                                                                                    |
| Apply Reset                                                                                                    |

The following table describes the labels in this screen.

| Table 60 Security > Content Filt | er > Filter |
|----------------------------------|-------------|
|----------------------------------|-------------|

| LABEL                          | DESCRIPTION                                                                                                    |  |  |
|--------------------------------|----------------------------------------------------------------------------------------------------|--|--|
| Trusted Computer<br>IP Address | To enable this feature, type an IP address of any one of the computers in your<br>network that you want to have as a trusted computer. This allows the trusted<br>computer to have full access to all features that are configured to be blocked by<br>content filtering.<br>Leave this field blank to have no trusted computers.                       |  |  |
| Restrict Web<br>Features       | Select the box(es) to restrict a feature. When you download a page containing a restricted feature, that part of the web page will appear blank or grayed out.                                                                                                    |  |  |
| ActiveX                        | A tool for building dynamic and active Web pages and distributed object<br>applications. When you visit an ActiveX Web site, ActiveX controls are<br>downloaded to your browser, where they remain in case you visit the site again.                                                                                                    |  |  |
| Java                           | A programming language and development environment for building downloadable Web components or Internet and intranet business applications of all kinds.                                                                                                    |  |  |
| Cookies                        | Used by Web servers to track usage and provide service based on ID.                                                                                                    |  |  |
| Web Proxy                      | A server that acts as an intermediary between a user and the Internet to provide security, administrative control, and caching service. When a proxy server is located on the WAN it is possible for LAN users to circumvent content filtering by pointing to this proxy server.                                                                        |  |  |
| Keyword Blocking               |                                                                                                    |  |  |
| Enable URL<br>Keyword Blocking | The NBG-460N can block Web sites with URLs that contain certain keywords in the domain name or IP address. For example, if the keyword "bad" was enabled, all sites containing this keyword in the domain name or IP address will be blocked, e.g., URL http://www.website.com/bad.html would be blocked. Select this check box to enable this feature. |  |  |

| Table 60 S | Security > | Content | Filter > | Filter |
|------------|------------|---------|----------|--------|
|------------|------------|---------|----------|--------|

| LABEL                    | DESCRIPTION                                                                                                    |  |
|--------------------------|----------------------------------------------------------------------------------------------------|--|
| Keyword                  | Type a keyword in this field. You may use any character (up to 64 characters). Wildcards are not allowed. You can also enter a numerical IP address.                                                                                                    |  |
| Keyword List             | This list displays the keywords already added.                                                                                                    |  |
| Add                      | Click <b>Add</b> after you have typed a keyword.<br>Repeat this procedure to add other keywords. Up to 64 keywords are allowed.<br>When you try to access a web page containing a keyword, you will get a<br>message telling you that the content filter is blocking this request. |  |
| Delete                   | Highlight a keyword in the lower box and click <b>Delete</b> to remove it. The keyword disappears from the text box after you click <b>Apply</b> .                                                                                                    |  |
| Clear All                | Click this button to remove all of the listed keywords.                                                                                                    |  |
| Denied Access<br>Message | Enter a message to be displayed when a user tries to access a restricted web site. The default message is "Please contact your network administrator!!"                                                                                                    |  |
| Apply                    | Click <b>Apply</b> to save your changes.                                                                                                    |  |
| Reset                    | Click Reset to begin configuring this screen afresh                                                                                                    |  |

# 14.5 Schedule

Use this screen to set the day(s) and time you want the NBG-460N to use content filtering. Click **Security** > **Content Filter** > **Schedule**. The following screen displays.

Figure 101 Security > Content Filter > Schedule

| Filter Schedule                                                                                                    |  |
|----------------------------------------------------------------------------------------------------|--|
| Schedule In Block                                                                                                    |  |
| Day to Block<br>IF Everyday<br>⊡ Sun □ Mon □ Twe □ Wed □ The □ Fri □ Sat                                                                                                    |  |
| All day<br>Fram   Start   Chour)   Chian   Brid.   Dithour)   Chian   Chian   Ch |  |
| Apply Finnat                                                                                                    |  |

| LABEL                                    | DESCRIPTION                                                                                                    |  |  |  |
|------------------------------------------|----------------------------------------------------------------------------------------------------|--|--|--|
| Day to Block                             | Select check boxes for the days that you want the NBG-460N to perform content filtering. Select the <b>Everyday</b> check box to have content filtering turned on all days of the week.                                                                                                    |  |  |  |
| Time of Day to Block<br>(24-Hour Format) | <b>Time of Day to Block</b> allows the administrator to define during which time periods content filtering is enabled. <b>Time of Day to Block</b> restrictions only apply to the keywords (see above). Restrict web server data, such as ActiveX, Java, Cookies and Web Proxy are not affected. |  |  |  |
|                                          | Select <b>All Day</b> to have content filtering always active on the days selected in <b>Day to Block</b> with time of day limitations not enforced.                                                                                                    |  |  |  |
|                                          | Select <b>From</b> and enter the time period, in 24-hour format, during which content filtering will be enforced.                                                                                                    |  |  |  |

| Table of Security > Content Filter > Schedule |                                                                           |  |  |
|-----------------------------------------------|---------------------------------------------------------------------------|--|--|
| LABEL DESCRIPTION                             |                                                                           |  |  |
| Apply                                         | Click <b>Apply</b> to save your customized settings and exit this screen. |  |  |
| Reset                                         | Click Reset to begin configuring this screen afresh                       |  |  |

Table 61 Security > Content Filter > Schedule

#### 14.6 Customizing Keyword Blocking URL Checking

You can use commands to set how much of a website's URL the content filter is to check for keyword blocking. See the appendices for information on how to access and use the command interpreter.

#### 14.6.1 Domain Name or IP Address URL Checking

By default, the NBG-460N checks the URL's domain name or IP address when performing keyword blocking.

This means that the NBG-460N checks the characters that come before the first slash in the URL.

For example, with the URL <u>www.zyxel.com.tw/news/pressroom.php</u>, content filtering only searches for keywords within <u>www.zyxel.com.tw</u>.

#### 14.6.2 Full Path URL Checking

Full path URL checking has the NBG-460N check the characters that come before the last slash in the URL.

For example, with the URL <u>www.zyxel.com.tw/news/pressroom.php</u>, full path URL checking searches for keywords within <u>www.zyxel.com.tw/news/</u>.

Use the ip urlfilter customize actionFlags 6 [disable | enable] command to extend (or not extend) the keyword blocking search to include the URL's full path.

#### 14.6.3 File Name URL Checking

Filename URL checking has the NBG-460N check all of the characters in the URL.

For example, filename URL checking searches for keywords within the URL www.zyxel.com.tw/news/pressroom.php.

Use the ip urlfilter customize actionFlags 8 [disable | enable] command to extend (or not extend) the keyword blocking search to include the URL's complete filename.

# 15 IPSec VPN

# 15.1 IPSec VPN Overview

A virtual private network (VPN) provides secure communications between sites without the expense of leased site-to-site lines. A secure VPN is a combination of tunneling, encryption, authentication, access control and auditing. It is used to transport traffic over the Internet or any insecure network that uses TCP/IP for communication.

Internet Protocol Security (IPSec) is a standards-based VPN that offers flexible solutions for secure data communications across a public network like the Internet. IPSec is built around a number of standardized cryptographic techniques to provide confidentiality, data integrity and authentication at the IP layer.

The following figure provides one perspective of a VPN tunnel.

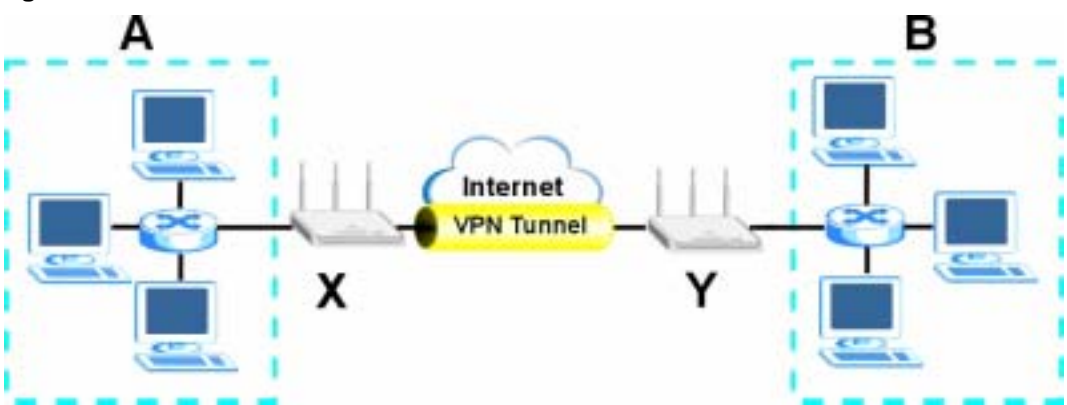

Figure 102 IPSec VPN: Overview

The VPN tunnel connects the NBG-460N ( $\mathbf{X}$ ) and the remote IPSec router ( $\mathbf{Y}$ ). These routers then connect the local network ( $\mathbf{A}$ ) and remote network ( $\mathbf{B}$ ).

#### 15.1.1 What You Can Do in the IPSec VPN Screens

Use the **General** Screen (Section 15.2 on page 167) to display and manage the NBG-460N's VPN rules (tunnels).

Use the **SA Monitor** Screen (Section 15.3 on page 184) to display and manage active VPN connections.

#### 15.1.2 What You Need To Know About IPSec VPN

A VPN tunnel is usually established in two phases. Each phase establishes a security association (SA), a contract indicating what security parameters the NBG-460N and the remote IPSec router will use. The first phase establishes an Internet Key Exchange (IKE) SA between the NBG-460N and remote IPSec router. The second phase uses the IKE SA to securely establish an IPSec SA through which the NBG-460N and remote IPSec router can send data between computers on the local network and remote network. The following figure illustrates this.

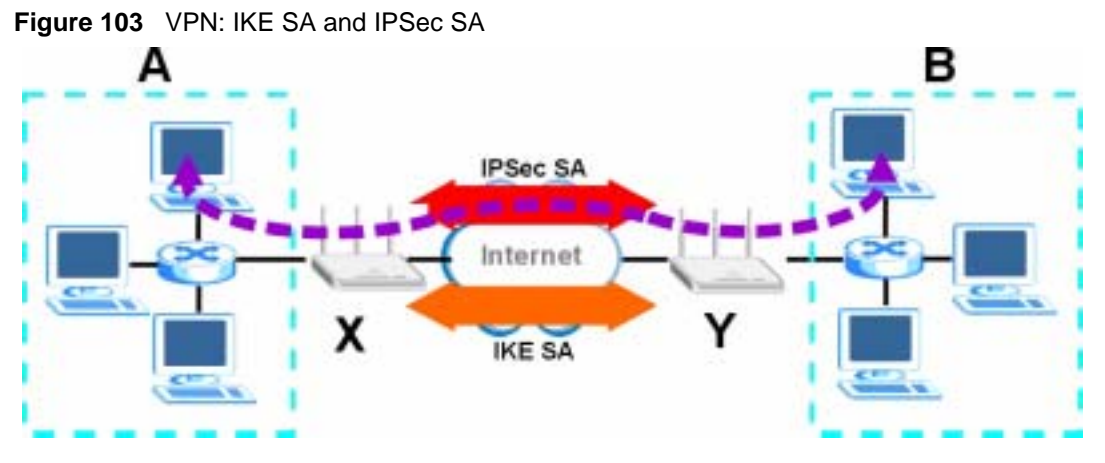

In this example, a computer in network **A** is exchanging data with a computer in network **B**. Inside networks **A** and **B**, the data is transmitted the same way data is normally transmitted in the networks. Between routers **X** and **Y**, the data is protected by tunneling, encryption, authentication, and other security features of the IPSec SA. The IPSec SA is established securely using the IKE SA that routers **X** and **Y** established first.

#### 15.1.3 IKE SA (IKE Phase 1) Overview

The IKE SA provides a secure connection between the NBG-460N and remote IPSec router.

It takes several steps to establish an IKE SA. The negotiation mode determines the number of steps to use. There are two negotiation modes--main mode and aggressive mode. Main mode provides better security, while aggressive mode is faster.

Note: Both routers must use the same negotiation mode.

These modes are discussed in more detail in Negotiation Mode on page 188. Main mode is used in various examples in the rest of this section.

#### 15.1.3.1 IP Addresses of the NBG-460N and Remote IPSec Router

In the NBG-460N, you have to specify the IP addresses of the NBG-460N and the remote IPSec router to establish an IKE SA.

You can usually provide a static IP address or a domain name for the NBG-460N. Sometimes, your NBG-460N might also offer another alternative, such as using the IP address of a port or interface.

You can usually provide a static IP address or a domain name for the remote IPSec router as well. Sometimes, you might not know the IP address of the remote IPSec router (for example, telecommuters). In this case, you can still set up the IKE SA, but only the remote IPSec router can initiate an IKE SA.

#### 15.1.4 IPSec SA (IKE Phase 2) Overview

Once the NBG-460N and remote IPSec router have established the IKE SA, they can securely negotiate an IPSec SA through which to send data between computers on the networks.

**Note:** The IPSec SA stays connected even if the underlying IKE SA is not available anymore.

This section introduces the key components of an IPSec SA.

#### 15.1.4.1 Local Network and Remote Network

In an IPSec SA, the local network consists of devices connected to the NBG-460N and may be called the local policy. Similarly, the remote network consists of the devices connected to the remote IPSec router and may be called the remote policy.

**Note:** It is not recommended to set a VPN rule's local and remote network settings both to 0.0.0.0 (any). This causes the NBG-460N to try to forward all access attempts (to the local network, the Internet or even the NBG-460N) to the remote IPSec router. In this case, you can no longer manage the NBG-460N.

#### 15.2 The General Screen

Click **Security** > **VPN** to display the **Summary** screen. This is a read-only menu of your VPN rules (tunnels). Edit a VPN rule by clicking the **Edit** icon.

Figure 104 Security > VPN > General

| eneral SA No.  | nitor                                 |              |        |           |         |                                |
|----------------|---------------------------------------|--------------|--------|-----------|---------|--------------------------------|
| VPN Seminary   |                                       |              |        |           |         |                                |
| 1 Active       | Cocal Adde.                           | Remate Addr. | Encap. | Algorithm | Gateway | Pacificity<br>15' 19<br>15' 19 |
| Windows Networ | rking (PietBIOS w<br>igh IPSec Tunnei | ur TCP/IP)   |        |           |         |                                |
|                |                                       | Apply        | Peset  |           |         |                                |

The following table describes the fields in this screen.

| LABEL                                             | DESCRIPTION                                                                                                    |  |  |
|---------------------------------------------------|----------------------------------------------------------------------------------------------------|--|--|
| #                                                 | This is the VPN policy index number.                                                                                                    |  |  |
| Active                                            | This field displays whether the VPN policy is active or not.                                                                                                    |  |  |
|                                                   | This icon is turned on when the rule is enabled.                                                                                                    |  |  |
| Local Addr.                                       | This displays the beginning and ending (static) IP addresses or a (static) IP address and a subnet mask of computer(s) on your local network behind your NBG-460N.                                                                                                    |  |  |
| Remote Addr.                                      | This displays the beginning and ending (static) IP addresses or a (static) IP address and a subnet mask of computer(s) on the remote network behind the remote IPSec router.                                                                                                    |  |  |
|                                                   | This field displays <b>0.0.0.0</b> when the <b>Secure Gateway Address</b> field displays <b>0.0.0.0</b> . In this case only the remote IPSec router can initiate the VPN.                                                                                                    |  |  |
| Encap.                                            | This field displays <b>Tunnel</b> or <b>Transport</b> mode ( <b>Tunnel</b> is the default selection).                                                                                                    |  |  |
| Algorithm                                         | This field displays the security protocol, encryption algorithm and authentication algorithm used for an SA.                                                                                                    |  |  |
| Gateway                                           | This is the static WAN IP address or URL of the remote IPSec router. This field displays <b>0.0.0.0</b> when you configure the <b>Secure Gateway Address</b> field in the <b>Rule Setup</b> screen to <b>0.0.0.0</b> .                                                                                   |  |  |
| Modify                                            | Click the <b>Edit</b> icon to go to the screen where you can edit the VPN rule.                                                                                                    |  |  |
|                                                   | Click the <b>Remove</b> icon to remove an existing VPN rule.                                                                                                    |  |  |
| Windows<br>Networking<br>(NetBIOS over<br>TCP/IP) | NetBIOS (Network Basic Input/Output System) are TCP or UDP packets that enable<br>a computer to find other computers. It may sometimes be necessary to allow<br>NetBIOS packets to pass through VPN tunnels in order to allow local computers to<br>find computers on the remote network and vice versa. |  |  |
| Allow NetBIOS<br>Traffic Through<br>IPSec Tunnel  | Select this check box to send NetBIOS packets through the VPN connection.                                                                                                    |  |  |
| Apply                                             | Click <b>Apply</b> to save your changes back to the NBG-460N.                                                                                                    |  |  |
| Reset                                             | Click <b>Reset</b> to begin configuring this screen afresh.                                                                                                    |  |  |

#### 15.2.1 VPN Rule Setup (Basic)

Click the Edit icon in the General screen to display the Rule Setup screen.

This figure helps explain the main fields.

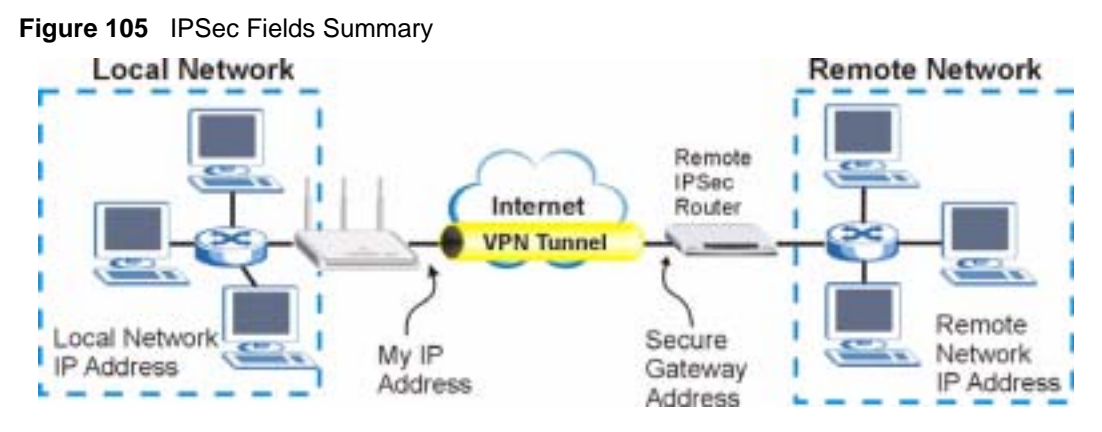

Use this screen to configure a VPN rule.

| ruperty                    |         |
|----------------------------|---------|
| C Active                   |         |
| Keep Alive                 |         |
| NAT Traversal              |         |
| IPSec Keying Made          | PE      |
| DNS Server (for IPSec VPN) | 0000    |
| ocal Policy                |         |
| Local Address              | 0.0.0   |
| Local Address End/Mask     | 0.0.0   |
| temote Policy              |         |
| Remote Address Start       | 0000    |
| Remote Address End/Mask    | 0.0.0.0 |
| Suthentication Method      |         |
| My IP Address              | 0.0.0   |
| Local ID Type              | P       |
| Local Content              |         |
| Secure Gateway Address     | 0.0.0   |
| Peer ID Type               | P       |
| Peer Content               |         |
| PSec Algorithm             |         |
| Encapsulation Mode         | Turnel  |
| IPSec Protocol             | ESP 💌   |
| Pre-Shared Key             |         |
| Encryption Algorithm       | Des .   |
| Authentication Algorithm   | MD6 💌   |
| Advanced                   |         |
|                            |         |

Figure 106 Security > VPN > General > Rule Setup: IKE (Basic)

 Table 63
 SECURITY > VPN > Rule Setup: IKE (Basic)

| LABEL                         | DESCRIPTION                                                                                                    |  |
|-------------------------------|----------------------------------------------------------------------------------------------------|--|
| Property                      |                                                                                                    |  |
| Active                        | Select this check box to activate this VPN policy.                                                                                                    |  |
| Keep Alive                    | Select this check box to have the NBG-460N automatically reinitiate the SA after the SA lifetime times out, even if there is no traffic. The remote IPSec router must also have keep alive enabled in order for this feature to work.                                                                                                    |  |
| NAT Traversal                 | Select this check box to enable NAT traversal. NAT traversal allows you to set up a VPN connection when there are NAT routers between the two IPSec routers.                                                                                                    |  |
|                               | <b>Note:</b> The remote IPSec router must also have NAT traversal enabled.                                                                                                    |  |
|                               | You can use NAT traversal with <b>ESP</b> protocol using <b>Transport</b> or <b>Tunnel</b> mode, but not with <b>AH</b> protocol nor with manual key management. In order for an IPSec router behind a NAT router to receive an initiating IPSec packet, set the NAT router to forward UDP ports 500 and 4500 to the IPSec router behind the NAT router. |  |
| IPSec Keying<br>Mode          | Select <b>IKE</b> or <b>Manual</b> from the drop-down list box. <b>IKE</b> provides more protection so it is generally recommended. <b>Manual</b> is a useful option for troubleshooting if you have problems using <b>IKE</b> key management.                                                                                                    |  |
| DNS Server (for<br>IPSec VPN) | If there is a private DNS server that services the VPN, type its IP address here.<br>The NBG-460N assigns this additional DNS server to the NBG-460N's DHCP<br>clients that have IP addresses in this IPSec rule's range of local addresses.                                                                                                    |  |
|                               | A DNS server allows clients on the VPN to find other computers and servers on the VPN by their (private) domain names.                                                                                                    |  |
| Local Policy                  | Local IP addresses must be static and correspond to the remote IPSec router's configured remote IP addresses.                                                                                                    |  |
|                               | Two active SAs can have the same configured local or remote IP address, but not<br>both. You can configure multiple SAs between the same local and remote IP<br>addresses, as long as only one is active at any time.                                                                                                    |  |
|                               | In order to have more than one active rule with the <b>Secure Gateway Address</b> field set to <b>0.0.0.0</b> , the ranges of the local IP addresses cannot overlap between rules.                                                                                                    |  |
|                               | If you configure an active rule with <b>0.0.0.0</b> in the <b>Secure Gateway Address</b> field<br>and the LAN's full IP address range as the local IP address, then you cannot<br>configure any other active rules with the <b>Secure Gateway Address</b> field set to<br><b>0.0.0.0</b> .                                                               |  |
| Local Address                 | For a single IP address, enter a (static) IP address on the LAN behind your NBG-460N.                                                                                                    |  |
|                               | For a specific range of IP addresses, enter the beginning (static) IP address, in a range of computers on your LAN behind your NBG-460N.                                                                                                    |  |
|                               | To specify IP addresses on a network by their subnet mask, enter a (static) IP address on the LAN behind your NBG-460N.                                                                                                    |  |
| Local Address End             | When the local IP address is a single address, type it a second time here.                                                                                                    |  |
| INIASK                        | When the local IP address is a range, enter the end (static) IP address, in a range of computers on the LAN behind your NBG-460N.                                                                                                    |  |
|                               | When the local IP address is a subnet address, enter a subnet mask on the LAN behind your NBG-460N.                                                                                                    |  |

| LABEL                    | DESCRIPTION                                                                                                    |
|--------------------------|----------------------------------------------------------------------------------------------------|
| Remote Policy            | Remote IP addresses must be static and correspond to the remote IPSec router's configured local IP addresses. The remote fields do not apply when the <b>Secure Gateway IP Address</b> field is configured to <b>0.0.0.0</b> . In this case only the remote IPSec router can initiate the VPN.                                                                                         |
|                          | Two active SAs cannot have the local and remote IP address(es) both the same.<br>Two active SAs can have the same local or remote IP address, but not both. You can configure multiple SAs between the same local and remote IP addresses, as long as only one is active at any time.                                                                                                  |
| Remote Address           | For a single IP address, enter a (static) IP address on the network behind the remote IPSec router.                                                                                                    |
|                          | For a specific range of IP addresses, enter the beginning (static) IP address, in a range of computers on the network behind the remote IPSec router.                                                                                                    |
|                          | To specify IP addresses on a network by their subnet mask, enter a (static) IP address on the network behind the remote IPSec router.                                                                                                    |
| Remote Address           | When the remote IP address is a single address, type it a second time here.                                                                                                    |
| End /Mask                | When the remote IP address is a range, enter the end (static) IP address, in a range of computers on the network behind the remote IPSec router.                                                                                                    |
|                          | When the remote IP address is a subnet address, enter a subnet mask on the network behind the remote IPSec router.                                                                                                    |
| Authentication<br>Method |                                                                                                    |
| My IP Address            | Enter the NBG-460N's static WAN IP address (if it has one) or leave the field set to <b>0.0.0.0</b> .                                                                                                    |
|                          | The NBG-460N uses its current WAN IP address (static or dynamic) in setting up the VPN tunnel if you leave this field as <b>0.0.0.</b> If the WAN connection goes down, the NBG-460N uses the dial backup IP address for the VPN tunnel when using dial backup or the LAN IP address when using traffic redirect.                                                                      |
|                          | Otherwise, you can enter one of the dynamic domain names that you have configured (in the <b>DDNS</b> screen) to have the NBG-460N use that dynamic domain name's IP address.                                                                                                    |
|                          | The VPN tunnel has to be rebuilt if <b>My IP Address</b> changes after setup.                                                                                                    |
| Local ID Type            | Select IP to identify this NBG-460N by its IP address.                                                                                                    |
|                          | Select <b>Domain Name</b> to identify this NBG-460N by a domain name.                                                                                                    |
|                          | Select <b>E-mail</b> to identify this NBG-460N by an e-mail address.                                                                                                    |
| Local Content            | When you select <b>IP</b> in the <b>Local ID Type</b> field, type the IP address of your computer in the <b>Local Content</b> field. The NBG-460N automatically uses the IP address in the <b>My IP Address</b> field (refer to the <b>My IP Address</b> field description) if you configure the <b>Local Content</b> field to <b>0.0.0.0</b> or leave it blank.                       |
|                          | It is recommended that you type an IP address other than <b>0.0.0.0</b> in the <b>Local</b><br><b>Content</b> field or use the <b>Domain Name</b> or <b>E-mail</b> ID type in the following situations.                                                                                                    |
|                          | • When there is a NAT router between the two IPSec routers.                                                                                                    |
|                          | • When you want the remote IPSec router to be able to distinguish between VPN connection requests that come in from IPSec routers with dynamic WAN IP addresses.                                                                                                    |
|                          | When you select <b>Domain Name</b> or <b>E-mail</b> in the <b>Local ID Type</b> field, type a domain name or e-mail address by which to identify this NBG-460N in the <b>Local Content</b> field. Use up to 31 ASCII characters including spaces, although trailing spaces are truncated. The domain name or e-mail address is for identification purposes only and can be any string. |

 Table 63
 SECURITY > VPN > Rule Setup: IKE (Basic) (continued)

| LABEL                     | DESCRIPTION                                                                                                    |  |
|---------------------------|----------------------------------------------------------------------------------------------------|--|
| Secure Gateway<br>Address | Type the WAN IP address or the domain name (up to 31 characters) of the IPSec router with which you're making the VPN connection. Set this field to <b>0.0.0</b> if the remote IPSec router has a dynamic WAN IP address (the <b>IPSec Keying Mode</b> field must be set to <b>IKE</b> ).                                                                                                    |  |
|                           | In order to have more than one active rule with the <b>Secure Gateway Address</b> field set to <b>0.0.0.0</b> , the ranges of the local IP addresses cannot overlap between rules.                                                                                                    |  |
|                           | If you configure an active rule with <b>0.0.0.0</b> in the <b>Secure Gateway Address</b> field<br>and the LAN's full IP address range as the local IP address, then you cannot<br>configure any other active rules with the <b>Secure Gateway Address</b> field set to<br><b>0.0.0.0</b> .                                                                                                    |  |
|                           | Note: You can also enter a remote secure gateway's domain<br>name in the Secure Gateway Address field if the remote<br>secure gateway has a dynamic WAN IP address and is<br>using DDNS. The NBG-460N has to rebuild the VPN tunnel<br>each time the remote secure gateway's WAN IP address<br>changes (there may be a delay until the DDNS servers are<br>updated with the remote gateway's new WAN IP address). |  |
| Peer ID Type              | Select <b>IP</b> to identify the remote IPSec router by its IP address.<br>Select <b>Domain Name</b> to identify the remote IPSec router by a domain name.<br>Select <b>E-mail</b> to identify the remote IPSec router by an e-mail address.                                                                                                    |  |
| Peer Content              | The configuration of the peer content depends on the peer ID type.                                                                                                    |  |
|                           | For IP, type the IP address of the computer with which you will make the VPN connection. If you configure this field to 0.0.0.0 or leave it blank, the NBG-460N will use the address in the Secure Gateway Address field (refer to the Secure Gateway Address field description).                                                                                                    |  |
|                           | For <b>Domain Name</b> or <b>E-mail</b> , type a domain name or e-mail address by which to identify the remote IPSec router. Use up to 31 ASCII characters including spaces, although trailing spaces are truncated. The domain name or e-mail address is for identification purposes only and can be any string.                                                                                                 |  |
|                           | It is recommended that you type an IP address other than <b>0.0.0.0</b> or use the <b>Domain Name</b> or <b>E-mail</b> ID type in the following situations:                                                                                                    |  |
|                           | <ul> <li>When there is a NAT router between the two IPSec routers.</li> </ul>                                                                                                    |  |
|                           | <ul> <li>When you want the NBG-460N to distinguish between VPN connection<br/>requests that come in from remote IPSec routers with dynamic WAN IP<br/>addresses.</li> </ul>                                                                                                    |  |
| IPSec Algorithm           |                                                                                                    |  |
| Encapsulation<br>Mode     | Select <b>Tunnel</b> mode or <b>Transport</b> mode from the drop-down list box.                                                                                                    |  |
| IPSec Protocol            | Select the security protocols used for an SA.                                                                                                    |  |
|                           | Both <b>AH</b> and <b>ESP</b> increase processing requirements and communications latency (delay).                                                                                                    |  |
|                           | If you select <b>ESP</b> here, you must select options from the <b>Encryption Algorithm</b> and <b>Authentication Algorithm</b> fields (described below).                                                                                                    |  |

 Table 63
 SECURITY > VPN > Rule Setup: IKE (Basic) (continued)

| LABEL                       | DESCRIPTION                                                                                                    |  |
|-----------------------------|----------------------------------------------------------------------------------------------------|--|
| Pre-Shared Key              | Type your pre-shared key in this field. A pre-shared key identifies a communicating party during a phase 1 IKE negotiation. It is called "pre-shared" because you have to share it with another party before you can communicate with them over a secure connection.                                                                                                    |  |
|                             | Type from 8 to 31 case-sensitive ASCII characters or from 16 to 62 hexadecimal ("0-9", "A-F") characters. You must precede a hexadecimal key with a "0x" (zero x), which is not counted as part of the 16 to 62 character range for the key. For example, in "0x0123456789ABCDEF", "0x" denotes that the key is hexadecimal and "0123456789ABCDEF" is the key itself.                                                                                                    |  |
|                             | Both ends of the VPN tunnel must use the same pre-shared key. You will receive<br>a "PYLD_MALFORMED" (payload malformed) packet if the same pre-shared key<br>is not used on both ends.                                                                                                    |  |
| Encryption<br>Algorithm     | Select which key size and encryption algorithm to use for data communications.<br>Choices are:<br><b>DES</b> - a 56-bit key with the DES encryption algorithm<br><b>3DES</b> - a 168-bit key with the DES encryption algorithm<br>The NBG-460N and the remote IPSec router must use the same algorithms and<br>key , which can be used to encrypt and decrypt the message or to generate and<br>verify a message authentication code. Longer keys require more processing<br>power, resulting in increased latency and decreased throughput. |  |
| Authentication<br>Algorithm | Select which hash algorithm to use to authenticate packet data. Choices are <b>SHA1</b> and <b>MD5</b> . <b>SHA1</b> is generally considered stronger than <b>MD5</b> , but it is also slower.                                                                                                    |  |
| Advanced                    | Click <b>Advanced</b> to configure more detailed settings of your IKE key management.                                                                                                    |  |
| Apply                       | Click <b>Apply</b> to save your changes back to the NBG-460N.                                                                                                    |  |
| Reset                       | Click <b>Reset</b> to begin configuring this screen afresh.                                                                                                    |  |
| Cancel                      | Click Cancel to exit the screen without making any changes.                                                                                                    |  |

Table 63 SECURITY > VPN > Rule Setup: IKE (Basic) (continued)

# 15.2.2 VPN Rule Setup (Advanced)

Click the Advanced... button in the Rule Setup screen to open this screen.

Use this screen to configure a VPN rule.

| 0.0.0.0                                  |
|------------------------------------------|
|                                          |
| 0000                                     |
| 0000                                     |
| a                                        |
| jū                                       |
|                                          |
| 0000                                     |
| 0000                                     |
| la la la la la la la la la la la la la l |
| 0                                        |
|                                          |
| 0.0.0                                    |
| P ·                                      |
|                                          |
| 0000                                     |
| P I                                      |
|                                          |
|                                          |
| Main 💌                                   |
| Des 💌                                    |
| MD5                                      |
| 0                                        |
| Den 🔳                                    |
| L                                        |
|                                          |
| Forme and                                |
| Tres III                                 |
| SHAT .                                   |
| 0                                        |
| None 💌                                   |
|                                          |
|                                          |
|                                          |

Figure 107 Security > VPN > General > Rule Setup: IKE (Advanced)

Table 64 Security > VPN > Rule Setup: IKE (Advanced)

| LABEL                         | DESCRIPTION                                                                                                    |  |
|-------------------------------|----------------------------------------------------------------------------------------------------|--|
| Property                      |                                                                                                    |  |
| Active                        | Select this check box to activate this VPN policy.                                                                                                    |  |
| Keep Alive                    | Select this check box to have the NBG-460N automatically reinitiate the SA after the SA lifetime times out, even if there is no traffic. The remote IPSec router must also have keep alive enabled in order for this feature to work.                                                                                                    |  |
| NAT Traversal                 | Select this check box to enable NAT traversal. NAT traversal allows you to set<br>up a VPN connection when there are NAT routers between the two IPSec<br>routers.                                                                                                    |  |
|                               | <b>Note:</b> The remote IPSec router must also have NAT traversal enabled.                                                                                                    |  |
|                               | You can use NAT traversal with <b>ESP</b> protocol using <b>Transport</b> or <b>Tunnel</b> mode, but not with <b>AH</b> protocol nor with manual key management. In order for an IPSec router behind a NAT router to receive an initiating IPSec packet, set the NAT router to forward UDP ports 500 and 4500 to the IPSec router behind the NAT router. |  |
| IPSec Keying Mode             | Select <b>IKE</b> or <b>Manual</b> from the drop-down list box. <b>IKE</b> provides more protection so it is generally recommended. <b>Manual</b> is a useful option for troubleshooting if you have problems using <b>IKE</b> key management.                                                                                                    |  |
| Protocol Number               | Enter 1 for ICMP, 6 for TCP, 17 for UDP, etc. 0 is the default and signifies any protocol.                                                                                                    |  |
| Enable Replay<br>Detection    | As a VPN setup is processing intensive, the system is vulnerable to Denial of<br>Service (DoS) attacks The IPSec receiver can detect and reject old or duplicate<br>packets to protect against replay attacks. Select <b>Yes</b> from the drop-down menu<br>to enable replay detection, or select <b>No</b> to disable it.                               |  |
| DNS Server (for<br>IPSec VPN) | If there is a private DNS server that services the VPN, type its IP address here.<br>The NBG-460N assigns this additional DNS server to the NBG-460N's DHCP<br>clients that have IP addresses in this IPSec rule's range of local addresses.                                                                                                    |  |
|                               | A DNS server allows clients on the VPN to find other computers and servers on the VPN by their (private) domain names.                                                                                                    |  |
| Local Policy                  | Local IP addresses must be static and correspond to the remote IPSec router's configured remote IP addresses.                                                                                                    |  |
|                               | Two active SAs can have the same configured local or remote IP address, but<br>not both. You can configure multiple SAs between the same local and remote IP<br>addresses, as long as only one is active at any time.                                                                                                    |  |
|                               | In order to have more than one active rule with the <b>Secure Gateway Address</b> field set to <b>0.0.0.0</b> , the ranges of the local IP addresses cannot overlap between rules.                                                                                                    |  |
|                               | If you configure an active rule with <b>0.0.0.0</b> in the <b>Secure Gateway Address</b> field and the LAN's full IP address range as the local IP address, then you cannot configure any other active rules with the <b>Secure Gateway Address</b> field set to <b>0.0.0.0</b> .                                                                        |  |
| Local Address                 | For a single IP address, enter a (static) IP address on the LAN behind your NBG-460N.                                                                                                    |  |
|                               | For a specific range of IP addresses, enter the beginning (static) IP address, in a range of computers on your LAN behind your NBG-460N.                                                                                                    |  |
|                               | To specify IP addresses on a network by their subnet mask, enter a (static) IP address on the LAN behind your NBG-460N.                                                                                                    |  |

| LABEL                       | DESCRIPTION                                                                                                    |  |
|-----------------------------|----------------------------------------------------------------------------------------------------|--|
| Local Address End /<br>Mask | When the local IP address is a single address, type it a second time here.                                                                                                    |  |
|                             | When the local IP address is a range, enter the end (static) IP address, in a range of computers on the LAN behind your NBG-460N.                                                                                                    |  |
|                             | When the local IP address is a subnet address, enter a subnet mask on the LAN behind your NBG-460N.                                                                                                    |  |
| Local Port Start            | 0 is the default and signifies any port. Type a port number from 0 to 65535.<br>Some of the most common IP ports are: 21, FTP; 53, DNS; 23, Telnet; 80, HTTP; 25, SMTP; 110, POP3.                                                                                                    |  |
| Local Port End              | Enter a port number in this field to define a port range. This port number must be greater than that specified in the previous field. If <b>Local Port Start</b> is left at 0, <b>Local Port End</b> will also remain at 0.                                                                                       |  |
| Remote Policy               | Remote IP addresses must be static and correspond to the remote IPSec router's configured local IP addresses. The remote fields do not apply when the <b>Secure Gateway IP Address</b> field is configured to <b>0.0.0.0</b> . In this case only the remote IPSec router can initiate the VPN.                    |  |
|                             | Two active SAs cannot have the local and remote IP address(es) both the same. Two active SAs can have the same local or remote IP address, but not both. You can configure multiple SAs between the same local and remote IP addresses, as long as only one is active at any time.                                |  |
| Remote Address              | For a single IP address, enter a (static) IP address on the network behind the remote IPSec router.                                                                                                    |  |
|                             | For a specific range of IP addresses, enter the beginning (static) IP address, in a range of computers on the network behind the remote IPSec router.                                                                                                    |  |
|                             | To specify IP addresses on a network by their subnet mask, enter a (static) IP address on the network behind the remote IPSec router.                                                                                                    |  |
| Remote Address              | When the remote IP address is a single address, type it a second time here.                                                                                                    |  |
| End /Mask                   | When the remote IP address is a range, enter the end (static) IP address, in a range of computers on the network behind the remote IPSec router.                                                                                                    |  |
|                             | When the remote IP address is a subnet address, enter a subnet mask on the network behind the remote IPSec router.                                                                                                    |  |
| Remote Port Start           | 0 is the default and signifies any port. Type a port number from 0 to 65535.<br>Some of the most common IP ports are: 21, FTP; 53, DNS; 23, Telnet; 80, HTTP; 25, SMTP; 110, POP3.                                                                                                    |  |
| Remote Port End             | Enter a port number in this field to define a port range. This port number must be greater than that specified in the previous field. If <b>Remote Port Start</b> is left at 0, <b>Remote Port End</b> will also remain at 0.                                                                                     |  |
| Authentication<br>Method    |                                                                                                    |  |
| My IP Address               | Enter the NBG-460N's static WAN IP address (if it has one) or leave the field set to <b>0.0.0.</b>                                                                                                    |  |
|                             | The NBG-460N uses its current WAN IP address (static or dynamic) in setting up the VPN tunnel if you leave this field as <b>0.0.0.</b> If the WAN connection goes down, the NBG-460N uses the dial backup IP address for the VPN tunnel when using dial backup or the LAN IP address when using traffic redirect. |  |
|                             | Otherwise, you can enter one of the dynamic domain names that you have configured (in the <b>DDNS</b> screen) to have the NBG-460N use that dynamic domain name's IP address.                                                                                                    |  |
|                             | Calast ID to identify this NDC 460N by its ID address                                                                                                    |  |
| Local ID Type               | Select <b>Domain Name</b> to identify this NBG-460N by a domain name.<br>Select <b>E-mail</b> to identify this NBG-460N by an e-mail address.                                                                                                    |  |

 Table 64
 Security > VPN > Rule Setup: IKE (Advanced) (continued)

| LABEL                     | DESCRIPTION                                                                                                    |  |
|---------------------------|----------------------------------------------------------------------------------------------------|--|
| Local Content             | When you select <b>IP</b> in the <b>Local ID Type</b> field, type the IP address of your computer in the <b>Local Content</b> field. The NBG-460N automatically uses the IP address in the <b>My IP Address</b> field (refer to the <b>My IP Address</b> field description) if you configure the <b>Local Content</b> field to <b>0.0.0.0</b> or leave it blank.                                                                   |  |
|                           | It is recommended that you type an IP address other than <b>0.0.0.0</b> in the <b>Local Content</b> field or use the <b>Domain Name</b> or <b>E-mail</b> ID type in the following situations.                                                                                                    |  |
|                           | <ul> <li>When there is a NAT router between the two IPSec routers.</li> </ul>                                                                                                    |  |
|                           | <ul> <li>When you want the remote IPSec router to be able to distinguish between<br/>VPN connection requests that come in from IPSec routers with dynamic<br/>WAN IP addresses.</li> </ul>                                                                                                    |  |
|                           | When you select <b>Domain Name</b> or <b>E-mail</b> in the <b>Local ID Type</b> field, type a domain name or e-mail address by which to identify this NBG-460N in the <b>Local Content</b> field. Use up to 31 ASCII characters including spaces, although trailing spaces are truncated. The domain name or e-mail address is for identification purposes only and can be any string.                                             |  |
| Secure Gateway<br>Address | Type the WAN IP address or the domain name (up to 31 characters) of the IPSec router with which you're making the VPN connection. Set this field to <b>0.0.0.0</b> if the remote IPSec router has a dynamic WAN IP address (the <b>IPSec Keying Mode</b> field must be set to <b>IKE</b> ).                                                                                                    |  |
|                           | In order to have more than one active rule with the <b>Secure Gateway Address</b> field set to <b>0.0.0.0</b> , the ranges of the local IP addresses cannot overlap between rules.                                                                                                    |  |
|                           | If you configure an active rule with <b>0.0.0.0</b> in the <b>Secure Gateway Address</b> field and the LAN's full IP address range as the local IP address, then you cannot configure any other active rules with the <b>Secure Gateway Address</b> field set to <b>0.0.0.0</b> .                                                                                                    |  |
|                           | <b>Note:</b> You can also enter a remote secure gateway's domain<br>name in the <b>Secure Gateway Address</b> field if the remote<br>secure gateway has a dynamic WAN IP address and is<br>using DDNS. The NBG-460N has to rebuild the VPN<br>tunnel each time the remote secure gateway's WAN IP<br>address changes (there may be a delay until the DDNS<br>servers are updated with the remote gateway's new WAN<br>IP address). |  |
| Peer ID Type              | Select <b>IP</b> to identify the remote IPSec router by its IP address.<br>Select <b>Domain Name</b> to identify the remote IPSec router by a domain name.<br>Select <b>E-mail</b> to identify the remote IPSec router by an e-mail address.                                                                                                    |  |

 Table 64
 Security > VPN > Rule Setup: IKE (Advanced) (continued)

| LABEL                       | DESCRIPTION                                                                                                    |
|-----------------------------|----------------------------------------------------------------------------------------------------|
| Peer Content                | The configuration of the peer content depends on the peer ID type.                                                                                                    |
|                             | For IP, type the IP address of the computer with which you will make the VPN connection. If you configure this field to 0.0.0 or leave it blank, the NBG-460N will use the address in the Secure Gateway Address field (refer to the Secure Gateway Address field description).                                                                                       |
|                             | For <b>Domain Name</b> or <b>E-mail</b> , type a domain name or e-mail address by which to identify the remote IPSec router. Use up to 31 ASCII characters including spaces, although trailing spaces are truncated. The domain name or e-mail address is for identification purposes only and can be any string.                                                     |
|                             | It is recommended that you type an IP address other than <b>0.0.0.0</b> or use the <b>Domain Name</b> or <b>E-mail</b> ID type in the following situations:                                                                                                    |
|                             | When there is a NAT router between the two IPSec routers.                                                                                                    |
|                             | <ul> <li>When you want the NBG-460N to distinguish between VPN connection<br/>requests that come in from remote IPSec routers with dynamic WAN IP<br/>addresses.</li> </ul>                                                                                                    |
| IKE Phase 1                 |                                                                                                    |
| Negotiation Mode            | Select <b>Main</b> or <b>Aggressive</b> from the drop-down list box. Multiple SAs connecting through a secure gateway must have the same negotiation mode.                                                                                                    |
| Encryption Algorithm        | Select which key size and encryption algorithm to use in the IKE SA. Choices are:                                                                                                    |
|                             | DES - a 56-bit key with the DES encryption algorithm                                                                                                    |
|                             | <b>3DES</b> - a 168-bit key with the DES encryption algorithm                                                                                                    |
|                             | The NBG-460N and the remote IPSec router must use the same algorithms and keys. Longer keys require more processing power, resulting in increased latency and decreased throughput.                                                                                                    |
| Authentication<br>Algorithm | Select which hash algorithm to use to authenticate packet data in the IKE SA. Choices are <b>SHA1</b> and <b>MD5</b> . <b>SHA1</b> is generally considered stronger than <b>MD5</b> , but it is also slower.                                                                                                    |
| SA Life Time<br>(Seconds)   | Define the length of time before an IKE SA automatically renegotiates in this field. It may range from 180 to 3,000,000 seconds (almost 35 days).                                                                                                    |
|                             | A short SA Life Time increases security by forcing the two VPN gateways to update the encryption and authentication keys. However, every time the VPN tunnel renegotiates, all users accessing remote resources are temporarily disconnected.                                                                                                    |
| Key Group                   | Select which Diffie-Hellman key group (DHx) you want to use for encryption keys. Choices are:                                                                                                    |
|                             | DH1 - use a 768-bit random number                                                                                                    |
|                             | DH2 - use a 1024-bit random number                                                                                                    |
| Pre-Shared Key              | Type your pre-shared key in this field. A pre-shared key identifies a communicating party during a phase 1 IKE negotiation. It is called "pre-shared" because you have to share it with another party before you can communicate with them over a secure connection.                                                                                                  |
|                             | Type from 8 to 31 case-sensitive ASCII characters or from 16 to 62 hexadecimal ("0-9", "A-F") characters. You must precede a hexadecimal key with a "0x" (zero x), which is not counted as part of the 16 to 62 character range for the key. For example, in "0x0123456789ABCDEF", "0x" denotes that the key is hexadecimal and "0123456789ABCDEF" is the key itself. |
|                             | Both ends of the VPN tunnel must use the same pre-shared key. You will receive a "PYLD_MALFORMED" (payload malformed) packet if the same pre-shared key is not used on both ends.                                                                                                    |
| IKE Phase 2                 |                                                                                                    |
| Encapsulation Mode          | Select Tunnel mode or Transport mode.                                                                                                    |

 Table 64
 Security > VPN > Rule Setup: IKE (Advanced) (continued)

| LABEL                            | DESCRIPTION                                                                                                    |  |
|----------------------------------|----------------------------------------------------------------------------------------------------|--|
| IPSec Protocol                   | Select the security protocols used for an SA.                                                                                                    |  |
|                                  | Both <b>AH</b> and <b>ESP</b> increase processing requirements and communications latency (delay).                                                                                                    |  |
|                                  | If you select <b>ESP</b> here, you must select options from the <b>Encryption Algorithm</b> and <b>Authentication Algorithm</b> fields (described below).                                                                                              |  |
| Encryption Algorithm             | Select which key size and encryption algorithm to use in the IKE SA. Choices are:                                                                                                    |  |
|                                  | DES - a 56-bit key with the DES encryption algorithm                                                                                                    |  |
|                                  | 3DES - a 168-bit key with the DES encryption algorithm                                                                                                    |  |
|                                  | The NBG-460N and the remote IPSec router must use the same algorithms and keys. Longer keys require more processing power, resulting in increased latency and decreased throughput.                                                                    |  |
| Authentication<br>Algorithm      | Select which hash algorithm to use to authenticate packet data in the IPSec SA. Choices are <b>SHA1</b> and <b>MD5</b> . <b>SHA1</b> is generally considered stronger than <b>MD5</b> , but it is also slower.                                         |  |
| SA Life Time                     | Define the length of time before an IPSec SA automatically renegotiates in this field. The minimum value is 180 seconds.                                                                                                    |  |
|                                  | A short SA Life Time increases security by forcing the two VPN gateways to<br>update the encryption and authentication keys. However, every time the VPN<br>tunnel renegotiates, all users accessing remote resources are temporarily<br>disconnected. |  |
| Perfect Forward<br>Secrecy (PFS) | Select whether or not you want to enable Perfect Forward Secrecy (PFS) and, if you do, which Diffie-Hellman key group to use for encryption. Choices are:                                                                                              |  |
|                                  | None - disable PFS                                                                                                    |  |
|                                  | DH1 - enable PFS and use a 768-bit random number                                                                                                    |  |
|                                  | DES changes the rest key that is used to generate operation keys for each                                                                                                    |  |
|                                  | IPSec SA. It is more secure but takes more time.                                                                                                    |  |
| Basic                            | Click <b>Basic</b> to go to the previous VPN configuration screen.                                                                                                    |  |
| Apply                            | Click <b>Apply</b> to save the changes.                                                                                                    |  |
| Reset                            | Click <b>Reset</b> to begin configuring this screen afresh.                                                                                                    |  |
| Cancel                           | Click <b>Cancel</b> to exit the screen without making any changes.                                                                                                    |  |

Table 64 Security > VPN > Rule Setup: IKE (Advanced) (continued)

#### 15.2.3 VPN Rule Setup (Manual)

Use this screen to configure VPN rules (tunnels) that use manual keys. Manual key management is useful if you have problems with IKE key management.

Select **Manual** in the **IPSec Keying Mode** field on the **Rule Setup** screen to open the screen as shown in Figure 108 on page 181.

#### 15.2.3.1 IPSec SA Using Manual Keys

You might set up an IPSec SA using manual keys when you want to establish a VPN tunnel quickly, for example, for troubleshooting. You should only do this as a temporary solution, however, because it is not as secure as a regular IPSec SA.

In IPSec SAs using manual keys, the NBG-460N and remote IPSec router do not establish an IKE SA. They only establish an IPSec SA. As a result, an IPSec SA using manual keys has some characteristics of IKE SA and some characteristics of IPSec SA. There are also some differences between IPSec SA using manual keys and other types of SA.

#### 15.2.3.2 IPSec SA Proposal Using Manual Keys

In IPSec SA using manual keys, you can only specify one encryption algorithm and one authentication algorithm. There is no DH key exchange, so you have to provide the encryption key and the authentication key the NBG-460N and remote IPSec router use.

**Note:** The NBG-460N and remote IPSec router must use the same encryption key and authentication key.

#### 15.2.3.3 Authentication and the Security Parameter Index (SPI)

For authentication, the NBG-460N and remote IPSec router use the SPI, instead of pre-shared keys, ID type and content. The SPI is an identification number.

Note: The NBG-460N and remote IPSec router must use the same SPI.

| Property                                                                                                    |                          |
|----------------------------------------------------------------------------------------------------|--------------------------|
| Active IPSec Keying Mode Protocol Number DNS Server (for IPSec VPN)                                                                                                | Manual 💌<br>0<br>0.0.0.0 |
| Local Policy                                                                                                    |                          |
| Local Address<br>Local Address End/Mask<br>Local Port Start<br>Local Port End                                                                                      | 0000<br>0000<br>0        |
| Remote Policy                                                                                                    |                          |
| Remote Address Start<br>Remote Address End/Mask<br>Remote Port Start<br>Remote Port End                                                                            | 0000<br>0000<br>0        |
| Remote Port End                                                                                                    |                          |
| My IP Address<br>Secure Gateway Address                                                                                                    | 0000                     |
| Secure Gateway Address                                                                                                    |                          |
| SPI<br>Encapsulation Mode<br>Enable Replay Detection<br>IPSec Protocol<br>Encryption Algorithm<br>Encryption Key<br>Authentication Algorithm<br>Authentication Key | 0<br>Transport           |

Figure 108 Security > VPN > General > Rule Setup: Manual

Table 65 Security > VPN > Rule Setup: Manual

| LABEL                | DESCRIPTION                                                                                                    |
|----------------------|----------------------------------------------------------------------------------------------------|
| Property             |                                                                                                    |
| Active               | Select this check box to activate this VPN policy.                                                                                                    |
| IPSec Keying<br>Mode | Select <b>IKE</b> or <b>Manual</b> from the drop-down list box. <b>IKE</b> provides more protection so it is generally recommended. <b>Manual</b> is a useful option for troubleshooting if you have problems using <b>IKE</b> key management. |
| Protocol Number      | Enter 1 for ICMP, 6 for TCP, 17 for UDP, etc. 0 is the default and signifies any protocol.                                                                                                    |

| LABEL                         | DESCRIPTION                                                                                                    |
|-------------------------------|----------------------------------------------------------------------------------------------------|
| DNS Server (for<br>IPSec VPN) | If there is a private DNS server that services the VPN, type its IP address here.<br>The NBG-460N assigns this additional DNS server to the NBG-460N's DHCP<br>clients that have IP addresses in this IPSec rule's range of local addresses.                                                   |
|                               | A DNS server allows clients on the VPN to find other computers and servers on the VPN by their (private) domain names.                                                                                                    |
| Local Policy                  | Local IP addresses must be static and correspond to the remote IPSec router's configured remote IP addresses.                                                                                                    |
|                               | Two active SAs can have the same configured local or remote IP address, but not both. You can configure multiple SAs between the same local and remote IP addresses, as long as only one is active at any time.                                                                                |
|                               | In order to have more than one active rule with the <b>Secure Gateway Address</b> field set to <b>0.0.0.0</b> , the ranges of the local IP addresses cannot overlap between rules.                                                                                                    |
|                               | If you configure an active rule with <b>0.0.0.0</b> in the <b>Secure Gateway Address</b> field<br>and the LAN's full IP address range as the local IP address, then you cannot<br>configure any other active rules with the <b>Secure Gateway Address</b> field set to<br><b>0.0.0.0</b> .     |
| Local Address                 | For a single IP address, enter a (static) IP address on the LAN behind your NBG-460N.                                                                                                    |
|                               | For a specific range of IP addresses, enter the beginning (static) IP address, in a range of computers on your LAN behind your NBG-460N.                                                                                                    |
|                               | To specify IP addresses on a network by their subnet mask, enter a (static) IP address on the LAN behind your NBG-460N.                                                                                                    |
| Local Address<br>End /Mask    | When the local IP address is a single address, type it a second time here.                                                                                                    |
|                               | When the local IP address is a range, enter the end (static) IP address, in a range of computers on the LAN behind your NBG-460N.                                                                                                    |
|                               | When the local IP address is a subnet address, enter a subnet mask on the LAN behind your NBG-460N.                                                                                                    |
| Local Port Start              | 0 is the default and signifies any port. Type a port number from 0 to 65535. Some of the most common IP ports are: 21, FTP; 53, DNS; 23, Telnet; 80, HTTP; 25, SMTP; 110, POP3.                                                                                                    |
| Local Port End                | Enter a port number in this field to define a port range. This port number must be greater than that specified in the previous field. If <b>Local Port Start</b> is left at 0, <b>Local Port End</b> will also remain at 0.                                                                    |
| Remote Policy                 | Remote IP addresses must be static and correspond to the remote IPSec router's configured local IP addresses. The remote fields do not apply when the <b>Secure Gateway IP Address</b> field is configured to <b>0.0.0.0</b> . In this case only the remote IPSec router can initiate the VPN. |
|                               | Two active SAs cannot have the local and remote IP address(es) both the same.<br>Two active SAs can have the same local or remote IP address, but not both. You can configure multiple SAs between the same local and remote IP addresses, as long as only one is active at any time.          |
| Remote Address                | For a single IP address, enter a (static) IP address on the network behind the remote IPSec router.                                                                                                    |
|                               | For a specific range of IP addresses, enter the beginning (static) IP address, in a range of computers on the network behind the remote IPSec router.                                                                                                    |
|                               | To specify IP addresses on a network by their subnet mask, enter a (static) IP address on the network behind the remote IPSec router.                                                                                                    |

 Table 65
 Security > VPN > Rule Setup: Manual (continued)

| LABEL                      | DESCRIPTION                                                                                                    |
|----------------------------|----------------------------------------------------------------------------------------------------|
| Remote Address             | When the remote IP address is a single address, type it a second time here.                                                                                                    |
| End /Mask                  | When the remote IP address is a range, enter the end (static) IP address, in a range of computers on the network behind the remote IPSec router.                                                                                                    |
|                            | When the remote IP address is a subnet address, enter a subnet mask on the network behind the remote IPSec router.                                                                                                    |
| Remote Port<br>Start       | 0 is the default and signifies any port. Type a port number from 0 to 65535. Some of the most common IP ports are: 21, FTP; 53, DNS; 23, Telnet; 80, HTTP; 25, SMTP; 110, POP3.                                                                                                    |
| Remote Port End            | Enter a port number in this field to define a port range. This port number must be greater than that specified in the previous field. If <b>Remote Port Start</b> is left at 0, <b>Remote Port End</b> will also remain at 0.                                                                                                    |
| My IP Address              | Enter the NBG-460N's static WAN IP address (if it has one) or leave the field set to <b>0.0.0.0</b> .                                                                                                    |
|                            | The NBG-460N uses its current WAN IP address (static or dynamic) in setting up the VPN tunnel if you leave this field as <b>0.0.0.</b> If the WAN connection goes down, the NBG-460N uses the dial backup IP address for the VPN tunnel when using dial backup or the LAN IP address when using traffic redirect.                                                                                                    |
|                            | Otherwise, you can enter one of the dynamic domain names that you have configured (in the <b>DDNS</b> screen) to have the NBG-460N use that dynamic domain name's IP address.                                                                                                    |
|                            | The VPN tunnel has to be rebuilt if <b>My IP Address</b> changes after setup.                                                                                                    |
| Address                    | Type the WAN IP address or the domain name (up to 31 characters) of the IPSec router with which you're making the VPN connection. Set this field to <b>0.0.0</b> if the remote IPSec router has a dynamic WAN IP address (the <b>IPSec Keying Mode</b> field must be set to <b>IKE</b> ).                                                                                                    |
|                            | In order to have more than one active rule with the <b>Secure Gateway Address</b> field set to <b>0.0.0.0</b> , the ranges of the local IP addresses cannot overlap between rules.                                                                                                    |
|                            | If you configure an active rule with <b>0.0.0.0</b> in the <b>Secure Gateway Address</b> field<br>and the LAN's full IP address range as the local IP address, then you cannot<br>configure any other active rules with the <b>Secure Gateway Address</b> field set to<br><b>0.0.0.0</b> .                                                                                                    |
|                            | <b>Note:</b> You can also enter a remote secure gateway's domain name<br>in the <b>Secure Gateway Address</b> field if the remote secure<br>gateway has a dynamic WAN IP address and is using<br>DDNS. The NBG-460N has to rebuild the VPN tunnel each<br>time the remote secure gateway's WAN IP address changes<br>(there may be a delay until the DDNS servers are updated<br>with the remote gateway's new WAN IP address). |
| SPI                        | Type a unique <b>SPI</b> (Security Parameter Index) from one to four characters long. Valid Characters are "0, 1, 2, 3, 4, 5, 6, 7, 8, and 9".                                                                                                    |
| Encapsulation<br>Mode      | Select <b>Tunnel</b> mode or <b>Transport</b> mode from the drop-down list box.                                                                                                    |
| Enable Replay<br>Detection | As a VPN setup is processing intensive, the system is vulnerable to Denial of Service (DoS) attacks The IPSec receiver can detect and reject old or duplicate packets to protect against replay attacks. Select <b>Yes</b> from the drop-down menu to enable replay detection, or select <b>No</b> to disable it.                                                                                                    |

 Table 65
 Security > VPN > Rule Setup: Manual (continued)

| LABEL                       | DESCRIPTION                                                                                                    |
|-----------------------------|----------------------------------------------------------------------------------------------------|
| IPSec Protocol              | Select the security protocols used for an SA.                                                                                                    |
|                             | Both <b>AH</b> and <b>ESP</b> increase processing requirements and communications latency (delay).                                                                                                    |
|                             | If you select <b>ESP</b> here, you must select options from the <b>Encryption Algorithm</b> and <b>Authentication Algorithm</b> fields (described below).                                                                                                |
| Encryption<br>Algorithm     | Select which key size and encryption algorithm to use in the IKE SA. Choices are:                                                                                                    |
|                             | <b>2DES</b> - a 16% bit key with the DES encryption algorithm                                                                                                    |
|                             | <b>JDES</b> - a Too-bit key with the DES encryption algorithm                                                                                                    |
|                             | The NBG-460N and the remote IPSec router must use the same algorithms and keys. Longer keys require more processing power, resulting in increased latency and decreased throughput.                                                                      |
| Encryption Key              | This field is applicable when you select <b>ESP</b> in the <b>IPSec Protocol</b> field above.                                                                                                    |
|                             | With <b>DES</b> , type a unique key 8 characters long. With <b>3DES</b> , type a unique key 24 characters long. Any characters may be used, including spaces, but trailing spaces are truncated.                                                         |
| Authentication<br>Algorithm | Select which hash algorithm to use to authenticate packet data in the IPSec SA. Choices are <b>SHA1</b> and <b>MD5</b> . <b>SHA1</b> is generally considered stronger than <b>MD5</b> , but it is also slower.                                           |
| Authentication<br>Key       | Type a unique authentication key to be used by IPSec if applicable. Enter 16 characters for <b>MD5</b> authentication or 20 characters for <b>SHA-1</b> authentication. Any characters may be used, including spaces, but trailing spaces are truncated. |
| Apply                       | Click <b>Apply</b> to save your changes back to the NBG-460N.                                                                                                    |
| Reset                       | Click <b>Reset</b> to begin configuring this screen afresh.                                                                                                    |
| Cancel                      | Click <b>Cancel</b> to exit the screen without making any changes.                                                                                                    |

 Table 65
 Security > VPN > Rule Setup: Manual (continued)

# 15.3 The SA Monitor Screen

In the web configurator, click **Security** > **VPN** > **SA Monitor**. Use this screen to display and manage active VPN connections.

A Security Association (SA) is the group of security settings related to a specific VPN tunnel. This screen displays active VPN connections. Use **Refresh** to display active VPN connections.

#### Figure 109 Security > VPN > SA Monitor

| e Name En                                                                                                    | psulation IPSec Algorithm |
|----------------------------------------------------------------------------------------------------|---------------------------|
|                                                                                                    |                           |
| the second second second second second second second second second second second second second second second se |                           |
|                                                                                                    |                           |

The following table describes the labels in this screen.

| LABEL           | DESCRIPTION                                                                                                    |
|-----------------|----------------------------------------------------------------------------------------------------|
| #               | This is the security association index number.                                                                                                    |
| Name            | This field displays the identification name for this VPN policy.                                                                                               |
| Encapsulation   | This field displays <b>Tunnel</b> or <b>Transport</b> mode.                                                                                                    |
| IPSec Algorithm | This field displays the security protocols used for an SA.<br>Both AH and ESP increase NBG-460N processing requirements and<br>communications latency (delay). |
| Refresh         | Click <b>Refresh</b> to display the current active VPN connection(s).                                                                                          |

# 15.4 VPN and Remote Management

You can allow someone to use a service (like Telnet or HTTP) through a VPN tunnel to manage the NBG-460N. One of the NBG-460N's ports must be part of the VPN rule's local network. This can be the NBG-460N's LAN port if you do not want to allow remote management on the WAN port. You also have to configure remote management (**REMOTE MGMT**) to allow management access for the service through the specific port.

In the following example, the VPN rule's local network (A) includes the NBG-460N's LAN IP address of 192.168.1.7. Someone in the remote network (B) can use a service (like HTTP for example) through the VPN tunnel to access the NBG-460N's LAN interface. Remote management must also be configured to allow HTTP access on the NBG-460N's LAN interface.

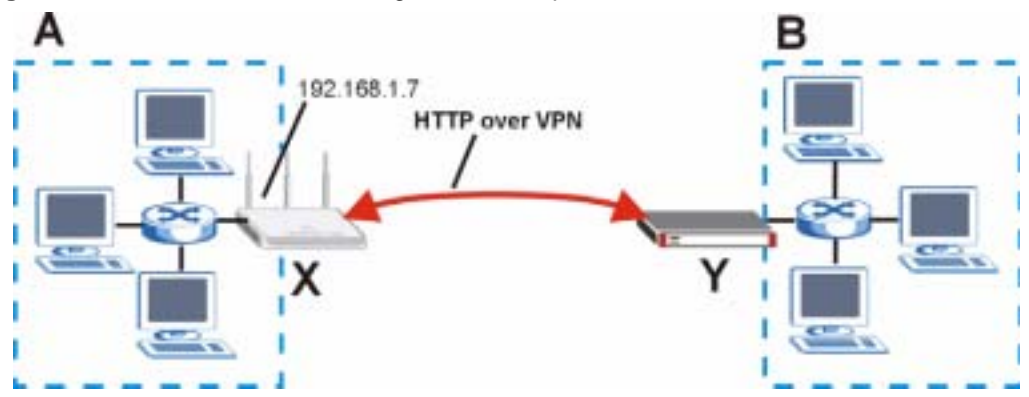

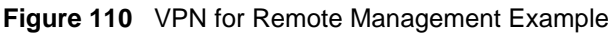

# 15.5 IPSec VPN Technical Reference

#### **IKE SA Proposal**

The IKE SA proposal is used to identify the encryption algorithm, authentication algorithm, and Diffie-Hellman (DH) key group that the NBG-460N and remote IPSec router use in the IKE SA. In main mode, this is done in steps 1 and 2, as illustrated below.

Figure 111 IKE SA: Main Negotiation Mode, Steps 1 - 2: IKE SA Proposal

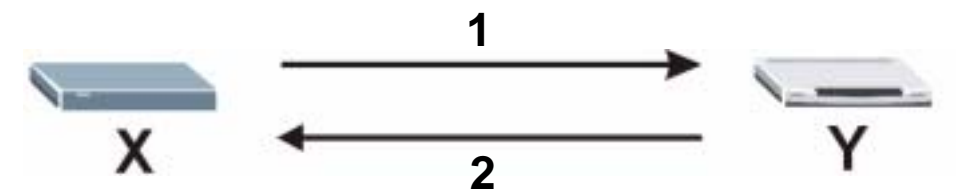

The NBG-460N sends a proposal to the remote IPSec router. Each proposal consists of an encryption algorithm, authentication algorithm, and DH key group that the NBG-460N wants to use in the IKE SA. The remote IPSec router sends the accepted proposal back to the NBG-460N. If the remote IPSec router rejects the proposal (for example, if the VPN tunnel is not configured correctly), the NBG-460N and remote IPSec router cannot establish an IKE SA.

**Note:** Both routers must use the same encryption algorithm, authentication algorithm, and DH key group.

See the field descriptions for information about specific encryption algorithms, authentication algorithms, and DH key groups. See Diffie-Hellman (DH) Key Exchange on page 186 for more information about DH key groups.

# Diffie-Hellman (DH) Key Exchange

The NBG-460N and the remote IPSec router use a DH key exchange to establish a shared secret, which is used to generate encryption keys for IKE SA and IPSec SA. In main mode, the DH key exchange is done in steps 3 and 4, as illustrated below.

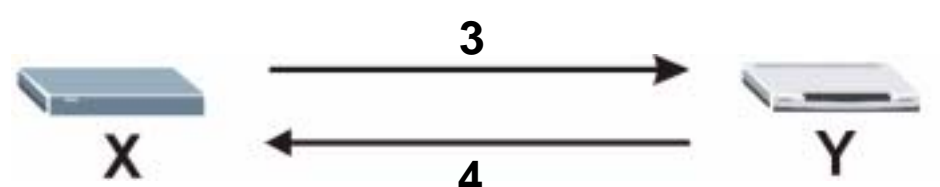

The DH key exchange is based on DH key groups. Each key group is a fixed number of bits long. The longer the key, the more secure the encryption keys, but also the longer it takes to encrypt and decrypt information. For example, DH2 keys (1024 bits) are more secure than DH1 keys (768 bits), but DH2 encryption keys take longer to encrypt and decrypt.

Figure 112 IKE SA: Main Negotiation Mode, Steps 3 - 4: DH Key Exchange
# Authentication

Before the NBG-460N and remote IPSec router establish an IKE SA, they have to verify each other's identity. This process is based on pre-shared keys and router identities.

In main mode, the NBG-460N and remote IPSec router authenticate each other in steps 5 and 6, as illustrated below. Their identities are encrypted using the encryption algorithm and encryption key the NBG-460N and remote IPSec router selected in previous steps.

Figure 113 IKE SA: Main Negotiation Mode, Steps 5 - 6: Authentication

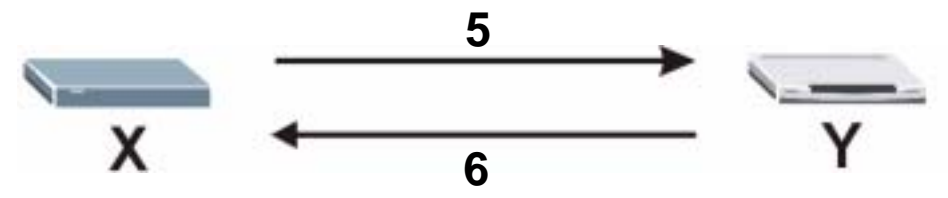

The NBG-460N and remote IPSec router use a pre-shared key in the authentication process, though it is not actually transmitted or exchanged.

# **Note:** The NBG-460N and the remote IPSec router must use the same pre-shared key.

Router identity consists of ID type and ID content. The ID type can be IP address, domain name, or e-mail address, and the ID content is a specific IP address, domain name, or e-mail address. The ID content is only used for identification; the IP address, domain name, or e-mail address that you enter does not have to actually exist.

The NBG-460N and the remote IPSec router each has its own identity, so each one must store two sets of information, one for itself and one for the other router. Local ID type and ID content refers to the ID type and ID content that applies to the router itself, and peer ID type and ID content refers to the ID type and ID content that applies to the other router in the IKE SA.

**Note:** The NBG-460N's local and peer ID type and ID content must match the remote IPSec router's peer and local ID type and ID content, respectively.

In the following example, the ID type and content match so the NBG-460N and the remote IPSec router authenticate each other successfully.

| NBG-460N                              | REMOTE IPSEC ROUTER                  |
|---------------------------------------|--------------------------------------|
| Local ID type: E-mail                 | Local ID type: IP                    |
| Local ID content: tom@yourcompany.com | Local ID content: 1.1.1.2            |
| Peer ID type: IP                      | Peer ID type: E-mail                 |
| Peer ID content: 1.1.1.2              | Peer ID content: tom@yourcompany.com |

 Table 67
 VPN Example: Matching ID Type and Content

In the following example, the ID type and content do not match so the authentication fails and the NBG-460N and the remote IPSec router cannot establish an IKE SA.

| NBG-460N                              | REMOTE IPSEC ROUTER                  |
|---------------------------------------|--------------------------------------|
| Local ID type: E-mail                 | Local ID type: IP                    |
| Local ID content: tom@yourcompany.com | Local ID content: 1.1.1.2            |
| Peer ID type: IP                      | Peer ID type: E-mail                 |
| Peer ID content: 1.1.1.15             | Peer ID content: tom@yourcompany.com |

**Table 68** VPN Example: Mismatching ID Type and Content

#### **Negotiation Mode**

There are two negotiation modes: main mode and aggressive mode. Main mode provides better security, while aggressive mode is faster.

Main mode takes six steps to establish an IKE SA.

Steps 1-2: The NBG-460N sends its proposals to the remote IPSec router. The remote IPSec router selects an acceptable proposal and sends it back to the NBG-460N.

Steps 3-4: The NBG-460N and the remote IPSec router participate in a Diffie-Hellman key exchange, based on the accepted DH key group, to establish a shared secret.

Steps 5-6: Finally, the NBG-460N and the remote IPSec router generate an encryption key from the shared secret, encrypt their identities, and exchange their encrypted identity information for authentication.

In contrast, aggressive mode only takes three steps to establish an IKE SA.

Step 1: The NBG-460N sends its proposals to the remote IPSec router. It also starts the Diffie-Hellman key exchange and sends its (unencrypted) identity to the remote IPSec router for authentication.

Step 2: The remote IPSec router selects an acceptable proposal and sends it back to the NBG-460N. It also finishes the Diffie-Hellman key exchange, authenticates the NBG-460N, and sends its (unencrypted) identity to the NBG-460N for authentication.

Step 3: The NBG-460N authenticates the remote IPSec router and confirms that the IKE SA is established.

Aggressive mode does not provide as much security as main mode because the identity of the NBG-460N and the identity of the remote IPSec router are not encrypted. It is usually used when the address of the initiator is not known by the responder and both parties want to use pre-shared keys for authentication (for example, telecommuters).

# VPN, NAT, and NAT Traversal

In the following example, there is another router (A) between router X and router Y.

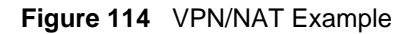

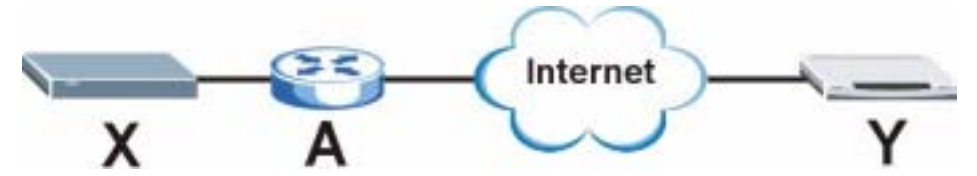

If router A does NAT, it might change the IP addresses, port numbers, or both. If router X and router Y try to establish a VPN tunnel, the authentication fails because it depends on this information. The routers cannot establish a VPN tunnel.

Most routers like router **A** now have an IPSec pass-through feature. This feature helps router **A** recognize VPN packets and route them appropriately. If router **A** has this feature, router **X** and router **Y** can establish a VPN tunnel as long as the IPSec protocol is ESP. (See IPSec Protocol on page 189 for more information about active protocols.)

If router  $\mathbf{A}$  does not have an IPSec pass-through or if the IPSec protocol is AH, you can solve this problem by enabling NAT traversal. In NAT traversal, router  $\mathbf{X}$  and router  $\mathbf{Y}$  add an extra header to the IKE SA and IPSec SA packets. If you configure router  $\mathbf{A}$  to forward these packets unchanged, router  $\mathbf{X}$  and router  $\mathbf{Y}$  can establish a VPN tunnel.

You have to do the following things to set up NAT traversal.

- Enable NAT traversal on the NBG-460N and remote IPSec router.
- Configure the NAT router to forward packets with the extra header unchanged.

The extra header may be UDP port 500 or UDP port 4500, depending on the standard(s) the NBG-460N and remote IPSec router support.

#### **IPSec Protocol**

The IPSec protocol controls the format of each packet. It also specifies how much of each packet is protected by the encryption and authentication algorithms. IPSec VPN includes two IPSec protocols, AH (Authentication Header, RFC 2402) and ESP (Encapsulating Security Payload, RFC 2406).

Note: The NBG-460N and remote IPSec router must use the same IPSec protocol.

Usually, you should select ESP. AH does not support encryption, and ESP is more suitable with NAT.

### Encapsulation

There are two ways to encapsulate packets. Usually, you should use tunnel mode because it is more secure. Transport mode is only used when the IPSec SA is used for communication between the NBG-460N and remote IPSec router (for example, for remote management), not between computers on the local and remote networks.

Note: The NBG-460N and remote IPSec router must use the same encapsulation.

These modes are illustrated below.

| IP Header | TCP<br>Header                       | Data                                                                                |                                                                                                    |                                                                                                    |
|-----------|-------------------------------------|-------------------------------------------------------------------------------------|----------------------------------------------------------------------------------------------------|----------------------------------------------------------------------------------------------------|
| IP Header | AH/ESP<br>Header                    | TCP<br>Header                                                                       | Data                                                                                               |                                                                                                    |
| IP Header | AH/ESP<br>Header                    | IP Header                                                                           | TCP<br>Header                                                                                      | Data                                                                                                    |
|           | IP Header<br>IP Header<br>IP Header | IP Header TCP<br>Header<br>IP Header AH/ESP<br>Header<br>IP Header AH/ESP<br>Header | IP HeaderTCP<br>HeaderDataIP HeaderAH/ESP<br>HeaderTCP<br>HeaderIP HeaderAH/ESP<br>HeaderIP Header | IP HeaderTCP<br>HeaderDataIP HeaderAH/ESP<br>HeaderTCP<br>HeaderDataIP HeaderAH/ESP<br>HeaderIP HeaderTCP<br>Header |

Figure 115 VPN: Transport and Tunnel Mode Encapsulation

In tunnel mode, the NBG-460N uses the IPSec protocol to encapsulate the entire IP packet. As a result, there are two IP headers:

- Outside header: The outside IP header contains the IP address of the NBG-460N or remote IPSec router, whichever is the destination.
- Inside header: The inside IP header contains the IP address of the computer behind the NBG-460N or remote IPSec router. The header for the IPSec protocol (AH or ESP) appears between the IP headers.

In transport mode, the encapsulation depends on the IPSec protocol. With AH, the NBG-460N includes part of the original IP header when it encapsulates the packet. With ESP, however, the NBG-460N does not include the IP header when it encapsulates the packet, so it is not possible to verify the integrity of the source IP address.

### **IPSec SA Proposal and Perfect Forward Secrecy**

An IPSec SA proposal is similar to an IKE SA proposal (see IKE SA Proposal on page 186), except that you also have the choice whether or not the NBG-460N and remote IPSec router perform a new DH key exchange every time an IPSec SA is established. This is called Perfect Forward Secrecy (PFS).

If you enable PFS, the NBG-460N and remote IPSec router perform a DH key exchange every time an IPSec SA is established, changing the root key from which encryption keys are generated. As a result, if one encryption key is compromised, other encryption keys remain secure.

If you do not enable PFS, the NBG-460N and remote IPSec router use the same root key that was generated when the IKE SA was established to generate encryption keys.

The DH key exchange is time-consuming and may be unnecessary for data that does not require such security.

# **Additional IPSec VPN Topics**

This section discusses other IPSec VPN topics that apply to either IKE SAs or IPSec SAs or both. Relationships between the topics are also highlighted.

#### SA Life Time

SAs have a lifetime that specifies how long the SA lasts until it times out. When an SA times out, the NBG-460N automatically renegotiates the SA in the following situations:

- There is traffic when the SA life time expires
- The IPSec SA is configured on the NBG-460N as nailed up (see below)

Otherwise, the NBG-460N must re-negotiate the SA the next time someone wants to send traffic.

**Note:** If the IKE SA times out while an IPSec SA is connected, the IPSec SA stays connected.

An IPSec SA can be set to **keep alive** Normally, the NBG-460N drops the IPSec SA when the life time expires or after two minutes of outbound traffic with no inbound traffic. If you set the IPSec SA to keep alive, the NBG-460N automatically renegotiates the IPSec SA when the SA life time expires, and it does not drop the IPSec SA if there is no inbound traffic.

Note: The SA life time and keep alive settings only apply if the rule identifies the remote IPSec router by a static IP address or a domain name. If the **Secure Gateway Address** field is set to **0.0.0.0**, the NBG-460N cannot initiate the tunnel (and cannot renegotiate the SA).

#### **Encryption and Authentication Algorithms**

In most NBG-460Ns, you can select one of the following encryption algorithms for each proposal. The encryption algorithms are listed here in order from weakest to strongest.

- Data Encryption Standard (DES) is a widely used (but breakable) method of data encryption. It applies a 56-bit key to each 64-bit block of data.
- Triple DES (3DES) is a variant of DES. It iterates three times with three separate keys, effectively tripling the strength of DES.

You can select one of the following authentication algorithms for each proposal. The algorithms are listed here in order from weakest to strongest.

- MD5 (Message Digest 5) produces a 128-bit digest to authenticate packet data.
- SHA1 (Secure Hash Algorithm) produces a 160-bit digest to authenticate packet data.

#### **Private DNS Server**

In cases where you want to use domain names to access Intranet servers on a remote private network that has a DNS server, you must identify that DNS server. You cannot use DNS servers on the LAN or from the ISP since these DNS servers cannot resolve domain names to private IP addresses on the remote private network.

The following figure depicts an example where one VPN tunnel is created from an NBG-460N at branch office (**B**) to headquarters (**HQ**). In order to access computers that use private domain names on the **HQ** network, the NBG-460N at **B** uses the Intranet DNS server in headquarters.

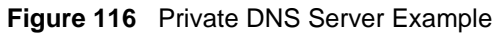

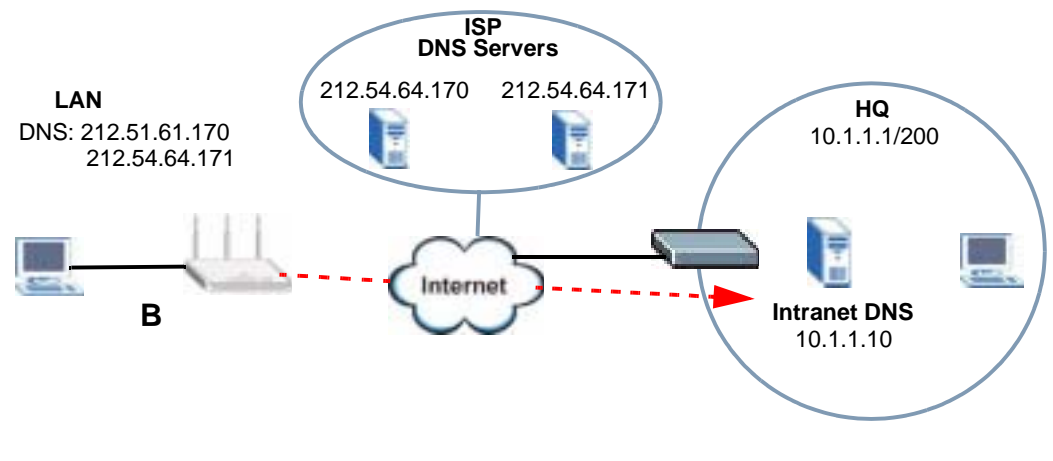

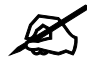

If you do not specify an Intranet DNS server on the remote network, then the VPN host must use IP addresses to access the computers on the remote private network.

# PART IV Management

Static Route Screens (195) Bandwidth Management (199) Remote Management (209) Universal Plug-and-Play (UPnP) (215)

# 

16

# **Static Route Screens**

This chapter shows you how to configure static routes for your NBG-460N.

#### 16.1 Static Route Overview

The NBG-460N usually uses the default gateway to route outbound traffic from computers on the LAN to the Internet. To have the NBG-460N send data to devices not reachable through the default gateway, use static routes.

For example, the next figure shows a computer (**A**) connected to the NBG-460N's LAN interface. The NBG-460N routes most traffic from **A** to the Internet through the NBG-460N's default gateway (**R1**). You create one static route to connect to services offered by your ISP behind router **R2**. You create another static route to communicate with a separate network behind a router **R3** connected to the LAN.

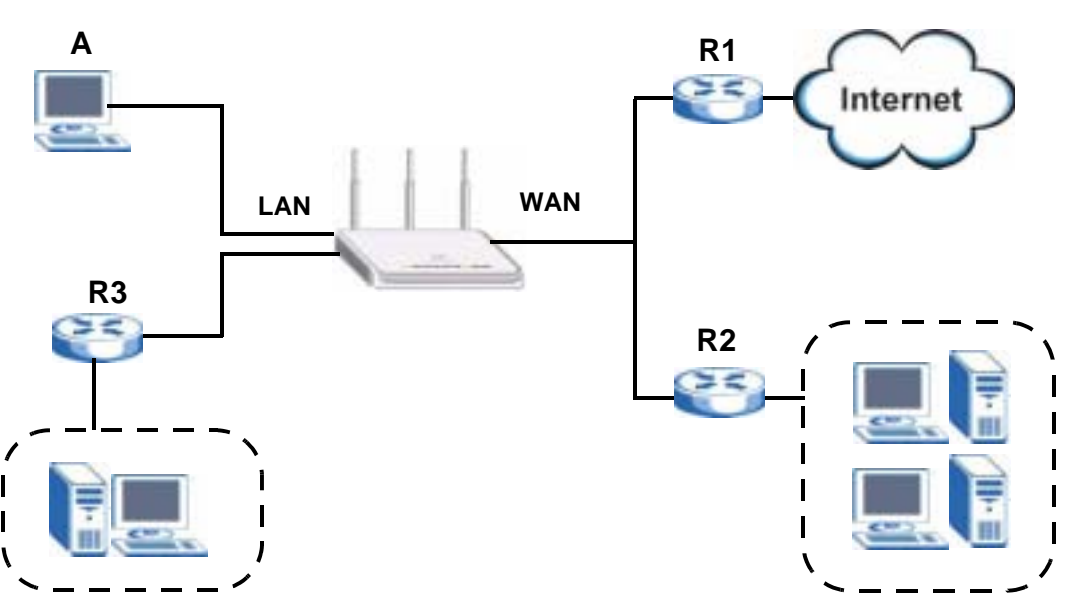

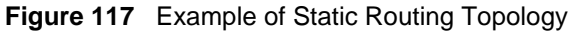

### 16.2 IP Static Route Screen

Click **Management** > **Static Route** to open the **IP Static Route** screen. The following screen displays.

|   | Name       | Active | Destination | Gatemay      | Haddy |
|---|------------|--------|-------------|--------------|-------|
| 1 | +          |        | ***         | +++          |       |
| 2 | test       | 8      | 1.2.3.4     | 10. 1. 2. 25 | 15' 宜 |
| 3 | +          |        | 1111        | 111          | 5 8   |
| 4 | <b>T</b> - |        | +++         | + + +-       | 5' 1  |
| 5 | -          | -      | 1444        | 2.64         | B' 🛱  |
| 6 | +          |        |             | 4.44         | 5'8   |
| 7 |            |        |             |              | 15' 自 |
| 8 | +          |        |             | 111          | B' 1  |

**Figure 118** Management > Static Route > IP Static Route

The following table describes the labels in this screen.

| LABEL       | DESCRIPTION                                                                                                    |
|-------------|----------------------------------------------------------------------------------------------------|
| #           | This is the index number of an individual static route. The first entry is for the default route and not editable.                                                                                                    |
| Name        | This is the name that describes or identifies this route.                                                                                                    |
| Active      | This icon is turned on when this static route is active.                                                                                                    |
|             | Click the <b>Edit</b> icon under <b>Modify</b> and select the <b>Active</b> checkbox in the <b>Static Route Setup</b> screen to enable the static route. Clear the checkbox to disable this static route without having to delete the entry.                                                              |
| Destination | This parameter specifies the IP network address of the final destination. Routing is always based on network number.                                                                                                    |
| Gateway     | This is the IP address of the gateway. The gateway is an immediate neighbor of your NBG-460N that will forward the packet to the destination. On the LAN, the gateway must be a router on the same segment as your NBG-460N; over the WAN, the gateway must be the IP address of one of the remote nodes. |
| Modify      | Click the <b>Edit</b> icon to open the static route setup screen. Modify a static route or create a new static route in the <b>Static Route Setup</b> screen. Click the <b>Remove</b> icon to delete a static route.                                                                                      |

#### 16.2.1 Static Route Setup Screen

To edit a static route, click the edit icon under **Modify**. The following screen displays. Fill in the required information for each static route.

| static Reate Setup     |                 |
|------------------------|-----------------|
| Route Name             |                 |
| C Active               |                 |
| C Private              |                 |
| Destination IP Address | 0000            |
| 3# Subnet Mask         | 0000            |
| Gateway IP Address     | 0000            |
| Platric                | Þ               |
|                        |                 |
|                        | Apply Cancel    |
|                        | binning binning |

Figure 119 Management > Static Route > IP Static Route: Static Route Setup

The following table describes the labels in this screen.

 Table 70
 Management > Static Route > IP Static Route: Static Route Setup

| LABEL                     | DESCRIPTION                                                                                                    |
|---------------------------|----------------------------------------------------------------------------------------------------|
| Route Name                | Enter the name of the IP static route. Leave this field blank to delete this static route.                                                                                                    |
| Active                    | This field allows you to activate/deactivate this static route.                                                                                                    |
| Private                   | This parameter determines if the NBG-460N will include this route to a remote node in its RIP broadcasts.<br>Select this check box to keep this route private and not included in RIP broadcasts. Clear this checkbox to propagate this route to other hosts through RIP broadcasts.                                                                              |
| Destination IP<br>Address | This parameter specifies the IP network address of the final destination. Routing is always based on network number. If you need to specify a route to a single host, use a subnet mask of 255.255.255.255 in the subnet mask field to force the network number to be identical to the host ID.                                                                   |
| IP Subnet Mask            | Enter the IP subnet mask here.                                                                                                    |
| Gateway IP<br>Address     | Enter the IP address of the gateway. The gateway is an immediate neighbor of your NBG-460N that will forward the packet to the destination. On the LAN, the gateway must be a router on the same segment as your NBG-460N; over the WAN, the gateway must be the IP address of one of the Remote Nodes.                                                           |
| Metric                    | Metric represents the "cost" of transmission for routing purposes. IP routing uses<br>hop count as the measurement of cost, with a minimum of 1 for directly connected<br>networks. Enter a number that approximates the cost for this link. The number<br>need not be precise, but it must be between 1 and 15. In practice, 2 or 3 is usually<br>a good number. |
| Apply                     | Click <b>Apply</b> to save your changes back to the NBG-460N.                                                                                                    |
| Cancel                    | Click <b>Cancel</b> to return to the previous screen and not save your changes.                                                                                                    |

17

# **Bandwidth Management**

This chapter contains information about configuring bandwidth management, editing rules and viewing the NBG-460N's bandwidth management logs.

#### 17.1 Bandwidth Management Overview

ZyXEL's Bandwidth Management allows you to specify bandwidth management rules based on an application and/or subnet. You can allocate specific amounts of bandwidth capacity (bandwidth budgets) to different bandwidth rules.

The NBG-460N applies bandwidth management to traffic that it forwards out through an interface. The NBG-460N does not control the bandwidth of traffic that comes into an interface.

Bandwidth management applies to all traffic flowing out of the router, regardless of the traffic's source.

Traffic redirect or IP alias may cause LAN-to-LAN traffic to pass through the NBG-460N and be managed by bandwidth management.

- The sum of the bandwidth allotments that apply to the WAN interface (LAN to WAN, WLAN to WAN, WAN to WAN / NBG-460N) must be less than or equal to the **Upstream Bandwidth** that you configure in the **Bandwidth Management Advanced** screen.
- The sum of the bandwidth allotments that apply to the LAN port (WAN to LAN, WLAN to LAN, LAN to LAN / NBG-460N) must be less than or equal to 100,000 kbps (you cannot configure the bandwidth budget for the LAN port).
- The sum of the bandwidth allotments that apply to the WLAN port (LAN to WLAN, WAN to WLAN, WLAN to WLAN / NBG-460N) must be less than or equal to 54,000 kbps (you cannot configure the bandwidth budget for the WLAN port).

# 17.2 Application-based Bandwidth Management

You can create bandwidth classes based on individual applications (like VoIP, Web, FTP, E-mail and Video for example).

# 17.3 Subnet-based Bandwidth Management

You can create bandwidth classes based on subnets.

The following figure shows LAN subnets. You could configure one bandwidth class for subnet A and another for subnet B.

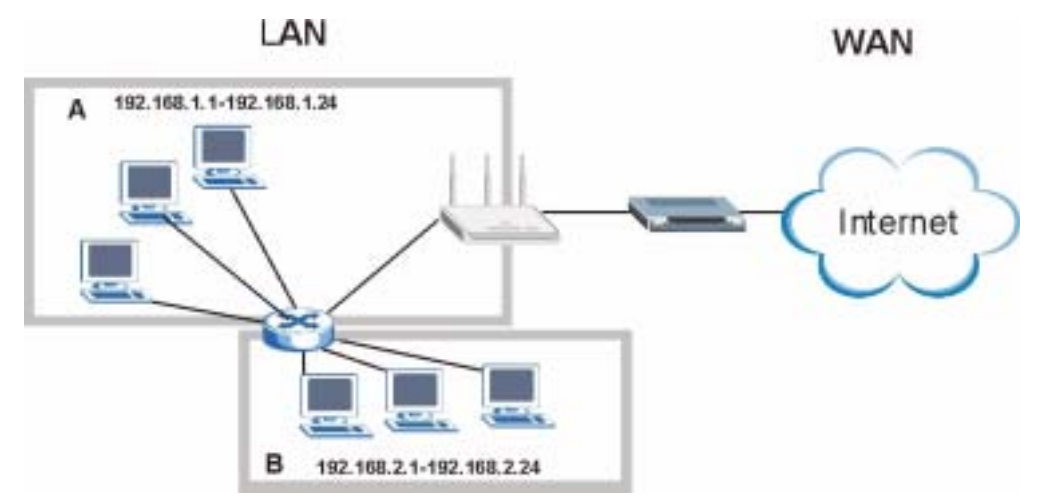

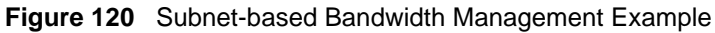

### 17.4 Application and Subnet-based Bandwidth Management

You could also create bandwidth classes based on a combination of a subnet and an application. The following example table shows bandwidth allocations for application specific traffic from separate LAN subnets.

| TRAFFIC TYPE | FROM SUBNET A | FROM SUBNET B |
|--------------|---------------|---------------|
| VoIP         | 64 Kbps       | 64 Kbps       |
| Web          | 64 Kbps       | 64 Kbps       |
| FTP          | 64 Kbps       | 64 Kbps       |
| E-mail       | 64 Kbps       | 64 Kbps       |
| Video        | 64 Kbps       | 64 Kbps       |

Table 71 Application and Subnet-based Bandwidth Management Example

### **17.5 Bandwidth Management Priorities**

The following table describes the priorities that you can apply to traffic that the NBG-460N forwards out through an interface.

Table 72 Bandwidth Management Priorities

| PRIORITY LEVELS: TI | RAFFIC WITH A HIGHER PRIORITY GETS THROUGH FASTER WHILE                                                               |
|---------------------|----------------------------------------------------------------------------------------------------|
| TRAFFIC WITH A LOW  | VER PRIORITY IS DROPPED IF THE NETWORK IS CONGESTED.                                                                  |
| High                | Typically used for voice traffic or video that is especially sensitive to jitter (jitter is the variations in delay). |

| PRIORITY LEVELS: TI<br>TRAFFIC WITH A LOV | RAFFIC WITH A HIGHER PRIORITY GETS THROUGH FASTER WHILE<br>VER PRIORITY IS DROPPED IF THE NETWORK IS CONGESTED.                                               |
|-------------------------------------------|----------------------------------------------------------------------------------------------------|
| Mid                                       | Typically used for "excellent effort" or better than best effort and would include important business traffic that can tolerate some delay.                   |
| Low                                       | This is typically used for non-critical "background" traffic such as bulk transfers that are allowed but that should not affect other applications and users. |

 Table 72
 Bandwidth Management Priorities

# **17.6 Predefined Bandwidth Management Services**

The following is a description of the services that you can select and to which you can apply media bandwidth management using the wizard screens.

| SERVICE    | DESCRIPTION                                                                                                    |
|------------|----------------------------------------------------------------------------------------------------|
| Xbox Live  | This is Microsoft's online gaming service that lets you play multiplayer Xbox games on the Internet via broadband technology. Xbox Live uses port 3074.                                                                                                    |
| VoIP (SIP) | Sending voice signals over the Internet is called Voice over IP or VoIP. Session<br>Initiated Protocol (SIP) is an internationally recognized standard for implementing<br>VoIP. SIP is an application-layer control (signaling) protocol that handles the<br>setting up, altering and tearing down of voice and multimedia sessions over the<br>Internet.<br>SIP is transported primarily over UDP but can also be transported over TCP,<br>using the default port number 5060 |
| FTP        | File Transfer Program enables fast transfer of files, including large files that may not be possible by e-mail. FTP uses port number 21.                                                                                                    |
| E-Mail     | Electronic mail consists of messages sent through a computer network to specific<br>groups or individuals. Here are some default ports for e-mail:<br>POP3 - port 110<br>IMAP - port 143<br>SMTP - port 25<br>HTTP - port 80                                                                                                    |
| BitTorrent | BitTorrent is a free P2P (peer-to-peer) sharing tool allowing you to distribute large software and media files using ports 6881 to 6889. BitTorrent requires you to search for a file with a searching engine yourself. It distributes files by corporation and trading, that is, the client downloads the file in small pieces and share the pieces with other peers to get other half of the file.                                                                            |
| MSN Webcam | MSN messenger allows you to chat online and send instant messages. If you use MSN messenger and also have a webcam, you can send your image/photo in real-time along with messages                                                                                                    |
| WWW        | The World Wide Web (WWW) is an Internet system to distribute graphical, hyper-<br>linked information, based on Hyper Text Transfer Protocol (HTTP) - a client/server<br>protocol for the World Wide Web. The Web is not synonymous with the Internet;<br>rather, it is just one service on the Internet. Other services on the Internet include<br>Internet Relay Chat and Newsgroups. The Web is accessed through use of a<br>browser.                                         |

Table 73 Media Bandwidth Management Setup: Services

#### 17.6.1 Services and Port Numbers

See Appendix F on page 321 for commonly used services and port numbers.

# 17.7 Default Bandwidth Management Classes and Priorities

If you enable bandwidth management but do not configure a rule for critical traffic like VoIP, the voice traffic may then get delayed due to insufficient bandwidth. With the automatic traffic classifier feature activated, the NBG-460N automatically assigns a default bandwidth management class and priority to traffic that does not match any of the user-defined rules. The traffic is classified based on the traffic type. Real-time traffic always gets higher priority over other traffic.

The following table shows you the priorities between the three default classes (AutoClass\_H, AutoClass\_M and Default Class) and user-defined rules. 6 is the highest priority.

| CLASS TYPE                        | PRIORITY |
|-----------------------------------|----------|
| User-defined with high priority   | 6        |
| AutoClass_H                       | 5        |
| User-defined with medium priority | 4        |
| AutoClass_M                       | 3        |
| User-defined with low priority    | 2        |
| Default Class                     | 1        |

 Table 74
 Bandwidth Management Priority with Default Classes

# 17.8 Bandwidth Management General Configuration

Click **Management > Bandwidth MGMT** to open the bandwidth management **General** screen.

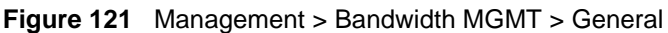

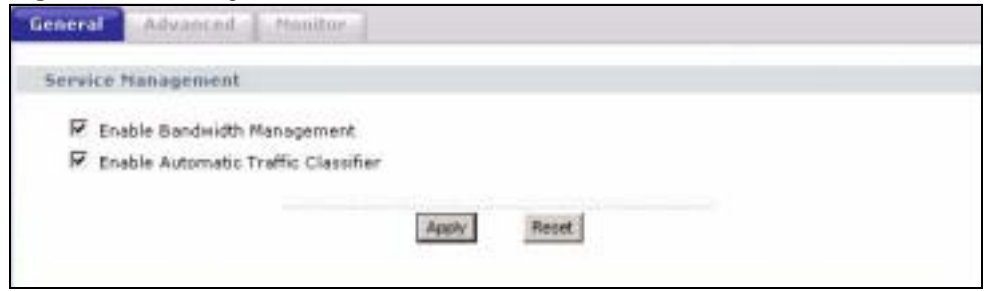

| The following table | describes t | the labels in | this screen. |
|---------------------|-------------|---------------|--------------|
|---------------------|-------------|---------------|--------------|

Table 75 Management > Bandwidth MGMT > General

| LABEL                                  | DESCRIPTION                                                                                                    |
|----------------------------------------|----------------------------------------------------------------------------------------------------|
| Enable Bandwidth<br>Management         | Select this check box to have the NBG-460N apply bandwidth management.<br>Enable bandwidth management to give traffic that matches a bandwidth rule<br>priority over traffic that does not match a bandwidth rule.<br>Enabling bandwidth management also allows you to control the maximum or<br>minimum amounts of bandwidth that can be used by traffic that matches a<br>bandwidth rule. |
| Enable Automatic<br>Traffic Classifier | This field is only applicable when you select the <b>Enable Bandwidth</b><br><b>Management</b> check box.<br>Select this check box to have the NBG-460N base on the default bandwidth<br>classes to apply bandwidth management. Real-time packets, such as VoIP<br>traffic always get higher priority.                                                                                      |
| Apply                                  | Click Apply to save your customized settings.                                                                                                    |
| Reset                                  | Click Reset to begin configuring this screen afresh.                                                                                                    |

# 17.9 Bandwidth Management Advanced Configuration

Click **Management** > **Bandwidth MGMT** > **Advanced** to open the bandwidth management **Advanced** screen.

| Figure 122 | Management > | Bandwidth | MGMT > | Advanced |
|------------|--------------|-----------|--------|----------|
|------------|--------------|-----------|--------|----------|

| Cherry Dave  | THE OTHER       |                                                                                                    |            |           |                                                                                                    |                |
|--------------|-----------------|----------------------------------------------------------------------------------------------------|------------|-----------|----------------------------------------------------------------------------------------------------|----------------|
| k my spitte  | ant bandwath De | tectori (ikter                                                                                                    |            |           |                                                                                                    |                |
| ream Bando   | tations in      | bax)(10 hbps reserved                                                                                                    | Ð          |           |                                                                                                    |                |
| Plini List   |                 |                                                                                                    |            |           |                                                                                                    |                |
|              | Teable          | Service                                                                                                    |            | Amantig   | -                                                                                                    | in second Nati |
| 1            | r.              | HBOR Line                                                                                                    |            | inge m    |                                                                                                    | 15'            |
| 2            | <b>F</b>        | 1/98P (0.30                                                                                                    | 9          | High #    |                                                                                                    |                |
| - 3          | E               | 414                                                                                                    |            | 19,0      |                                                                                                    | 10'            |
|              | C               | p-ttai                                                                                                    |            | 16,6 8    |                                                                                                    | 9'             |
| 5            |                 | Efforse                                                                                                    | ŧ          | inge m    |                                                                                                    | 9              |
| 6            | E               | PISA Webs                                                                                                    | pers .     | 19(0) (0) |                                                                                                    | 15             |
| . 7          | - F             | WIND                                                                                                    |            | 194       |                                                                                                    | 19'            |
| witness here | rise .          |                                                                                                    |            |           |                                                                                                    |                |
|              |                 | 1                                                                                                    |            |           |                                                                                                    | 11.00          |
|              | Enable          | The states of the second second                                                                                                    | SUPPLIE TO |           | Tiol The                                                                                                    | *16127         |
|              | E.              | 101.00                                                                                                    |            | 1         | 199 <u>m</u>                                                                                                    | 18, 18         |
|              | - 17            | 101.00                                                                                                    |            | - 1       | 140 M                                                                                                    | 19, 18         |
|              | E.              | 17.000 +                                                                                                    | - E.       | 1         | 140 M                                                                                                    | 19, 18         |
|              |                 | 101.00                                                                                                    |            |           | elle 💌                                                                                                    | 19' 18         |
| 5            | F               | 101.4% *                                                                                                    | 1          |           | tip: +                                                                                                    | 15' 12         |
|              | 11              | 10L40 #                                                                                                    |            |           | typ. 10                                                                                                    | 5' 8           |
|              | E               | 10,000                                                                                                    | -          | 6         | 101 1                                                                                                    | 18' 12         |
|              | <b>F</b>        | 111.000 #                                                                                                    |            | 6         | 44. 14                                                                                                    | 15' 11         |
| -            | <b>F</b>        | 101.4h +                                                                                                    | C          | F         | 10 · ·                                                                                                    | 15' 12         |
|              |                 | and the second second se |            |           | 100.000                                                                                                    | 10. 10         |
| *            | <b>F</b>        | TULAN #                                                                                                    |            |           | and the second second sec |                |

 Table 76
 Management > Bandwidth MGMT > Advanced

| LABEL                             | DESCRIPTION                                                                                                    |
|-----------------------------------|----------------------------------------------------------------------------------------------------|
| Check my<br>upstream<br>bandwidth | Click the <b>Detection</b> button to check the size of your upstream bandwidth.                                                                                                    |
| Upstream<br>Bandwidth (kbps)      | Enter the amount of bandwidth in kbps (2 to 100,000) that you want to allocate for traffic. 20 kbps to 20,000 kbps is recommended.                                                                                                    |
|                                   | The recommendation is to set this speed to be equal to or less than the speed of the broadband device connected to the WAN port. For example, set the speed to 1000 Kbps (or less) if the broadband device connected to the WAN port has an upstream speed of 1000 Kbps. |
| Application List                  | Use this table to allocate specific amounts of bandwidth based on the pre-defined service.                                                                                                    |
| #                                 | This is the number of an individual bandwidth management rule.                                                                                                    |
| Enable                            | Select this check box to have the NBG-460N apply this bandwidth management rule.                                                                                                    |
| Service                           | This is the name of the service.                                                                                                    |
| Priority                          | Select a priority from the drop down list box. Choose <b>High</b> , <b>Mid</b> or <b>Low</b> .                                                                                                    |
| Advanced Setting                  | Click the <b>Edit</b> icon to open the <b>Rule Configuration</b> screen where you can modify the rule.                                                                                                    |
| User-defined<br>Service           | Use this table to allocate specific amounts of bandwidth to specific applications and/or subnets.                                                                                                    |
| #                                 | This is the number of an individual bandwidth management rule.                                                                                                    |
| Enable                            | Select this check box to have the NBG-460N apply this bandwidth management rule.                                                                                                    |
| Direction                         | Select <b>To LAN</b> to apply bandwidth management to traffic that the NBG-460N                                                                                                    |
|                                   | Select <b>To WAN</b> to apply bandwidth management to traffic that the NBG-460N forwards to the WAN.                                                                                                    |
|                                   | Select <b>To WLAN</b> to apply bandwidth management to traffic that the NBG-460N forwards to the WLAN.                                                                                                    |
| Service Name                      | Enter a descriptive name of up to 19 alphanumeric characters, including spaces.                                                                                                    |
| Priority                          | Select a priority from the drop down list box. Choose <b>High</b> , <b>Mid</b> or <b>Low</b> .                                                                                                    |
| Modify                            | Click the <b>Edit</b> icon to open the <b>Rule Configuration</b> screen. Modify an existing rule or create a new rule in the <b>Rule Configuration</b> screen. See Section 17.9.2 on page 205 for more information.                                                      |
|                                   | Click the <b>Remove</b> icon to delete a rule.                                                                                                    |
| Apply                             | Click <b>Apply</b> to save your customized settings.                                                                                                    |
| Reset                             | Click <b>Reset</b> to begin configuring this screen afresh.                                                                                                    |

#### 17.9.1 Rule Configuration with the Pre-defined Service

To edit a bandwidth management rule for the pre-defined service in the NBG-460N, click the **Edit** icon in the **Application List** table of the **Advanced** screen. The following screen displays.

|   | Enable | lirection | Bendwidth              |        | Part | Part | Protoco |
|---|--------|-----------|------------------------|--------|------|------|---------|
| 1 | Г      | LAN       | Mininun Bandwidth 🕷 18 | (kbps) | + 1  | 3074 | TCP     |
| 2 | 0      | LAN       | Minesum Bandweith 🔳 11 | (kbps) |      | 3874 | .UDP    |
| 3 | 17     | WAN.      | Minimum Bandwath 🔳 10  | (kbps) | 3074 | 1.0  | TCP     |
| 4 | E .    | WAN       | Hinmun Dandwith 🔳 🛛    | (kbpe) | 3074 |      | UDP     |
| 5 |        | WLAN      | Minisun Bandwidth 🔳 🕅  | (kbps) | +;   | 3074 | TCP     |
| 6 | E      | WLAN      | Ministun Bandweith 🔳 🛛 | (kbps) | +3   | 3074 | UDP     |

Figure 123 Bandwidth Management Rule Configuration: Pre-defined Service

The following table describes the labels in this screen.

| Table 77 | Bandwidth | Management | Rule Co | onfiguration: | Pre-defined | Service |
|----------|-----------|------------|---------|---------------|-------------|---------|
|----------|-----------|------------|---------|---------------|-------------|---------|

| LABEL            | DESCRIPTION                                                                                                    |
|------------------|----------------------------------------------------------------------------------------------------|
| #                | This is the number of an individual bandwidth management rule.                                                                                                    |
| Enable           | Select an interface's check box to enable bandwidth management on that interface.                                                                                                    |
| Direction        | These read-only labels represent the physical interfaces. Bandwidth management applies to all traffic flowing out of the router through the interface, regardless of the traffic's source. |
|                  | Traffic redirect or IP alias may cause LAN-to-LAN traffic to pass through the NBG-460N and be managed by bandwidth management.                                                             |
| Bandwidth        | Select <b>Maximum Bandwidth</b> or <b>Minimum Bandwidth</b> and specify the maximum or minimum bandwidth allowed for the rule in kilobits per second.                                      |
| Destination Port | This is the port number of the destination. See Appendix F on page 321 for some common services and port numbers.                                                                          |
| Source Port      | This is the port number of the source. See Appendix F on page 321 for some common services and port numbers.                                                                               |
| Protocol         | This is the protocol ( <b>TCP</b> or <b>UDP</b> ) used for the service.                                                                                                    |
| ОК               | Click <b>OK</b> to save your customized settings.                                                                                                    |
| Cancel           | Click <b>Cancel</b> to exit this screen without saving.                                                                                                    |

#### 17.9.2 Rule Configuration: User Defined Service Rule Configuration

If you want to edit a bandwidth management rule for other applications and/or subnets, click the **Edit** icon in the **User-defined Service** table of the **Advanced** screen. The following screen displays.

| BW Budget                  | Mininum Bandwidth 💌 10 (kbps) |  |
|----------------------------|-------------------------------|--|
| Destination Address        | 0000                          |  |
| Destination Subnet Netmask | 0000                          |  |
| Destination Port           | ja l                          |  |
| Source Address             | 0000                          |  |
| Source Subnet Netmask      | 0000                          |  |
| Source Port                | þ                             |  |
| Protocol                   | User defined 💌 0              |  |
|                            | mana minanta a                |  |

**Figure 124** Management > Bandwidth MGMT > Advanced: User-defined Service Rule Configuration

The following table describes the labels in this screen

| Table 78 | Management > Bandwidth MGMT > Advanced: User-defined Service Rule |
|----------|-------------------------------------------------------------------|
| Config   | juration                                                          |

| LABEL                         | DESCRIPTION                                                                                                    |
|-------------------------------|----------------------------------------------------------------------------------------------------|
| BW Budget                     | Select <b>Maximum Bandwidth</b> or <b>Minimum Bandwidth</b> and specify the maximum or minimum bandwidth allowed for the rule in kilobits per second.                    |
| Destination<br>Address        | Enter the destination IP address in dotted decimal notation.                                                                                                    |
| Destination<br>Subnet Netmask | Enter the destination subnet mask. This field is N/A if you do not specify a <b>Destination Address</b> . Refer to the appendices for more information on IP subnetting. |
| Destination Port              | Enter the port number of the destination. See <i>Appendix F on page 321</i> for some common services and port numbers.                                                   |
| Source Address                | Enter the source IP address in dotted decimal notation.                                                                                                    |
| Source Subnet<br>Netmask      | Enter the destination subnet mask. This field is N/A if you do not specify a <b>Source Address</b> . Refer to the appendices for more information on IP subnetting.      |
| Source Port                   | Enter the port number of the source. See Appendix F on page 321 for some common services and port numbers.                                                               |
| Protocol                      | Select the protocol ( <b>TCP</b> or <b>UDP</b> ) or select <b>User defined</b> and enter the protocol (service type) number.                                             |
| OK                            | Click <b>OK</b> to save your customized settings.                                                                                                    |
| Cancel                        | Click Cancel to exit this screen without saving.                                                                                                    |

# 17.10 Bandwidth Management Monitor

Click **Management > Bandwidth MGMT > Monitor** to open the bandwidth management **Monitor** screen. View the bandwidth usage of the WAN configured bandwidth rules. This is also shown as bandwidth usage over the bandwidth budget for each rule. The gray section of the bar represents the percentage of unused bandwidth and the blue color represents the percentage of bandwidth in use.

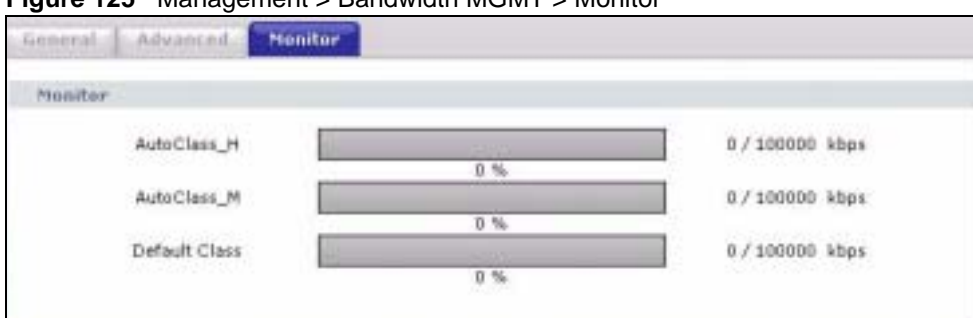

Figure 125 Management > Bandwidth MGMT > Monitor

Chapter 17 Bandwidth Management

18

# **Remote Management**

This chapter provides information on the Remote Management screens.

#### **18.1 Remote Management Overview**

Remote management allows you to determine which services/protocols can access which NBG-460N interface (if any) from which computers.

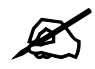

When you configure remote management to allow management from the WAN, you still need to configure a firewall rule to allow access. See the firewall chapters for details on configuring firewall rules.

You may manage your NBG-460N from a remote location via:

- Internet (WAN only) ALL (LAN and WAN)
- LAN only
- Neither (Disable).

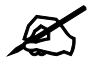

When you choose **WAN** or **LAN & WAN**, you still need to configure a firewall rule to allow access.

To disable remote management of a service, select **Disable** in the corresponding **Server Access** field.

You may only have one remote management session running at a time. The NBG-460N automatically disconnects a remote management session of lower priority when another remote management session of higher priority starts. The priorities for the different types of remote management sessions are as follows.

- **1** Telnet
- **2** HTTP

#### **18.1.1 Remote Management Limitations**

Remote management over LAN or WAN will not work when:

- 1 You have disabled that service in one of the remote management screens.
- **2** The IP address in the **Secured Client IP Address** field does not match the client IP address. If it does not match, the NBG-460N will disconnect the session immediately.
- **3** There is already another remote management session with an equal or higher priority running. You may only have one remote management session running at one time.
- **4** There is a firewall rule that blocks it.

#### 18.1.2 Remote Management and NAT

When NAT is enabled:

- Use the NBG-460N's WAN IP address when configuring from the WAN.
- Use the NBG-460N's LAN IP address when configuring from the LAN.

#### 18.1.3 System Timeout

There is a default system management idle timeout of five minutes (three hundred seconds). The NBG-460N automatically logs you out if the management session remains idle for longer than this timeout period. The management session does not time out when a statistics screen is polling. You can change the timeout period in the **System** screen

#### 18.2 WWW Screen

To change your NBG-460N's World Wide Web settings, click **Management** > **Remote MGMT** to display the **WWW** screen.

#### Figure 126 Management > Remote MGMT > WWW

| (WWW)                                         |                                                                       |
|-----------------------------------------------|-----------------------------------------------------------------------|
| Server Port                                   | 80                                                                    |
| Server Access                                 | LAN                                                                   |
| Secured Client IP Address                     | C All C Selected DODD                                                 |
| Note:<br>1. For <u>UPpP</u> to function norma | ully, the HTTP service must be available for LAN computers using UPnP |
|                                               |                                                                       |

The following table describes the labels in this screen

Table 79 Management > Remote MGMT > WWW

| LABEL         | DESCRIPTION                                                                                                    |
|---------------|----------------------------------------------------------------------------------------------------|
| Server Port   | You may change the server port number for a service if needed, however you must use the same port number in order to use that service for remote management. |
| Server Access | Select the interface(s) through which a computer may access the NBG-460N using this service.                                                                 |

| LABEL                        | DESCRIPTION                                                                                                    |
|------------------------------|----------------------------------------------------------------------------------------------------|
| Secured Client IP<br>Address | A secured client is a "trusted" computer that is allowed to communicate with the NBG-460N using this service.                     |
|                              | Select All to allow any computer to access the NBG-460N using this service.                                                       |
|                              | Choose <b>Selected</b> to just allow the computer with the IP address that you specify to access the NBG-460N using this service. |
| Apply                        | Click <b>Apply</b> to save your customized settings and exit this screen.                                                         |
| Reset                        | Click <b>Reset</b> to begin configuring this screen afresh.                                                                       |

## 18.3 Telnet

You can use Telnet to access the NBG-460N's command line interface. Specify which interfaces allow Telnet access and from which IP address the access can come.

# 18.4 Telnet Screen

To change your NBG-460N's Telnet settings, click **Management** > **Remote MGMT** > **Telnet**. The following screen displays.

Figure 127 Management > Remote MGMT > Telnet

| www. Telnet -FTF - Disk                                   | 1                     |
|-----------------------------------------------------------|-----------------------|
| Telnet                                                    |                       |
| Server Purt<br>Server Access<br>Secured Client IP Address | C All C Selected 0000 |
|                                                           | Apply Reset           |

The following table describes the labels in this screen.

| Table 80 | Management > | Remote | MGMT | > | Telnet |
|----------|--------------|--------|------|---|--------|
|          | 9            |        |      |   |        |

| LABEL                        | DESCRIPTION                                                                                                    |
|------------------------------|----------------------------------------------------------------------------------------------------|
| Server Port                  | You may change the server port number for a service if needed, however you must use the same port number in order to use that service for remote management.                                                                                                    |
| Server Access                | Select the interface(s) through which a computer may access the NBG-460N using this service.                                                                                                    |
| Secured Client<br>IP Address | A secured client is a "trusted" computer that is allowed to communicate with the NBG-460N using this service.<br>Select <b>All</b> to allow any computer to access the NBG-460N using this service.<br>Choose <b>Selected</b> to just allow the computer with the IP address that you specify to access the NBG-460N using this service. |
| Apply                        | Click <b>Apply</b> to save your customized settings and exit this screen.                                                                                                    |
| Reset                        | Click <b>Reset</b> to begin configuring this screen afresh.                                                                                                    |

#### 18.5 FTP Screen

You can use FTP (File Transfer Protocol) to upload and download the NBG-460N's firmware and configuration files. To use this feature, your computer must have an FTP client.

To change your NBG-460N's FTP settings, click **Management** > **Remote MGMT** > **FTP**. The screen appears as shown. Use this screen to specify which interfaces allow FTP access and from which IP address the access can come.

Figure 128 Management > Remote MGMT > FTP

| All C Selected 0.0.00 |                    |
|-----------------------|--------------------|
| æ                     | AI C Selected 0000 |

The following table describes the labels in this screen.

#### Table 81 Management > Remote MGMT > FTP

| LABEL                        | DESCRIPTION                                                                                                    |
|------------------------------|----------------------------------------------------------------------------------------------------|
| Server Port                  | You may change the server port number for a service if needed, however you must use the same port number in order to use that service for remote management.                                                                                                    |
| Server Access                | Select the interface(s) through which a computer may access the NBG-460N using this service.                                                                                                    |
| Secured Client IP<br>Address | A secured client is a "trusted" computer that is allowed to communicate with the NBG-460N using this service.<br>Select <b>All</b> to allow any computer to access the NBG-460N using this service.<br>Choose <b>Selected</b> to just allow the computer with the IP address that you specify to access the NBG-460N using this service. |
| Apply                        | Click <b>Apply</b> to save your customized settings and exit this screen.                                                                                                    |
| Reset                        | Click <b>Reset</b> to begin configuring this screen afresh.                                                                                                    |

# 18.6 DNS Screen

Use DNS (Domain Name System) to map a domain name to its corresponding IP address and vice versa. Refer to the chapter on Wizard Setup for background information.

To change your NBG-460N's DNS settings, click **Management** > **Remote MGMT** > **DNS**. The screen appears as shown.

| Figure 129 | Management > Remote MGMT > | DNS |
|------------|----------------------------|-----|
|            |                            |     |

| WW Think FIF ONS                                            |                      |  |
|-------------------------------------------------------------|----------------------|--|
| INS .                                                       |                      |  |
| Service Port<br>Service Access<br>Secured Client IP Address | EAN C Selected 0.000 |  |
|                                                             | Apply Reset          |  |

The following table describes the labels in this screen.

Table 82 Management > Remote MGMT > DNS

| LABEL                        | DESCRIPTION                                                                                                    |
|------------------------------|----------------------------------------------------------------------------------------------------|
| Server Port                  | The DNS service port number is 53 and cannot be changed here.                                                                                                    |
| Server Access                | Select the interface(s) through which a computer may send DNS queries to the NBG-460N.                                                                                        |
| Secured Client IP<br>Address | A secured client is a "trusted" computer that is allowed to send DNS queries to the NBG-460N.<br>Select <b>All</b> to allow any computer to send DNS queries to the NBG-460N. |
|                              | Choose <b>Selected</b> to just allow the computer with the IP address that you specify to send DNS queries to the NBG-460N.                                                   |
| Apply                        | Click <b>Apply</b> to save your customized settings and exit this screen.                                                                                                    |
| Reset                        | Click <b>Reset</b> to begin configuring this screen afresh.                                                                                                    |

Chapter 18 Remote Management

19

# **Universal Plug-and-Play (UPnP)**

This chapter introduces the UPnP feature in the web configurator.

#### **19.1 Introducing Universal Plug and Play**

Universal Plug and Play (UPnP) is a distributed, open networking standard that uses TCP/IP for simple peer-to-peer network connectivity between devices. A UPnP device can dynamically join a network, obtain an IP address, convey its capabilities and learn about other devices on the network. In turn, a device can leave a network smoothly and automatically when it is no longer in use.

See Section 19.3 on page 216 for configuration instructions.

#### 19.1.1 How do I know if I'm using UPnP?

UPnP hardware is identified as an icon in the Network Connections folder (Windows XP). Each UPnP compatible device installed on your network will appear as a separate icon. Selecting the icon of a UPnP device will allow you to access the information and properties of that device.

#### 19.1.2 NAT Traversal

UPnP NAT traversal automates the process of allowing an application to operate through NAT. UPnP network devices can automatically configure network addressing, announce their presence in the network to other UPnP devices and enable exchange of simple product and service descriptions. NAT traversal allows the following:

- Dynamic port mapping
- Learning public IP addresses
- Assigning lease times to mappings

Windows Messenger is an example of an application that supports NAT traversal and UPnP.

See the NAT chapter for more information on NAT.

#### 19.1.3 Cautions with UPnP

The automated nature of NAT traversal applications in establishing their own services and opening firewall ports may present network security issues. Network information and configuration may also be obtained and modified by users in some network environments.

When a UPnP device joins a network, it announces its presence with a multicast message. For security reasons, the NBG-460N allows multicast messages on the LAN only.

All UPnP-enabled devices may communicate freely with each other without additional configuration. Disable UPnP if this is not your intention.

### 19.2 UPnP and ZyXEL

ZyXEL has achieved UPnP certification from the Universal Plug and Play Forum UPnP<sup>TM</sup> Implementers Corp. (UIC). ZyXEL's UPnP implementation supports Internet Gateway Device (IGD) 1.0.

See the following sections for examples of installing and using UPnP.

### 19.3 UPnP Screen

Click the **Management > UPnP** to display the UPnP screen.

| Figure 130 | Management > UPnP > General |
|------------|-----------------------------|
|------------|-----------------------------|

| nP  | setup                                                                                                    |
|-----|----------------------------------------------------------------------------------------------------|
| Dev | ice Name: ZyXEL NBG460N Internet Sharing Gateway                                                                                                    |
| P   | Enable the Universal Plug and Play (LPnF) Peature                                                                                                    |
|     | R Allow users to make port forwarding shanges through UPnP                                                                                                    |
|     | P Allow UPAP to pass through Firewall                                                                                                    |
|     | Note:                                                                                                    |
| 1.1 | or UPnP to function normally, the HTTP service must be available for LAN computers using UPnP.<br>or <u>MPS</u> to function normally, the UPnP service must be available. |
|     |                                                                                                    |
|     | Report Property                                                                                                    |

The following table describes the labels in this screen.

 Table 83
 Management > UPnP > General

| LABEL                                                        | DESCRIPTION                                                                                                    |
|--------------------------------------------------------------|----------------------------------------------------------------------------------------------------|
| Enable the Universal Plug<br>and Play (UPnP) Feature         | Select this check box to activate UPnP. Be aware that anyone could<br>use a UPnP application to open the web configurator's login screen<br>without entering the NBG-460N's IP address (although you must still<br>enter the password to access the web configurator).                                                                                                    |
| Allow users to make<br>configuration changes<br>through UPnP | Select this check box to allow UPnP-enabled applications to<br>automatically configure the NBG-460N so that they can communicate<br>through the NBG-460N, for example by using NAT traversal, UPnP<br>applications automatically reserve a NAT forwarding port in order to<br>communicate with another UPnP enabled device; this eliminates the<br>need to manually configure port forwarding for the UPnP enabled<br>application. |
| Allow UPnP to pass through<br>Firewall                       | Select this check box to allow traffic from UPnP-enabled applications to bypass the firewall.<br>Clear this check box to have the firewall block all UPnP application packets (for example, MSN packets).                                                                                                    |

|--|

| LABEL | DESCRIPTION                                                 |
|-------|-------------------------------------------------------------|
| Apply | Click <b>Apply</b> to save the setting to the NBG-460N.     |
| Reset | Click <b>Reset</b> to begin configuring this screen afresh. |

### 19.4 Installing UPnP in Windows Example

This section shows how to install UPnP in Windows Me and Windows XP.

#### 19.4.0.1 Installing UPnP in Windows Me

Follow the steps below to install the UPnP in Windows Me.

- 1 Click Start and Control Panel. Double-click Add/Remove Programs.
- **2** Click on the **Windows Setup** tab and select **Communication** in the **Components** selection box. Click **Details**.

#### Figure 131 Add/Remove Programs: Windows Setup: Communication

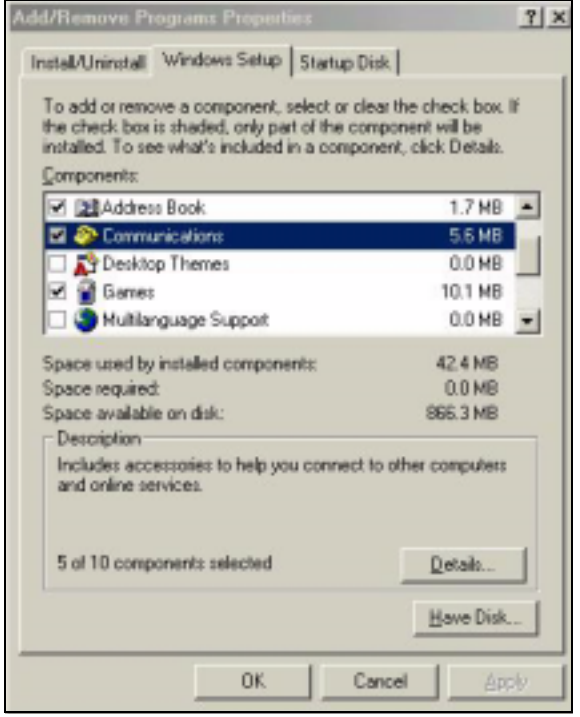

**3** In the **Communications** window, select the **Universal Plug and Play** check box in the **Components** selection box.

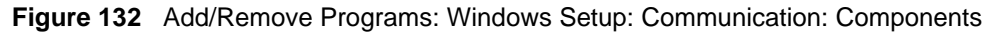

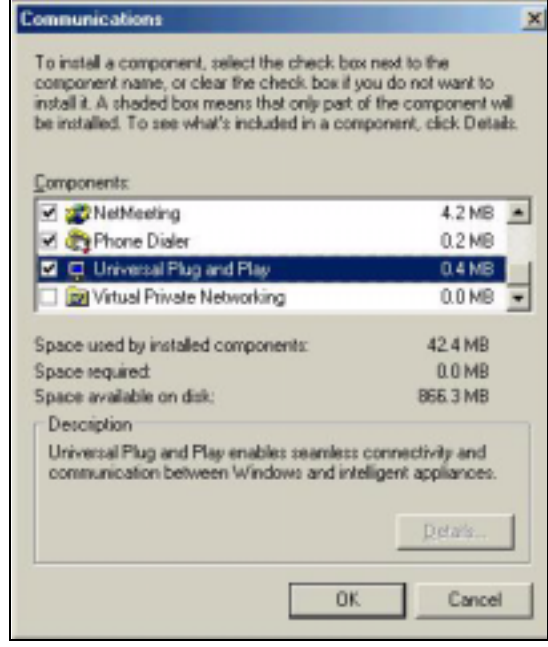

- 4 Click **OK** to go back to the **Add/Remove Programs Properties** window and click **Next**.
- **5** Restart the computer when prompted.

#### Installing UPnP in Windows XP

Follow the steps below to install the UPnP in Windows XP.

- 1 Click Start and Control Panel.
- 2 Double-click Network Connections.
- **3** In the **Network Connections** window, click **Advanced** in the main menu and select **Optional Networking Components** ....

#### Figure 133 Network Connections

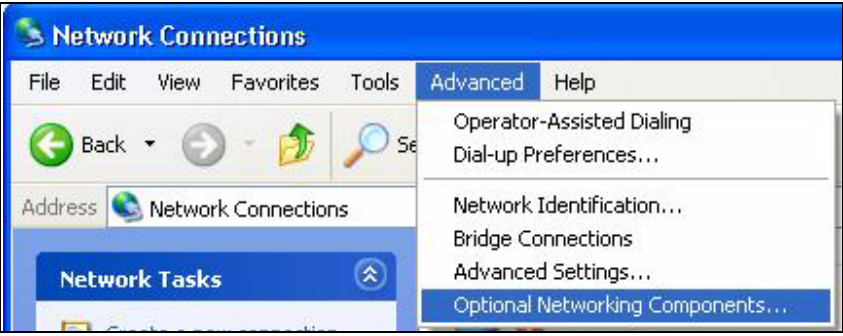

4 The Windows Optional Networking Components Wizard window displays. Select Networking Service in the Components selection box and click Details.

| ndows Optional Networking                                                   | ; Components V                              | Nizard                                                      |                     |
|-----------------------------------------------------------------------------|---------------------------------------------|-------------------------------------------------------------|---------------------|
| Windows Components<br>You can add or remove compo                           | onents of Windows                           | XP.                                                         | Ē                   |
| To add or remove a componer<br>part of the component will be in<br>Details. | nt, click the checkb<br>nstalled. To see wł | oox. A shaded box means tha<br>nat's included in a componen | at only<br>t, click |
| Components:                                                                 |                                             |                                                             |                     |
| 🔲 貴 Management and Mor                                                      | nitoring Tools                              | 1.91                                                        | MB                  |
| 🖬 🛃 Networking Services                                                     |                                             | 0.31                                                        | MB                  |
| 🗆 🚉 Other Network File and                                                  | d Print Services                            | 0.01                                                        | MB                  |
|                                                                             |                                             |                                                             | ~                   |
| Description: Contains a variet                                              | u of specialized ine                        | twork-related services and pr                               | otocols             |
| Description. Contains a valiet                                              | y or specialized, ne                        | (work related services and pr                               | 0(00013.            |
| Total disk space required:                                                  | 0.0 MB                                      | Det                                                         | aile                |
| Space available on disk:                                                    | 260.9 MB                                    | Dec                                                         |                     |
|                                                                             | _                                           |                                                             |                     |
|                                                                             |                                             | Back Next>                                                  | Cancel              |

Figure 134 Windows Optional Networking Components Wizard

5 In the Networking Services window, select the Universal Plug and Play check box.

#### Figure 135 Networking Services

| Networking Services                                                                                                    |                                                |
|----------------------------------------------------------------------------------------------------|------------------------------------------------|
| To add or remove a component, click the check box. A shaded box of the component will be installed. To see what's included in a comp Subcomponents of Networking Services: | means that only part<br>ponent, click Details. |
| RIP Listener                                                                                                    | 0.0 MB                                         |
| Simple TCP/IP Services                                                                                                    | 0.0 MB                                         |
| 🗹 🚚 Universal Plug and Play                                                                                                    | 0.2 MB                                         |
| Description: Allows your computer to discover and control Universidevices.                                                                                                 | al Plug and Play                               |
| Total disk space required: 0.0 MB                                                                                                    | Details                                        |
| Space available on disk: 260.8 MB                                                                                                    | Cancel                                         |

6 Click **OK** to go back to the **Windows Optional Networking Component Wizard** window and click **Next**.

#### 19.4.0.2 Using UPnP in Windows XP Example

This section shows you how to use the UPnP feature in Windows XP. You must already have UPnP installed in Windows XP and UPnP activated on the NBG-460N.

Make sure the computer is connected to a LAN port of the NBG-460N. Turn on your computer and the NBG-460N.

#### Auto-discover Your UPnP-enabled Network Device

- 1 Click **Start** and **Control Panel**. Double-click **Network Connections**. An icon displays under Internet Gateway.
- **2** Right-click the icon and select **Properties**.

#### Figure 136 Network Connections

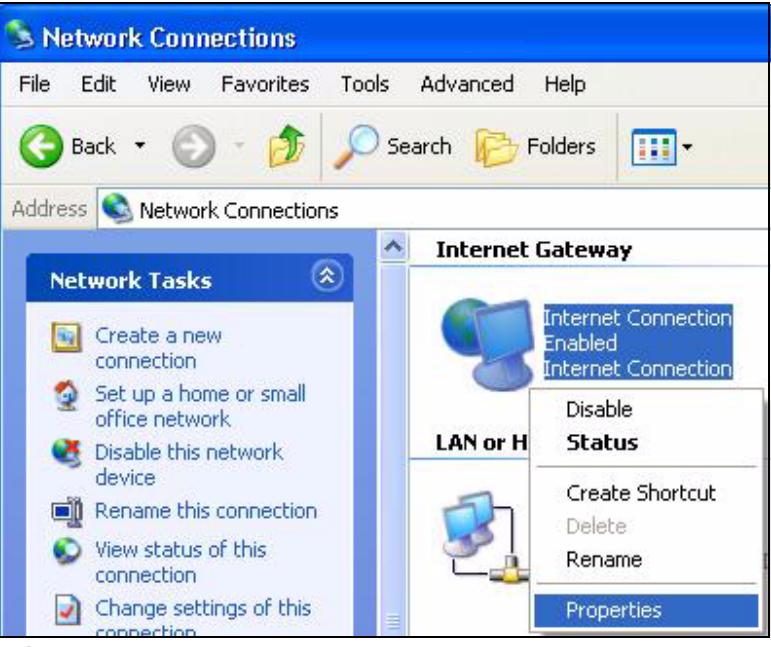

**3** In the **Internet Connection Properties** window, click **Settings** to see the port mappings there were automatically created.

| Internet Connec                             | tion Properties                                       | ?             |
|---------------------------------------------|-------------------------------------------------------|---------------|
| ieneral                                     |                                                       |               |
| Connect to the Interr                       | net using:                                            |               |
| 🧐 Internet Conne                            | ection                                                |               |
| This connection allo<br>shared connection o | ws you to connect to the Inter<br>n another computer. | net through a |
| 🗹 Show icon in noti                         | fication area when connected                          | Settings      |
|                                             |                                                       |               |

Figure 137 Internet Connection Properties

**4** You may edit or delete the port mappings or click **Add** to manually add port mappings.

| ervices                                         |                                  |             |                   |
|-------------------------------------------------|----------------------------------|-------------|-------------------|
| Select the services tunni<br>access<br>Services | ng on your nelv                  | vork that i | nleimet useis can |
| msmsgt (1921681)                                | 65 8618) 16608<br>CC 9859) 22155 | TEP         | i                 |
| msmsqs (192.168.1.                              | 91:7281 35037                    | UDP         |                   |
| 🗹 msrmsgs (192.168.1.                           | 81.7810 31711                    | TCP         |                   |
|                                                 |                                  |             |                   |
|                                                 |                                  | 1           | Dalata            |
|                                                 | Edl                              | _           | 0191003           |

Figure 138 Internet Connection Properties: Advanced Settings

Figure 139 Internet Connection Properties: Advanced Settings: Add

| Description of service:                                                                                                    |         |       |        |
|----------------------------------------------------------------------------------------------------|---------|-------|--------|
| Test                                                                                                    |         |       |        |
| Name or IP address (for example 19                                                                                                    | 2.168.  | 0.12) | of the |
| computer hosting this service on yo                                                                                                    | ir netv | vork: |        |
| computer hosting this service on yo<br>192.168.1.11                                                                                          | ır netv | vork: |        |
| computer hosting this service on yo<br>192.168.1.11<br>External Port number for this service<br>143                                          | r netv  | TCP   | C UDP  |
| computer hosting this service on yo<br>192.168.1.11<br>External Port number for this service<br>143<br>Internal Port number for this service | r netv  | TCP   | C UDP  |

- **5** When the UPnP-enabled device is disconnected from your computer, all port mappings will be deleted automatically.
- 6 Select Show icon in notification area when connected option and click OK. An icon displays in the system tray.
#### Figure 140 System Tray Icon

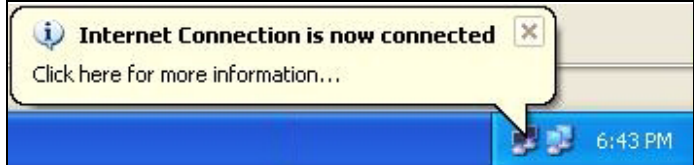

**7** Double-click on the icon to display your current Internet connection status.

#### Figure 141 Internet Connection Status

| Internet Conn      | ection Status    | Li I        |
|--------------------|------------------|-------------|
| eneral             |                  |             |
| Internet Gateway   | , <u> </u>       |             |
| Status:            |                  | Connected   |
| Duration:          |                  | 00:00:56    |
| Speed:             |                  | 100.0 Mbps  |
| Activity           |                  |             |
| Internet           | Internet Gateway | My Computer |
| <b>()</b> —        | 🧐                |             |
| Packets:           |                  |             |
| Sent:<br>Received: | 8<br>5942        | 618<br>746  |
| Tieceived.         | 0,040            | 740         |
| Properties         | Disable          |             |
|                    |                  | Close       |

#### Web Configurator Easy Access

With UPnP, you can access the web-based configurator on the NBG-460N without finding out the IP address of the NBG-460N first. This comes helpful if you do not know the IP address of the NBG-460N.

Follow the steps below to access the web configurator.

- 1 Click Start and then Control Panel.
- 2 Double-click Network Connections.
- 3 Select My Network Places under Other Places.

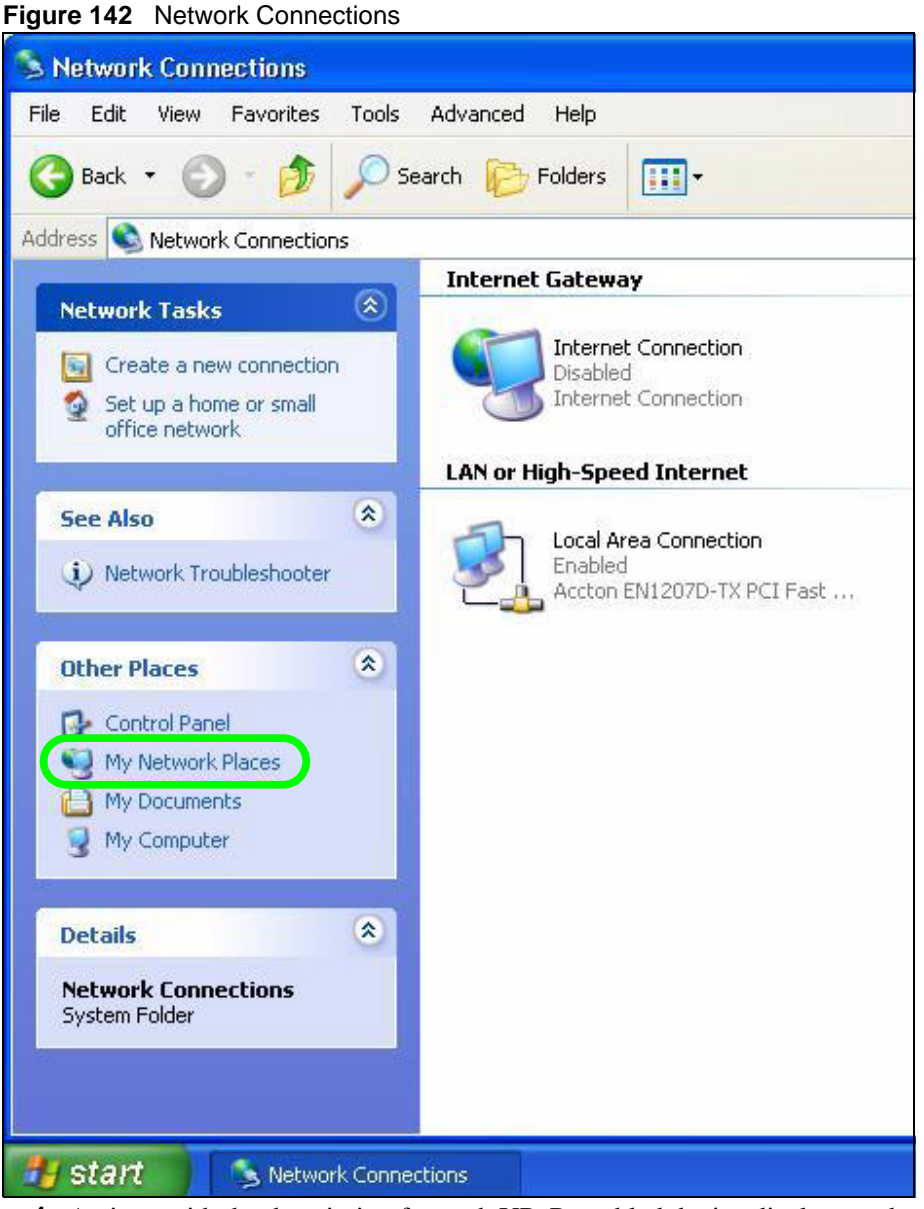

- 4 An icon with the description for each UPnP-enabled device displays under Local Network.
- **5** Right-click on the icon for your NBG-460N and select **Invoke**. The web configurator login screen displays.

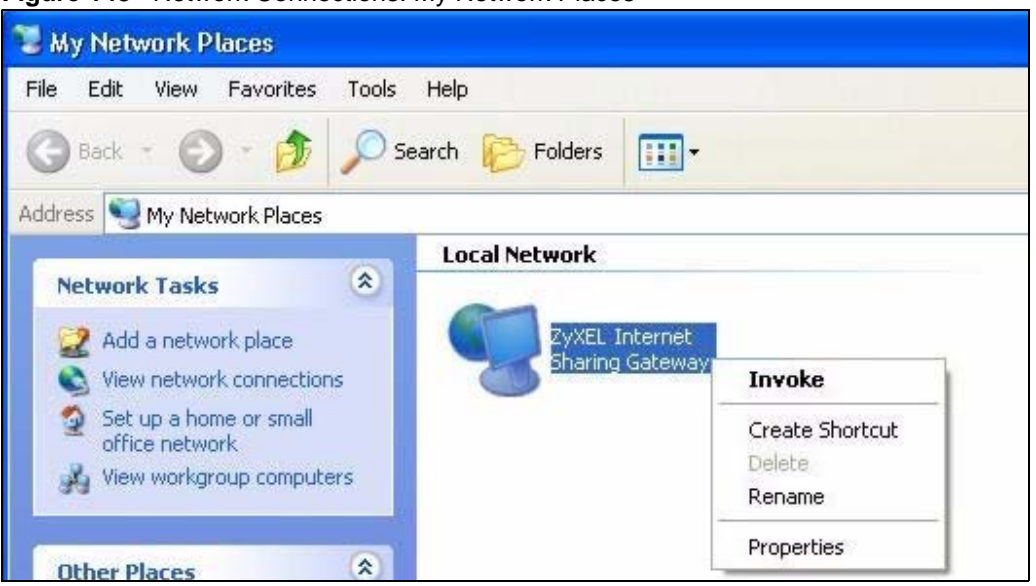

Figure 143 Network Connections: My Network Places

**6** Right-click on the icon for your NBG-460N and select **Properties**. A properties window displays with basic information about the NBG-460N.

Figure 144 Network Connections: My Network Places: Properties: Example

| ł | ZyXEL Internet S | iharing Gateway                     | ×  |
|---|------------------|-------------------------------------|----|
| 1 | General          |                                     |    |
|   | ě                | ZjXEL Internet Sharing Gateway      |    |
|   | Manufacturer:    | ZjKEL                               |    |
|   | Model Name:      | ZyKEL Internet Sharing Gateway      |    |
|   | Model Number:    | P-31                                |    |
|   | Description      | ZyXEL P-31 Internet Sharing Gateway |    |
|   | Device Address:  | http://192.168.1.1/                 |    |
|   |                  |                                     |    |
|   |                  |                                     |    |
|   |                  |                                     |    |
|   |                  |                                     |    |
|   |                  |                                     |    |
|   |                  |                                     |    |
|   |                  | Close Cana                          | al |

## PART V Maintenance and Troubleshooting

System (229) Logs (233) Tools (251) Configuration Mode (257) Sys Op Mode (259) Language (263) Troubleshooting (265)

## 

# 20 System

This chapter provides information on the System screens.

#### 20.1 System Overview

See the chapter about wizard setup for more information on the next few screens.

#### 20.2 System General Screen

Click **Maintenance** > **System**. The following screen displays.

Figure 145 Maintenance > System > General

| and the second second se |                                |
|----------------------------------------------------------------------------------------------------|--------------------------------|
| And and the second                                                                                                    |                                |
| System Name                                                                                                    |                                |
| Domain Neme                                                                                                    |                                |
| Administrator Inactivity Timer                                                                                                    | (minutes, II means no timeout) |
| assessed Setus                                                                                                    |                                |
| Old Passward                                                                                                    |                                |
| New Password                                                                                                    | ***                            |
| Retype to Confirm                                                                                                    | ante .                         |
|                                                                                                    |                                |
|                                                                                                    | Apply Faint                    |

The following table describes the labels in this screen.

Table 84 Maintenance > System > General

| LABEL       | DESCRIPTION                                                                                                    |
|-------------|----------------------------------------------------------------------------------------------------|
| System Name | System Name is a unique name to identify the NBG-460N in an Ethernet<br>network. It is recommended you enter your computer's "Computer name" in this<br>field (see the chapter about wizard setup for how to find your computer's name).<br>This name can be up to 30 alphanumeric characters long. Spaces are not<br>allowed, but dashes "-" and underscores "_" are accepted. |
| Domain Name | Enter the domain name (if you know it) here. If you leave this field blank, the ISP may assign a domain name via DHCP.<br>The domain name entered by you is given priority over the ISP assigned domain name.                                                                                                    |

| LABEL                                                               | DESCRIPTION                                                                                                    |  |
|---------------------------------------------------------------------|----------------------------------------------------------------------------------------------------|--|
| Administrator<br>Inactivity Timer                                   | Type how many minutes a management session can be left idle before the session times out. The default is 5 minutes. After it times out you have to log in with your password again. Very long idle timeouts may have security risks. A value of "0" means a management session never times out, no matter how long it has been left idle (not recommended). |  |
| Password Setup                                                      | Change your NBG-460N's password (recommended) using the fields as sho                                                                                                    |  |
| Old Password                                                        | Type the default password or the existing password you use to access the system in this field.                                                                                                    |  |
| New Password                                                        | Type your new system password (up to 30 characters). Note that as you type a password, the screen displays an asterisk (*) for each character you type.                                                                                                    |  |
| Retype to Confirm Type the new password again in this field.        |                                                                                                    |  |
| Apply Click <b>Apply</b> to save your changes back to the NBG-460N. |                                                                                                    |  |
| Reset                                                               | Click Reset to begin configuring this screen afresh.                                                                                                    |  |

Table 84 Maintenance > System > General

#### 20.3 Time Setting Screen

To change your NBG-460N's time and date, click **Maintenance** > **System** > **Time Setting**. The screen appears as shown. Use this screen to configure the NBG-460N's time based on your local time zone.

Figure 146 Maintenance > System > Time Setting

| Current Time                                                                  | 05:21:14                                    |
|-------------------------------------------------------------------------------|---------------------------------------------|
| Current Date                                                                  | 2000-01-01                                  |
| lime and Date Setup                                                           |                                             |
| @ Manual                                                                      |                                             |
| New Time (hhimmise)                                                           | 5 ± 20 ± 21                                 |
| New Date (yyyy/mm/dd)                                                         | 2000 / 1 / 1                                |
| C. Get from Time Server                                                       |                                             |
| @ Auto                                                                        |                                             |
| CUser Defined Time Server                                                     | Address                                     |
| Time Zune Letun                                                               |                                             |
| and state actual                                                              |                                             |
| Time Zone: (CMT) Greenwich Mean                                               | Time : Dublin, Edinburgh, Lisbon, London 💌  |
| Time Zone: (CMT) Greenwich Mean                                               | Timir : Dublin, Edinburgh, Lisbon, London 📃 |
| Time Zone: (CMT) Greenwich Mean                                               | Time: Dublin, Edinburgh, Lisbon, London     |
| Time Zone: (CMT) Greenwich Mean<br>Daylight Savings<br>Start Date First Start | Time: Dublin, Edinburgh, Lisbon, London     |

The following table describes the labels in this screen.

| Table 85 Maintenance > System > Time Settin |
|---------------------------------------------|
|---------------------------------------------|

| LABEL                               | DESCRIPTION                                                                                                    |  |  |
|-------------------------------------|----------------------------------------------------------------------------------------------------|--|--|
| Current Time and Date               |                                                                                                    |  |  |
| Current Time                        | This field displays the time of your NBG-460N.<br>Each time you reload this page, the NBG-460N synchronizes the time with the<br>time server.                                                                                                    |  |  |
| Current Date                        | This field displays the date of your NBG-460N.<br>Each time you reload this page, the NBG-460N synchronizes the date with the time server.                                                                                                    |  |  |
| Time and Date<br>Setup              |                                                                                                    |  |  |
| Manual                              | Select this radio button to enter the time and date manually. If you configure a new time and date, Time Zone and Daylight Saving at the same time, the new time and date you entered has priority and the Time Zone and Daylight Saving settings do not affect it.                                                                                                    |  |  |
| New Time<br>(hh:mm:ss)              | This field displays the last updated time from the time server or the last time configured manually.<br>When you set <b>Time and Date Setup</b> to <b>Manual</b> , enter the new time in this field and then click <b>Apply</b> .                                                                                                    |  |  |
| New Date<br>(yyyy/mm/dd)            | <ul> <li>This field displays the last updated date from the time server or the last date configured manually.</li> <li>When you set <b>Time and Date Setup</b> to <b>Manual</b>, enter the new date in this field and then click <b>Apply</b>.</li> </ul>                                                                                                    |  |  |
| Get from Time<br>Server             | Select this radio button to have the NBG-460N get the time and date from the time server you specified below.                                                                                                    |  |  |
| Auto                                | Select <b>Auto</b> to have the NBG-460N automatically search for an available time server and synchronize the date and time with the time server after you click <b>Apply</b> .                                                                                                    |  |  |
| User Defined Time<br>Server Address | Select <b>User Defined Time Server Address</b> and enter the IP address or URL (up to 20 extended ASCII characters in length) of your time server. Check with your ISP/network administrator if you are unsure of this information.                                                                                                    |  |  |
| Time Zone Setup                     |                                                                                                    |  |  |
| Time Zone                           | Choose the time zone of your location. This will set the time difference between your time zone and Greenwich Mean Time (GMT).                                                                                                    |  |  |
| Daylight Savings                    | Daylight saving is a period from late spring to early fall when many countries set<br>their clocks ahead of normal local time by one hour to give more daytime light in<br>the evening.<br>Select this option if you use Daylight Saving Time.                                                                                                    |  |  |
| Start Date                          | Configure the day and time when Daylight Saving Time starts if you selected<br>Daylight Savings. The o'clock field uses the 24 hour format. Here are a<br>couple of examples:<br>Daylight Saving Time starts in most parts of the United States on the first<br>Sunday of April. Each time zone in the United States starts using Daylight<br>Saving Time at 2 A.M. local time. So in the United States you would select<br>First, Sunday, April and type 2 in the o'clock field.<br>Daylight Saving Time starts in the European Union on the last Sunday of March.<br>All of the time zones in the European Union start using Daylight Saving Time at<br>the same moment (1 A.M. GMT or UTC). So in the European Union you would<br>select Last, Sunday, March. The time you type in the o'clock field depends on<br>your time zone. In Germany for instance, you would type 2 because Germany's<br>time zone is one hour ahead of GMT or UTC (GMT+1). |  |  |

| LABEL    | DESCRIPTION                                                                                                    |  |  |
|----------|----------------------------------------------------------------------------------------------------|--|--|
| End Date | Configure the day and time when Daylight Saving Time ends if you selected <b>Daylight Savings</b> . The <b>o'clock</b> field uses the 24 hour format. Here are a couple of examples:                                                                                                    |  |  |
|          | Daylight Saving Time ends in the United States on the last Sunday of October.<br>Each time zone in the United States stops using Daylight Saving Time at 2 A.M.<br>local time. So in the United States you would select <b>Last</b> , <b>Sunday</b> , <b>October</b><br>and type 2 in the <b>o'clock</b> field.                                                                                                    |  |  |
|          | Daylight Saving Time ends in the European Union on the last Sunday of<br>October. All of the time zones in the European Union stop using Daylight Saving<br>Time at the same moment (1 A.M. GMT or UTC). So in the European Union you<br>would select <b>Last</b> , <b>Sunday</b> , <b>October</b> . The time you type in the <b>o'clock</b> field<br>depends on your time zone. In Germany for instance, you would type 2 because<br>Germany's time zone is one hour ahead of GMT or UTC (GMT+1). |  |  |
| Apply    | Click <b>Apply</b> to save your changes back to the NBG-460N.                                                                                                    |  |  |
| Reset    | Click Reset to begin configuring this screen afresh.                                                                                                    |  |  |

 Table 85
 Maintenance > System > Time Setting

# 21

## Logs

This chapter contains information about configuring general log settings and viewing the NBG-460N's logs. Refer to the appendices for example log message explanations.

#### 21.1 View Log

The web configurator allows you to look at all of the NBG-460N's logs in one location.

Click **Maintenance** > **Logs** to open the **View Log** screen.

Use the **View Log** screen to see the logs for the categories that you selected in the **Log Settings** screen (see Section 21.2 on page 234). Options include logs about system maintenance, system errors, access control, allowed or blocked web sites, blocked web features (such as ActiveX controls, Java and cookies), attacks (such as DoS) and IPSec.

Log entries in red indicate system error logs. The log wraps around and deletes the old entries after it fills. Click a column heading to sort the entries. A triangle indicates ascending or descending sort order.

| Q4.  |                        |                                                         |                    |                   |                           |
|------|------------------------|---------------------------------------------------------|--------------------|-------------------|---------------------------|
| Diep | alay: Altoga           | Enel Log Nov                                            | v Retresh Gea      | LOU               |                           |
| 0    | Inns.                  | linasana.                                               | Source             | Restination       | bintin.                   |
| 1    | 14128147               | Successful WEB login                                    | 192.165.1.33       |                   | User:admin                |
| z    | 04/06/2006<br>14/18/15 | Time synchronization<br>successful                      |                    |                   |                           |
| з    | 14:18:15               | Time initialized by NTP<br>server: htp3.cs.misc.edu     | 128.105.37.11:123  | 172.23.23.114:123 |                           |
| 4    | 04/06/2006<br>14:17:13 | Time synchronization<br>successful                      |                    |                   |                           |
| 5    | 14/06/2006             | Time initialized by NTP<br>server: ntp3.cs.wisc.edu     | 128.105.37.11:123  | 172.23.23.114:123 |                           |
| 6    | 06/11/52               | Time synchronization<br>successful                      |                    |                   |                           |
| 7    | 06:11:52               | Time initialized by NTP<br>server; time1.stupi.se       | 192.36.143.150:123 | 172.23.23.114:123 |                           |
| 8    | 04/50:52               | WAN interface gets<br>JP:172:29:23:114                  |                    |                   | WANI                      |
| 9    | 01/01/2000 04(23)06    | Successful WEB login                                    | 192.165.1.33       |                   | User:admin                |
| 10   | 03)43:10               | Waiting contant filter server<br>(66.35.255.70) timeout | 192.168.1.33:3241  | 202.43.201.234:00 | tiy f172, mail, yahoo.com |
| 11   | 01/01/2000             | Waiting content filter server<br>(66.35.255.70) timeout | 192.168.1.33:3188  | 203,64.196.97:60  | tw.yimg.com               |

Figure 147 Maintenance > Logs > View Log

| The following table describes the labels ir | this screen. |
|---------------------------------------------|--------------|
|---------------------------------------------|--------------|

| Table 86 | Maintenance > | Logs > | View Log |
|----------|---------------|--------|----------|
|----------|---------------|--------|----------|

| LABEL         | DESCRIPTION                                                                                                    |
|---------------|----------------------------------------------------------------------------------------------------|
| Display       | The categories that you select in the <b>Log Settings</b> page (see Section 21.2 on page 234) display in the drop-down list box.                                                                                    |
|               | Select a category of logs to view; select <b>All Logs</b> to view logs from all of the log categories that you selected in the <b>Log Settings</b> page.                                                            |
| Email Log Now | Click <b>Email Log Now</b> to send the log screen to the e-mail address specified in the <b>Log Settings</b> page (make sure that you have first filled in the <b>Address Info</b> fields in <b>Log Settings</b> ). |
| Refresh       | Click Refresh to renew the log screen.                                                                                                    |
| Clear Log     | Click Clear Log to delete all the logs.                                                                                                    |
| Time          | This field displays the time the log was recorded. See the chapter on system maintenance and information to configure the NBG-460N's time and date.                                                                 |
| Message       | This field states the reason for the log.                                                                                                    |
| Source        | This field lists the source IP address and the port number of the incoming packet.                                                                                                    |
| Destination   | This field lists the destination IP address and the port number of the incoming packet.                                                                                                    |
| Note          | This field displays additional information about the log entry.                                                                                                    |

#### 21.2 Log Settings

You can configure the NBG-460N's general log settings in one location.

Click Maintenance > Logs > Log Settings to open the Log Settings screen.

Use the **Log Settings** screen to configure to where the NBG-460N is to send logs; the schedule for when the NBG-460N is to send the logs and which logs and/or immediate alerts the NBG-460N to send.

An alert is a type of log that warrants more serious attention. They include system errors, attacks (access control) and attempted access to blocked web sites or web sites with restricted web features such as cookies, active X and so on. Some categories such as **System Errors** consist of both logs and alerts. You may differentiate them by their color in the **View Log** screen. Alerts display in red and logs display in black.

Alerts are e-mailed as soon as they happen. Logs may be e-mailed as soon as the log is full (see **Log Schedule**). Selecting many alert and/or log categories (especially **Access Control**) may result in many e-mails being sent.

| E-mail Log Settings            |                                      |     |
|--------------------------------|--------------------------------------|-----|
| Mail Server                    | Outgoing SMTP Server NAME or IP Addr |     |
| Mail Subject                   |                                      | 201 |
| Send Log to                    | (E-Mail Address)                     |     |
| Send Alerta to                 | (P-Mail Address)                     |     |
| SMTE Authentication            | E constant -                         |     |
| User Name                      |                                      |     |
| Password                       |                                      |     |
| Log Schedule                   | Tame *                               |     |
| Day for Sending Log            | Sunder W                             |     |
| Time for Sending Log           | (hour) (minute)                      |     |
| 🗖 Clear log after sending mail |                                      |     |
| System Language                |                                      |     |
| E Adire                        |                                      |     |
| Sydog Server IP Address        | E E D.O. (Server NAME or IP Address) |     |
| Log Facility                   | Local 1 💻                            |     |
| Active Log and Alert           |                                      |     |
| Log                            | Send immediate alert                 |     |
| R System Maintenance           | System Brote                         |     |
| R System Errors                | Access Control                       |     |
| Access Control                 | L Blocked Web Sites                  |     |
| L) TCP Reset                   | L Blocked Java etc.                  |     |
| I. Packet Filter               | 1 Attacks                            |     |
| L ICPP                         | L IFSec                              |     |
| L Samota Management            | 1. 102                               |     |
| M CDR                          |                                      |     |
| PC 310                         |                                      |     |
| L UP#P                         |                                      |     |
| Forward Web Sites              |                                      |     |
| Slocked Web Sites              |                                      |     |
| E Blocked Java etc.            |                                      |     |
| L Attacks                      |                                      |     |
| L IPSec                        |                                      |     |
| L DE                           |                                      |     |
| 1_ 802.1×                      |                                      |     |
| Winsland                       |                                      |     |
| L. Any IP                      |                                      |     |
|                                |                                      |     |

Figure 148 Maintenance > Logs > Log Settings

The following table describes the labels in this screen.

 Table 87
 Maintenance > Logs > Log Settings

| LABEL               | DESCRIPTION                                                                                                    |
|---------------------|----------------------------------------------------------------------------------------------------|
| E-mail Log Settings |                                                                                                    |
| Mail Server         | Enter the server name or the IP address of the mail server for the e-mail addresses specified below. If this field is left blank, logs and alert messages will not be sent via E-mail. |
| Mail Subject        | Type a title that you want to be in the subject line of the log e-mail message that the NBG-460N sends. Not all NBG-460N models have this field.                                       |
| Send Log To         | The NBG-460N sends logs to the e-mail address specified in this field. If this field is left blank, the NBG-460N does not send logs via e-mail.                                        |

| LABEL                        | DESCRIPTION                                                                                                    |
|------------------------------|----------------------------------------------------------------------------------------------------|
| Send Alerts To               | Alerts are real-time notifications that are sent as soon as an event, such as a DoS attack, system error, or forbidden web access attempt occurs. Enter the E-mail address where the alert messages will be sent. Alerts include system errors, attacks and attempted access to blocked web sites. If this field is left blank, alert messages will not be sent via E-mail.                                                                                                    |
| SMTP<br>Authentication       | SMTP (Simple Mail Transfer Protocol) is the message-exchange standard for<br>the Internet. SMTP enables you to move messages from one e-mail server to<br>another.<br>Select the check box to activate SMTP authentication. If mail server<br>authentication is needed but this feature is disabled, you will not receive the e-<br>mail logs.                                                                                                    |
| User Name                    | Enter the user name (up to 31 characters) (usually the user name of a mail account).                                                                                                    |
| Password                     | Enter the password associated with the user name above.                                                                                                    |
| Log Schedule                 | <ul> <li>This drop-down menu is used to configure the frequency of log messages being sent as E-mail:</li> <li>Daily</li> <li>Weekly</li> <li>Hourly</li> <li>When Log is Full</li> <li>None.</li> <li>If you select Weekly or Daily, specify a time of day when the E-mail should be sent. If you select Weekly, then also specify which day of the week the E-mail should be sent. If you select When Log is Full, an alert is sent when the log fills up. If you select None, no log messages are sent.</li> </ul> |
| Day for Sending Log          | Use the drop down list box to select which day of the week to send the logs.                                                                                                    |
| Time for Sending<br>Log      | Enter the time of the day in 24-hour format (for example 23:00 equals 11:00 pm) to send the logs.                                                                                                    |
| Clear log after sending mail | Select the checkbox to delete all the logs after the NBG-460N sends an E-mail of the logs.                                                                                                    |
| Syslog Logging               | The NBG-460N sends a log to an external syslog server.                                                                                                    |
| Active                       | Click Active to enable syslog logging.                                                                                                    |
| Syslog Server IP<br>Address  | Enter the server name or IP address of the syslog server that will log the selected categories of logs.                                                                                                    |
| Log Facility                 | Select a location from the drop down list box. The log facility allows you to log the messages to different files in the syslog server. Refer to the syslog server manual for more information.                                                                                                    |
| Active Log and Alert         |                                                                                                    |
| Log                          | Select the categories of logs that you want to record.                                                                                                    |
| Send Immediate<br>Alert      | Select log categories for which you want the NBG-460N to send E-mail alerts immediately.                                                                                                    |
| Apply                        | Click Apply to save your changes.                                                                                                    |
| Reset                        | Click <b>Reset</b> to begin configuring this screen afresh.                                                                                                    |

 Table 87
 Maintenance > Logs > Log Settings

### 21.3 Log Descriptions

This section provides descriptions of example log messages.

 Table 88
 System Maintenance Logs

| LOG MESSAGE                                        | DESCRIPTION                                                                                   |
|----------------------------------------------------|-----------------------------------------------------------------------------------------------|
| Time calibration is successful                     | The router has adjusted its time based on information from the time server.                   |
| Time calibration failed                            | The router failed to get information from the time server.                                    |
| WAN interface gets IP:%s                           | A WAN interface got a new IP address from the DHCP,<br>PPPoE, PPTP or dial-up server.         |
| DHCP client IP expired                             | A DHCP client's IP address has expired.                                                       |
| DHCP server assigns%s                              | The DHCP server assigned an IP address to a client.                                           |
| Successful WEB login                               | Someone has logged on to the router's web configurator interface.                             |
| WEB login failed                                   | Someone has failed to log on to the router's web configurator interface.                      |
| Successful TELNET login                            | Someone has logged on to the router via telnet.                                               |
| TELNET login failed                                | Someone has failed to log on to the router via telnet.                                        |
| Successful FTP login                               | Someone has logged on to the router via ftp.                                                  |
| FTP login failed                                   | Someone has failed to log on to the router via ftp.                                           |
| NAT Session Table is Full!                         | The maximum number of NAT session table entries has been exceeded and the table is full.      |
| Starting Connectivity<br>Monitor                   | Starting Connectivity Monitor.                                                                |
| Time initialized by Daytime<br>Server              | The router got the time and date from the Daytime server.                                     |
| Time initialized by Time server                    | The router got the time and date from the time server.                                        |
| Time initialized by NTP server                     | The router got the time and date from the NTP server.                                         |
| Connect to Daytime server fail                     | The router was not able to connect to the Daytime server.                                     |
| Connect to Time server fail                        | The router was not able to connect to the Time server.                                        |
| Connect to NTP server fail                         | The router was not able to connect to the NTP server.                                         |
| Too large ICMP packet has<br>been dropped          | The router dropped an ICMP packet that was too large.                                         |
| Configuration Change: PC =<br>0x%x, Task ID = 0x%x | The router is saving configuration changes.                                                   |
| Successful SSH login                               | Someone has logged on to the router's SSH server.                                             |
| SSH login failed                                   | Someone has failed to log on to the router's SSH server.                                      |
| Successful HTTPS login                             | Someone has logged on to the router's web configurator interface using HTTPS protocol.        |
| HTTPS login failed                                 | Someone has failed to log on to the router's web configurator interface using HTTPS protocol. |

#### Table 89System Error Logs

| LOG MESSAGE                                           | DESCRIPTION                                                                                                    |
|-------------------------------------------------------|----------------------------------------------------------------------------------------------------|
| %s exceeds the max.<br>number of session per<br>host! | This attempt to create a NAT session exceeds the maximum number of NAT session table entries allowed to be created per host. |
| setNetBIOSFilter: calloc<br>error                     | The router failed to allocate memory for the NetBIOS filter settings.                                                        |
| readNetBIOSFilter: calloc<br>error                    | The router failed to allocate memory for the NetBIOS filter settings.                                                        |
| WAN connection is down.                               | A WAN connection is down. You cannot access the network through this interface.                                              |

#### Table 90 Access Control Logs

| LOG MESSAGE                                                                                                    | DESCRIPTION                                                                                                    |
|----------------------------------------------------------------------------------------------------|----------------------------------------------------------------------------------------------------|
| Firewall default policy: [TCP  <br>UDP   IGMP   ESP   GRE   OSPF]<br><packet direction=""></packet>                       | Attempted TCP/UDP/IGMP/ESP/GRE/OSPF access matched the default policy and was blocked or forwarded according to the default policy's setting.                                         |
| Firewall rule [NOT] match:[TCP  <br>UDP   IGMP   ESP   GRE   OSPF]<br><packet direction="">, <rule:%d></rule:%d></packet> | Attempted TCP/UDP/IGMP/ESP/GRE/OSPF access<br>matched (or did not match) a configured firewall rule<br>(denoted by its number) and was blocked or forwarded<br>according to the rule. |
| Triangle route packet forwarded:<br>[TCP   UDP   IGMP   ESP   GRE  <br>OSPF]                                              | The firewall allowed a triangle route session to pass through.                                                                                                    |
| Packet without a NAT table entry<br>blocked: [TCP   UDP   IGMP   ESP<br>  GRE   OSPF]                                     | The router blocked a packet that didn't have a corresponding NAT table entry.                                                                                                    |
| Router sent blocked web site<br>message: TCP                                                                              | The router sent a message to notify a user that the router blocked access to a web site that the user requested.                                                                      |

#### Table 91 TCP Reset Logs

| LOG MESSAGE                                | DESCRIPTION                                                                                                    |
|--------------------------------------------|----------------------------------------------------------------------------------------------------|
| Under SYN flood attack,<br>sent TCP RST    | The router sent a TCP reset packet when a host was under a SYN flood attack (the TCP incomplete count is per destination host.)                                                                                                    |
| Exceed TCP MAX<br>incomplete, sent TCP RST | The router sent a TCP reset packet when the number of TCP incomplete connections exceeded the user configured threshold. (the TCP incomplete count is per destination host.) Note: Refer to <b>TCP Maximum Incomplete</b> in the <b>Firewall Attack Alerts</b> screen. |
| Peer TCP state out of order, sent TCP RST  | The router sent a TCP reset packet when a TCP connection state was out of order.Note: The firewall refers to RFC793 Figure 6 to check the TCP state.                                                                                                    |

| LOG MESSAGE                                | DESCRIPTION                                                                                                    |
|--------------------------------------------|----------------------------------------------------------------------------------------------------|
| Firewall session time<br>out, sent TCP RST | The router sent a TCP reset packet when a dynamic firewall<br>session timed out.<br>The default timeout values are as follows:<br>ICMP idle timeout: 3 minutes<br>UDP idle timeout: 3 minutes<br>TCP connection (three way handshaking) timeout: 270 seconds<br>TCP FIN-wait timeout: 2 MSL (Maximum Segment Lifetime set in<br>the TCP header).<br>TCP idle (established) timeout (s): 150 minutes<br>TCP reset timeout: 10 seconds                              |
| Exceed MAX incomplete,<br>sent TCP RST     | The router sent a TCP reset packet when the number of incomplete connections (TCP and UDP) exceeded the user-configured threshold. (Incomplete count is for all TCP and UDP connections through the firewall.)Note: When the number of incomplete connections (TCP + UDP) > "Maximum Incomplete High", the router sends TCP RST packets for TCP connections and destroys TOS (firewall dynamic sessions) until incomplete connections < "Maximum Incomplete Low". |
| Access block, sent TCP<br>RST              | The router sends a TCP RST packet and generates this log if you turn on the firewall TCP reset mechanism (via CI command: "sys firewall tcprst").                                                                                                    |

 Table 91
 TCP Reset Logs (continued)

#### Table 92 Packet Filter Logs

| LOG MESSAGE               | DESCRIPTION                                                |  |
|---------------------------|------------------------------------------------------------|--|
| [TCP   UDP   ICMP   IGMP  | Attempted access matched a configured filter rule (denoted |  |
| Generic] packet filter    | by its set and rule number) and was blocked or forwarded   |  |
| matched (set:%d, rule:%d) | according to the rule.                                     |  |

#### Table 93 ICMP Logs

| LOG MESSAGE                                                                                                    | DESCRIPTION                                                                                                    |  |
|----------------------------------------------------------------------------------------------------|----------------------------------------------------------------------------------------------------|--|
| <pre>Firewall default policy: ICMP <packet direction="">, <type:%d>, <code:%d></code:%d></type:%d></packet></pre>                        | ICMP access matched the default policy and was<br>blocked or forwarded according to the user's setting. For<br>type and code details, see Table 104 on page 247.                        |  |
| <pre>Firewall rule [NOT] match: ICMP <packet direction="">, <rule:%d>, <type:%d>, <code:%d></code:%d></type:%d></rule:%d></packet></pre> | ICMP access matched (or didn't match) a firewall rule (denoted by its number) and was blocked or forwarded according to the rule. For type and code details, see Table 104 on page 247. |  |
| Triangle route packet forwarded:<br>ICMP                                                                                                 | The firewall allowed a triangle route session to pass through.                                                                                                    |  |
| Packet without a NAT table entry blocked: ICMP                                                                                           | The router blocked a packet that didn't have a corresponding NAT table entry.                                                                                                    |  |
| Unsupported/out-of-order ICMP:<br>ICMP                                                                                                   | The firewall does not support this kind of ICMP packets or the ICMP packets are out of order.                                                                                           |  |
| Router reply ICMP packet: ICMP                                                                                                    | The router sent an ICMP reply packet to the sender.                                                                                                    |  |

| Table 94 | CDR Loas |
|----------|----------|
|          | ODICEOgo |

| LOG MESSAGE                                                                | DESCRIPTION                                                                                                    |
|----------------------------------------------------------------------------|----------------------------------------------------------------------------------------------------|
| board%d line%d channel%d,<br>call%d,%s CO1 Outgoing Call<br>dev=%x ch=%x%s | The router received the setup requirements for a call. "call" is<br>the reference (count) number of the call. "dev" is the device<br>type (3 is for dial-up, 6 is for PPPoE, 10 is for PPTP).<br>"channel" or "ch" is the call channel ID.For example, "board 0<br>line 0 channel 0, call 3, C01 Outgoing Call dev=6 ch=0<br>"Means the router has dialed to the PPPoE server 3 times. |
| board%d line%d channel%d,<br>call%d,%s C02 OutCall<br>Connected%d%s        | The PPPoE, PPTP or dial-up call is connected.                                                                                                    |
| board%d line%d channel%d,<br>call%d,%s CO2 Call<br>Terminated              | The PPPoE, PPTP or dial-up call was disconnected.                                                                                                    |

#### Table 95 PPP Logs

| LOG MESSAGE          | DESCRIPTION                                                                        |
|----------------------|------------------------------------------------------------------------------------|
| ppp:LCP Starting     | The PPP connection's Link Control Protocol stage has started.                      |
| ppp:LCP Opening      | The PPP connection's Link Control Protocol stage is opening.                       |
| ppp:CHAP Opening     | The PPP connection's Challenge Handshake Authentication Protocol stage is opening. |
| ppp:IPCP<br>Starting | The PPP connection's Internet Protocol Control Protocol stage is starting.         |
| ppp:IPCP Opening     | The PPP connection's Internet Protocol Control Protocol stage is opening.          |
| ppp:LCP Closing      | The PPP connection's Link Control Protocol stage is closing.                       |
| ppp:IPCP Closing     | The PPP connection's Internet Protocol Control Protocol stage is closing.          |

#### Table 96 UPnP Logs

| LOG MESSAGE                | DESCRIPTION                                 |
|----------------------------|---------------------------------------------|
| UPnP pass through Firewall | UPnP packets can pass through the firewall. |

#### Table 97 Content Filtering Logs

| LOG MESSAGE                       | DESCRIPTION                                                                                             |
|-----------------------------------|----------------------------------------------------------------------------------------------------|
| %s: Keyword blocking              | The content of a requested web page matched a user defined keyword.                                     |
| %s: Not in trusted web<br>list    | The web site is not in a trusted domain, and the router blocks all traffic except trusted domain sites. |
| <pre>%s: Forbidden Web site</pre> | The web site is in the forbidden web site list.                                                         |
| <pre>%s: Contains ActiveX</pre>   | The web site contains ActiveX.                                                                          |
| %s: Contains Java<br>applet       | The web site contains a Java applet.                                                                    |
| <pre>%s: Contains cookie</pre>    | The web site contains a cookie.                                                                         |

| LOG MESSAGE                              | DESCRIPTION                                                                                                    |  |
|------------------------------------------|----------------------------------------------------------------------------------------------------|--|
| %s: Proxy mode<br>detected               | The router detected proxy mode in the packet.                                                                                                    |  |
| %S                                       | The content filter server responded that the web site is in the blocked category list, but it did not return the category type.                                    |  |
| %s:%s                                    | The content filter server responded that the web site is in the blocked category list, and returned the category type.                                             |  |
| %s(cache hit)                            | The system detected that the web site is in the blocked list from the local cache, but does not know the category type.                                            |  |
| %s:%s(cache hit)                         | The system detected that the web site is in blocked list from the local cache, and knows the category type.                                                        |  |
| <pre>%s: Trusted Web site</pre>          | The web site is in a trusted domain.                                                                                                    |  |
| %s                                       | When the content filter is not on according to the time schedule or you didn't select the "Block Matched Web Site" check box, the system forwards the web content. |  |
| Waiting content filter server timeout    | The external content filtering server did not respond within the timeout period.                                                                                   |  |
| DNS resolving failed                     | The NBG-460N cannot get the IP address of the external content filtering via DNS query.                                                                            |  |
| Creating socket failed                   | The NBG-460N cannot issue a query because TCP/IP socket creation failed, port:port number.                                                                         |  |
| Connecting to content filter server fail | The connection to the external content filtering server failed.                                                                                                    |  |
| License key is invalid                   | The external content filtering license key is invalid.                                                                                                    |  |

#### Table 98 Attack Logs

| LOG MESSAGE                                                   | DESCRIPTION                                                                                                    |
|---------------------------------------------------------------|----------------------------------------------------------------------------------------------------|
| attack [TCP   UDP   IGMP<br>  ESP   GRE   OSPF]               | The firewall detected a TCP/UDP/IGMP/ESP/GRE/OSPF attack.                                                               |
| attack ICMP (type:%d,<br>code:%d)                             | The firewall detected an ICMP attack. For type and code details, see Table 104 on page 247.                             |
| land [TCP   UDP   IGMP  <br>ESP   GRE   OSPF]                 | The firewall detected a TCP/UDP/IGMP/ESP/GRE/OSPF land attack.                                                          |
| land ICMP (type:%d,<br>code:%d)                               | The firewall detected an ICMP land attack. For type and code details, see Table 104 on page 247.                        |
| ip spoofing - WAN [TCP  <br>UDP   IGMP   ESP   GRE  <br>OSPF] | The firewall detected an IP spoofing attack on the WAN port.                                                            |
| ip spoofing - WAN ICMP<br>(type:%d, code:%d)                  | The firewall detected an ICMP IP spoofing attack on the WAN port. For type and code details, see Table 104 on page 247. |
| <pre>icmp echo: ICMP (type:%d,<br/>code:%d)</pre>             | The firewall detected an ICMP echo attack. For type and code details, see Table 104 on page 247.                        |
| syn flood TCP                                                 | The firewall detected a TCP syn flood attack.                                                                           |
| ports scan TCP                                                | The firewall detected a TCP port scan attack.                                                                           |
| teardrop TCP                                                  | The firewall detected a TCP teardrop attack.                                                                            |

| Table 98 | Attack Logs | (continued) |
|----------|-------------|-------------|
|----------|-------------|-------------|

| LOG MESSAGE                                                                | DESCRIPTION                                                                                               |  |
|----------------------------------------------------------------------------|----------------------------------------------------------------------------------------------------|--|
| teardrop UDP                                                               | The firewall detected an UDP teardrop attack.                                                             |  |
| teardrop ICMP (type:%d,<br>code:%d)                                        | The firewall detected an ICMP teardrop attack. For type and code details, see Table 104 on page 247.      |  |
| illegal command TCP                                                        | The firewall detected a TCP illegal command attack.                                                       |  |
| NetBIOS TCP                                                                | The firewall detected a TCP NetBIOS attack.                                                               |  |
| ip spoofing - no routing<br>entry [TCP   UDP   IGMP  <br>ESP   GRE   OSPF] | The firewall classified a packet with no source routing entry as an IP spoofing attack.                   |  |
| <pre>ip spoofing - no routing<br/>entry ICMP (type:%d,<br/>code:%d)</pre>  | The firewall classified an ICMP packet with no source routing entry as an IP spoofing attack.             |  |
| vulnerability ICMP<br>(type:%d, code:%d)                                   | The firewall detected an ICMP vulnerability attack. For type and code details, see Table 104 on page 247. |  |
| <pre>traceroute ICMP (type:%d,<br/>code:%d)</pre>                          | The firewall detected an ICMP traceroute attack. For type and code details, see Table 104 on page 247.    |  |

#### Table 99 IPSec Logs

| LOG MESSAGE                                                    | DESCRIPTION                                                                                                    |
|----------------------------------------------------------------|----------------------------------------------------------------------------------------------------|
| Discard REPLAY packet                                          | The router received and discarded a packet with an incorrect sequence number.                                                                                                    |
| Inbound packet<br>authentication failed                        | The router received a packet that has been altered. A third party may have altered or tampered with the packet.                                                                                                    |
| Receive IPSec packet,<br>but no corresponding<br>tunnel exists | The router dropped an inbound packet for which SPI could not find a corresponding phase 2 SA.                                                                                                    |
| Rule <%d> idle time out,<br>disconnect                         | The router dropped a connection that had outbound traffic and no inbound traffic for a certain time period. You can use the "ipsec timer chk_conn" CI command to set the time period. The default value is 2 minutes. |
| WAN IP changed to <ip></ip>                                    | The router dropped all connections with the "MyIP" configured as "0.0.0.0" when the WAN IP address changed.                                                                                                    |

#### Table 100 IKE Logs

| LOG MESSAGE                        | DESCRIPTION                                                                                                    |
|------------------------------------|----------------------------------------------------------------------------------------------------|
| Active connection allowed exceeded | The IKE process for a new connection failed because the limit of simultaneous phase 2 SAs has been reached.    |
| Start Phase 2: Quick Mode          | Phase 2 Quick Mode has started.                                                                                |
| Verifying Remote ID failed:        | The connection failed during IKE phase 2 because the router and the peer's Local/Remote Addresses don't match. |

| Table 100 | IKE Logs | (continued) |
|-----------|----------|-------------|
|-----------|----------|-------------|

| LOG MESSAGE                                                                             | DESCRIPTION                                                                                                    |
|-----------------------------------------------------------------------------------------|----------------------------------------------------------------------------------------------------|
| Verifying Local ID failed:                                                              | The connection failed during IKE phase 2 because the router and the peer's Local/Remote Addresses don't match.                                                                                                    |
| IKE Packet Retransmit                                                                   | The router retransmitted the last packet sent because there was no response from the peer.                                                                                                    |
| Failed to send IKE Packet                                                               | An Ethernet error stopped the router from sending IKE packets.                                                                                                    |
| Too many errors! Deleting SA                                                            | An SA was deleted because there were too many errors.                                                                                                    |
| Phase 1 IKE SA process done                                                             | The phase 1 IKE SA process has been completed.                                                                                                    |
| Duplicate requests with the same cookie                                                 | The router received multiple requests from the same peer while still processing the first IKE packet from the peer.                                                                                                    |
| IKE Negotiation is in process                                                           | The router has already started negotiating with the peer for the connection, but the IKE process has not finished yet.                                                                                                  |
| No proposal chosen                                                                      | Phase 1 or phase 2 parameters don't match. Please check all protocols / settings. Ex. One device being configured for 3DES and the other being configured for DES causes the connection to fail.                        |
| Local / remote IPs of<br>incoming request conflict<br>with rule <%d>                    | The security gateway is set to "0.0.0.0" and the router used<br>the peer's "Local Address" as the router's "Remote Address".<br>This information conflicted with static rule #d; thus the<br>connection is not allowed. |
| Cannot resolve Secure Gateway<br>Addr for rule <%d>                                     | The router couldn't resolve the IP address from the domain name that was used for the secure gateway address.                                                                                                    |
| Peer ID: <peer id=""> <my remote<br="">type&gt; -<my local="" type=""></my></my></peer> | The displayed ID information did not match between the two ends of the connection.                                                                                                    |
| vs. My Remote <my remote=""> -<br/><my remote=""></my></my>                             | The displayed ID information did not match between the two ends of the connection.                                                                                                    |
| vs. My Local <my local="">-<my<br>local&gt;</my<br></my>                                | The displayed ID information did not match between the two ends of the connection.                                                                                                    |
| Send <packet></packet>                                                                  | A packet was sent.                                                                                                    |
| Recv <packet></packet>                                                                  | IKE uses ISAKMP to transmit data. Each ISAKMP packet contains many different types of payloads. All of them show in the LOG. Refer to RFC2408 – ISAKMP for a list of all ISAKMP payload types.                          |
| Recv <main aggressive="" or=""><br/>Mode request from <ip></ip></main>                  | The router received an IKE negotiation request from the peer address specified.                                                                                                    |
| Send <main aggressive="" or=""><br/>Mode request to <ip></ip></main>                    | The router started negotiation with the peer.                                                                                                    |
| Invalid IP <peer local=""> /<br/><peer local=""></peer></peer>                          | The peer's "Local IP Address" is invalid.                                                                                                    |
| Remote IP <remote ip=""> /<br/><remote ip=""> conflicts</remote></remote>               | The security gateway is set to "0.0.0.0" and the router used the peer's "Local Address" as the router's "Remote Address". This information conflicted with static rule #d; thus the connection is not allowed.          |
| Phase 1 ID type mismatch                                                                | This router's "Peer ID Type" is different from the peer IPSec router's "Local ID Type".                                                                                                    |
| Phase 1 ID content mismatch                                                             | This router's "Peer ID Content" is different from the peer IPSec router's "Local ID Content".                                                                                                    |

| Table 100 | IKE Logs | (continued) |
|-----------|----------|-------------|
|-----------|----------|-------------|

| LOG MESSAGE                                                                               | DESCRIPTION                                                                                                    |
|-------------------------------------------------------------------------------------------|----------------------------------------------------------------------------------------------------|
| No known phase 1 ID type<br>found                                                         | The router could not find a known phase 1 ID in the connection attempt.                                           |
| ID type mismatch. Local /<br>Peer: <local id="" id<br="" peer="" type="">type&gt;</local> | The phase 1 ID types do not match.                                                                                |
| ID content mismatch                                                                       | The phase 1 ID contents do not match.                                                                             |
| Configured Peer ID Content:<br><configured content="" id="" peer=""></configured>         | The phase 1 ID contents do not match and the configured<br>"Peer ID Content" is displayed.                        |
| Incoming ID Content:<br><incoming content="" id="" peer=""></incoming>                    | The phase 1 ID contents do not match and the incoming packet's ID content is displayed.                           |
| Unsupported local ID Type:<br><%d>                                                        | The phase 1 ID type is not supported by the router.                                                               |
| Build Phase 1 ID                                                                          | The router has started to build the phase 1 ID.                                                                   |
| Adjust TCP MSS to%d                                                                       | The router automatically changed the TCP Maximum Segment Size value after establishing a tunnel.                  |
| Rule <%d> input idle time<br>out, disconnect                                              | The tunnel for the listed rule was dropped because there was no inbound traffic within the idle timeout period.   |
| XAUTH succeed! Username:<br><username></username>                                         | The router used extended authentication to authenticate the listed username.                                      |
| XAUTH fail! Username:<br><username></username>                                            | The router was not able to use extended authentication to authenticate the listed username.                       |
| Rule[%d] Phase 1 negotiation mode mismatch                                                | The listed rule's IKE phase 1 negotiation mode did not match between the router and the peer.                     |
| Rule [%d] Phase 1 encryption<br>algorithm mismatch                                        | The listed rule's IKE phase 1 encryption algorithm did not match between the router and the peer.                 |
| Rule [%d] Phase 1<br>authentication algorithm<br>mismatch                                 | The listed rule's IKE phase 1 authentication algorithm did not match between the router and the peer.             |
| Rule [%d] Phase 1<br>authentication method<br>mismatch                                    | The listed rule's IKE phase 1 authentication method did not match between the router and the peer.                |
| Rule [%d] Phase 1 key group<br>mismatch                                                   | The listed rule's IKE phase 1 key group did not match between the router and the peer.                            |
| Rule [%d] Phase 2 protocol<br>mismatch                                                    | The listed rule's IKE phase 2 protocol did not match between the router and the peer.                             |
| Rule [%d] Phase 2 encryption<br>algorithm mismatch                                        | The listed rule's IKE phase 2 encryption algorithm did not match between the router and the peer.                 |
| Rule [%d] Phase 2<br>authentication algorithm<br>mismatch                                 | The listed rule's IKE phase 2 authentication algorithm did not match between the router and the peer.             |
| Rule [%d] Phase 2<br>encapsulation mismatch                                               | The listed rule's IKE phase 2 encapsulation did not match between the router and the peer.                        |
| Rule [%d]> Phase 2 pfs<br>mismatch                                                        | The listed rule's IKE phase 2 perfect forward secret (pfs) setting did not match between the router and the peer. |

| Table 100 | IKE Logs | (continued) |
|-----------|----------|-------------|
|-----------|----------|-------------|

| LOG MESSAGE                                 | DESCRIPTION                                                                                                    |
|---------------------------------------------|----------------------------------------------------------------------------------------------------|
| Rule [%d] Phase 1 ID mismatch               | The listed rule's IKE phase 1 ID did not match between the router and the peer.                                              |
| Rule [%d] Phase 1 hash<br>mismatch          | The listed rule's IKE phase 1 hash did not match between the router and the peer.                                            |
| Rule [%d] Phase 1 preshared<br>key mismatch | The listed rule's IKE phase 1 pre-shared key did not match between the router and the peer.                                  |
| Rule [%d] Tunnel built<br>successfully      | The listed rule's IPSec tunnel has been built successfully.                                                                  |
| Rule [%d] Peer's public key<br>not found    | The listed rule's IKE phase 1 peer's public key was not found.                                                               |
| Rule [%d] Verify peer's signature failed    | The listed rule's IKE phase 1verification of the peer's signature failed.                                                    |
| Rule [%d] Sending IKE request               | IKE sent an IKE request for the listed rule.                                                                                 |
| Rule [%d] Receiving IKE<br>request          | IKE received an IKE request for the listed rule.                                                                             |
| Swap rule to rule [%d]                      | The router changed to using the listed rule.                                                                                 |
| Rule [%d] Phase 1 key length<br>mismatch    | The listed rule's IKE phase 1 key length (with the AES encryption algorithm) did not match between the router and the peer.  |
| Rule [%d] phase 1 mismatch                  | The listed rule's IKE phase 1 did not match between the router and the peer.                                                 |
| Rule [%d] phase 2 mismatch                  | The listed rule's IKE phase 2 did not match between the router and the peer.                                                 |
| Rule [%d] Phase 2 key length<br>mismatch    | The listed rule's IKE phase 2 key lengths (with the AES encryption algorithm) did not match between the router and the peer. |

#### Table 101 PKI Logs

|                                                           | DESCRIPTION                                                                                                    |
|-----------------------------------------------------------|----------------------------------------------------------------------------------------------------|
| Enrollment successful                                     | The SCEP online certificate enrollment was successful. The                                                                                                    |
|                                                           | Destination field records the certification authority server IP address and port.                                                                                          |
| Enrollment failed                                         | The SCEP online certificate enrollment failed. The Destination field records the certification authority server's IP address and port.                                     |
| Failed to resolve<br><scep ca="" server="" url=""></scep> | The SCEP online certificate enrollment failed because the certification authority server's address cannot be resolved.                                                     |
| Enrollment successful                                     | The CMP online certificate enrollment was successful. The Destination field records the certification authority server's IP address and port.                              |
| Enrollment failed                                         | The CMP online certificate enrollment failed. The Destination field records the certification authority server's IP address and port.                                      |
| Failed to resolve <cmp<br>CA server url&gt;</cmp<br>      | The CMP online certificate enrollment failed because the certification authority server's IP address cannot be resolved.                                                   |
| Rcvd ca cert: <subject<br>name&gt;</subject<br>           | The router received a certification authority certificate, with subject name as recorded, from the LDAP server whose IP address and port are recorded in the Source field. |

| Table 101 | PKI Logs | (continued) |
|-----------|----------|-------------|
|           |          | (           |

| LOG MESSAGE                                                                              | DESCRIPTION                                                                                                    |
|------------------------------------------------------------------------------------------|----------------------------------------------------------------------------------------------------|
| Rcvd user cert:<br><subject name=""></subject>                                           | The router received a user certificate, with subject name as recorded, from the LDAP server whose IP address and port are recorded in the Source field.                                                                                                    |
| Rcvd CRL <size>:<br/><issuer name=""></issuer></size>                                    | The router received a CRL (Certificate Revocation List), with size and issuer name as recorded, from the LDAP server whose IP address and port are recorded in the Source field.                                                                                                    |
| Rcvd ARL <size>:<br/><issuer name=""></issuer></size>                                    | The router received an ARL (Authority Revocation List), with size and issuer name as recorded, from the LDAP server whose address and port are recorded in the Source field.                                                                                                    |
| Failed to decode the received ca cert                                                    | The router received a corrupted certification authority certificate from<br>the LDAP server whose address and port are recorded in the Source<br>field.                                                                                                    |
| Failed to decode the received user cert                                                  | The router received a corrupted user certificate from the LDAP server whose address and port are recorded in the Source field.                                                                                                    |
| Failed to decode the received CRL                                                        | The router received a corrupted CRL (Certificate Revocation List) from<br>the LDAP server whose address and port are recorded in the Source<br>field.                                                                                                    |
| Failed to decode the received ARL                                                        | The router received a corrupted ARL (Authority Revocation List) from<br>the LDAP server whose address and port are recorded in the Source<br>field.                                                                                                    |
| Rcvd data <size> too<br/>large! Max size<br/>allowed: <max size=""></max></size>         | The router received directory data that was too large (the size is listed) from the LDAP server whose address and port are recorded in the Source field. The maximum size of directory data that the router allows is also recorded.                                                     |
| Cert trusted: <subject<br>name&gt;</subject<br>                                          | The router has verified the path of the certificate with the listed subject name.                                                                                                    |
| Due to <reason codes="">,<br/>cert not trusted:<br/><subject name=""></subject></reason> | Due to the reasons listed, the certificate with the listed subject name has not passed the path verification. The recorded reason codes are only approximate reasons for not trusting the certificate. Please see Table 104 on page 247 for the corresponding descriptions of the codes. |

#### Table 102 802.1X Logs

| LOG MESSAGE                                                    | DESCRIPTION                                                                                                    |
|----------------------------------------------------------------|----------------------------------------------------------------------------------------------------|
| Local User Database accepts<br>user.                           | A user was authenticated by the local user database.                                                                                   |
| Local User Database reports user credential error.             | A user was not authenticated by the local user database because of an incorrect user password.                                         |
| Local User Database does not find user`s credential.           | A user was not authenticated by the local user database because the user is not listed in the local user database.                     |
| RADIUS accepts user.                                           | A user was authenticated by the RADIUS Server.                                                                                         |
| RADIUS rejects user. Pls check<br>RADIUS Server.               | A user was not authenticated by the RADIUS Server.<br>Please check the RADIUS Server.                                                  |
| Local User Database does not<br>support authentication method. | The local user database only supports the EAP-MD5 method. A user tried to use another authentication method and was not authenticated. |
| User logout because of session timeout expired.                | The router logged out a user whose session expired.                                                                                    |

| LOG MESSAGE                                                        | DESCRIPTION                                                                                                    |
|--------------------------------------------------------------------|----------------------------------------------------------------------------------------------------|
| User logout because of user deassociation.                         | The router logged out a user who ended the session.                                                                    |
| User logout because of no<br>authentication response from<br>user. | The router logged out a user from which there was no authentication response.                                          |
| User logout because of idle timeout expired.                       | The router logged out a user whose idle timeout period expired.                                                        |
| User logout because of user request.                               | A user logged out.                                                                                                    |
| Local User Database does not<br>support authentication method.     | A user tried to use an authentication method that the local user database does not support (it only supports EAP-MD5). |
| No response from RADIUS. Pls<br>check RADIUS Server.               | There is no response message from the RADIUS server, please check the RADIUS server.                                   |
| Use Local User Database to authenticate user.                      | The local user database is operating as the authentication server.                                                     |
| Use RADIUS to authenticate user.                                   | The RADIUS server is operating as the authentication server.                                                           |
| No Server to authenticate user.                                    | There is no authentication server to authenticate a user.                                                              |
| Local User Database does not find user`s credential.               | A user was not authenticated by the local user database because the user is not listed in the local user database.     |

#### Table 102802.1X Logs (continued)

#### Table 103 ACL Setting Notes

| PACKET DIRECTION | DIRECTION               | DESCRIPTION                                                            |
|------------------|-------------------------|------------------------------------------------------------------------|
| (L to W)         | LAN to WAN              | ACL set for packets traveling from the LAN to the WAN.                 |
| (W to L)         | WAN to LAN              | ACL set for packets traveling from the WAN to the LAN.                 |
| (L to L/P)       | LAN to LAN/NBG-<br>460N | ACL set for packets traveling from the LAN to the LAN or the NBG-460N. |
| (W to W/P)       | WAN to WAN/<br>NBG-460N | ACL set for packets traveling from the WAN to the WAN or the NBG-460N. |

#### Table 104 ICMP Notes

| TYPE | CODE | DESCRIPTION                                                                              |
|------|------|------------------------------------------------------------------------------------------|
| 0    |      | Echo Reply                                                                               |
|      | 0    | Echo reply message                                                                       |
| 3    |      | Destination Unreachable                                                                  |
|      | 0    | Net unreachable                                                                          |
|      | 1    | Host unreachable                                                                         |
|      | 2    | Protocol unreachable                                                                     |
|      | 3    | Port unreachable                                                                         |
|      | 4    | A packet that needed fragmentation was dropped because it was set to Don't Fragment (DF) |

| TYPE | CODE | DESCRIPTION                                                                                                    |  |
|------|------|----------------------------------------------------------------------------------------------------|--|
|      | 5    | Source route failed                                                                                                    |  |
| 4    |      | Source Quench                                                                                                    |  |
|      | 0    | A gateway may discard internet datagrams if it does not have the buffer space needed to queue the datagrams for output to the next network on the route to the destination network. |  |
| 5    |      | Redirect                                                                                                    |  |
|      | 0    | Redirect datagrams for the Network                                                                                                    |  |
|      | 1    | Redirect datagrams for the Host                                                                                                    |  |
|      | 2    | Redirect datagrams for the Type of Service and Network                                                                                                    |  |
|      | 3    | Redirect datagrams for the Type of Service and Host                                                                                                    |  |
| 8    |      | Echo                                                                                                    |  |
|      | 0    | Echo message                                                                                                    |  |
| 11   |      | Time Exceeded                                                                                                    |  |
|      | 0    | Time to live exceeded in transit                                                                                                    |  |
|      | 1    | Fragment reassembly time exceeded                                                                                                    |  |
| 12   |      | Parameter Problem                                                                                                    |  |
|      | 0    | Pointer indicates the error                                                                                                    |  |
| 13   |      | Timestamp                                                                                                    |  |
|      | 0    | Timestamp request message                                                                                                    |  |
| 14   |      | Timestamp Reply                                                                                                    |  |
|      | 0    | Timestamp reply message                                                                                                    |  |
| 15   |      | Information Request                                                                                                    |  |
|      | 0    | Information request message                                                                                                    |  |
| 16   |      | Information Reply                                                                                                    |  |
|      | 0    | Information reply message                                                                                                    |  |

Table 104 ICMP Notes (continued)

#### Table 105 Syslog Logs

| LOG MESSAGE                                                                                                    | DESCRIPTION                                                                                                    |
|----------------------------------------------------------------------------------------------------|----------------------------------------------------------------------------------------------------|
| <pre><facility*8 +="" severity="">Mon dd hr:mm:ss hostname src="<srcip:srcport>" dst="<dstip:dstport>" msg="<msg>" note="<note>" devID="<mac address="" last="" numbers="" three="">" cat="<category></category></mac></note></msg></dstip:dstport></srcip:srcport></facility*8></pre> | "This message is sent by the system ("RAS" displays as<br>the system name if you haven't configured one) when the<br>router generates a syslog. The facility is defined in the web<br>MAIN MENU->LOGS->Log Settings page. The severity is<br>the log's syslog class. The definition of messages and<br>notes are defined in the various log charts throughout this<br>appendix. The "devID" is the last three characters of the<br>MAC address of the router's LAN port. The "cat" is the<br>same as the category in the router's logs. |

The following table shows RFC-2408 ISAKMP payload types that the log displays. Please refer to the RFC for detailed information on each type.

| TADIE TUO REC-2400 ISARINE Payloau Types |                      |  |  |
|------------------------------------------|----------------------|--|--|
| LOG DISPLAY                              | PAYLOAD TYPE         |  |  |
| SA                                       | Security Association |  |  |
| PROP                                     | Proposal             |  |  |
| TRANS                                    | Transform            |  |  |
| KE                                       | Key Exchange         |  |  |
| ID                                       | Identification       |  |  |
| CER                                      | Certificate          |  |  |
| CER_REQ                                  | Certificate Request  |  |  |
| HASH                                     | Hash                 |  |  |
| SIG                                      | Signature            |  |  |
| NONCE                                    | Nonce                |  |  |
| NOTFY                                    | Notification         |  |  |
| DEL                                      | Delete               |  |  |
| VID                                      | Vendor ID            |  |  |

Chapter 21 Logs